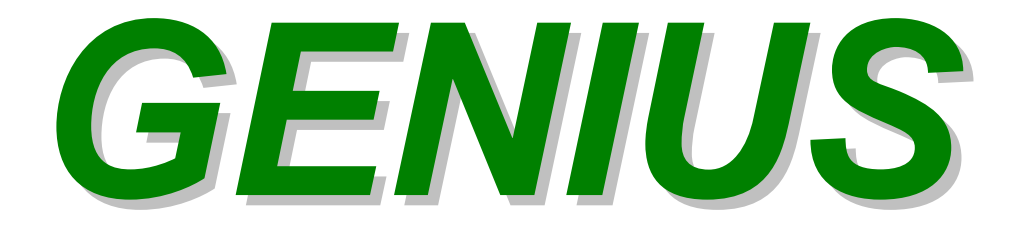

# Handbook

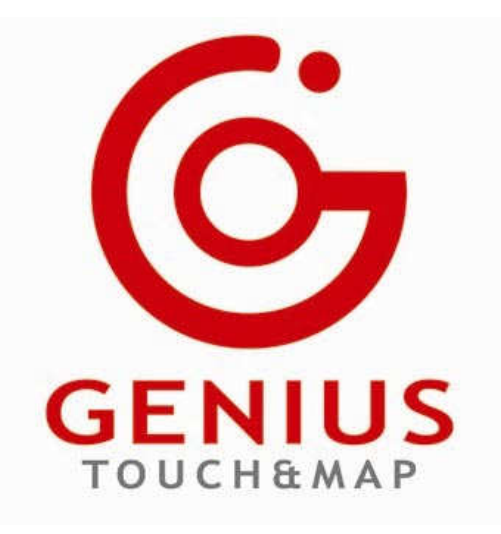

Via Torino, 16 - 15020 GABIANO (AL) - ITALIA

E-mail: <u>support.race@dimsport.it</u> Release valid until version of Race EVO 7.00.415 Build 119 Version GOS Genius 4.024 Build 009 04th August 2008

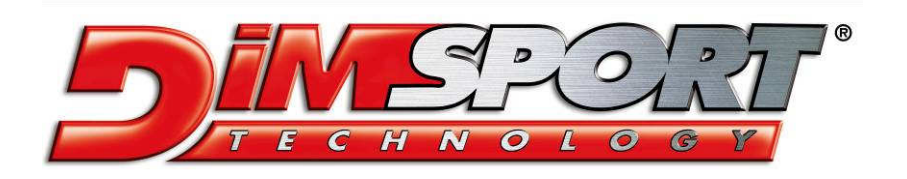

|                          | GENIUS<br>HANDBOOK | 04th AUGUST 2008 |
|--------------------------|--------------------|------------------|
| Handbook                 |                    | 1                |
| 1 INTRODUCTION           |                    | 3                |
| 2 TECHNICAL SPECS        |                    | 3                |
| 3 GENIUS BAG KIT         |                    | 4                |
| 4 CONNECTIONS, PORTS     | AND LED            | 9                |
| 5 HARDWARE REQUIREN      | IENTS              | 10               |
| 6 DRIVER INSTALL         |                    | 10               |
| 7 BASIC TASKS            |                    | 11               |
| 8 MAIN MENU              |                    | 12               |
| 9 WORK MENU              |                    | 13               |
| 9.1 ECU ID               |                    | 13               |
| 9.2 Serial reading       |                    | 15               |
| 9.3 Serial Writing       |                    | 16               |
| 9.4 Diagnosis            |                    | 18               |
| 9.5 Index                |                    | 18               |
| 10 TOOLS MENU            |                    | 20               |
| 10.1 Setup               |                    | 20               |
| 10.2 Explore SD          |                    | 22               |
| 10.3 Test                |                    | 23               |
| 11 INFO MENU             |                    | 23               |
| 11.1 Protocols           |                    | 24               |
| 11.2 Info Genius         |                    | 24               |
| 11.3 Features            |                    | 25               |
| 12 STANDBY               |                    | 25               |
| <b>13 PC CONNECTION</b>  |                    | 26               |
| 13.1 Hardware connection | on                 | 26               |
| 13.2 Software connection | on                 | 27               |
| 13.2.1 Join/Export file  |                    | 28               |
| 13.2.2 File for the Tecl | hnical Support     | 31               |
| 13.2.3 Update            |                    | 32               |
| 13.2.4 File ID           |                    | 33               |
| 13.2.5 Genius Info and   | l protocols        | 34               |
| 14 AVAILABLE PROTOCO     | DLS                | 36               |
| 15 WIRING LIST           |                    | 39               |
| APPENDIX A (Special App  | olications)        | 51               |
| APPENDIX B (Specific Pro | ocedures)          | 53               |
| APPENDIX C – VAG COUI    | NTER RESET         | 58               |
|                          |                    |                  |

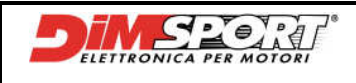

## **1 INTRODUCTION**

GENIUS is the first Touch&Map tool allowing the serial reading and programming of the memory of the ECU (electronic control unit) managing the vehicle engine.

Its STAND ALONE conception and its TOUCHSCREEN panel make it a unique tool. Being an INDEPENDENT tool, Genius does not need to be connected to a PC during the reading and the programming procedures, thus avoiding dangerous blocks or slowdowns caused by the multitasking operative system of the PC. Moreover it is a particular easy and user-friendly tool thanks to its practical TOUCHSCREEN panel.

To grant the highest standards of safety, GENIUS is equipped with a battery which – should an accidental disconnection from the OBDII socket happen during programming – allows to easily restore the communication with the ECU, as all the DIMSPORT-branded serial programming protocols grant. This new revolutionary tool supports **CAN systems**, too, other than **K LINE, L LINE, and J1850**. Genius has a big memory capacity, supplied by a removable 256 Mbyte SD CARD (SECURE DIGITAL), which can be expanded up to 1 Gbyte.

# 2 TECHNICAL SPECS

LCD 320 x 240 pixel DISPLAY, CCFL backlight, transflective TOUCHSCREEN with Touch Panel 512KByte PROTECTED FLASH MICROPROCESSOR MEMORY 16MByte RAM MEMORY FILE ARCHIVE MEMORY IN 256 MByte SECURE DIGITAL expandable up to 1Gbyte ALERT LED for SECURE DIGITAL, USB, POWER SUPPLY, DIAGNOSTIC LINE Internal CLOCK with memory and and 3 volt Lithium battery 8.4 volt 600 mAh RECHARGEABLE internal battery 12 volts to 30 volts POWER SUPPLY TENSION COMMUNICATION LINES with diagnostic port K LINE, L LINE, CAN2.0, J1850 USB CONNECTION TO PC

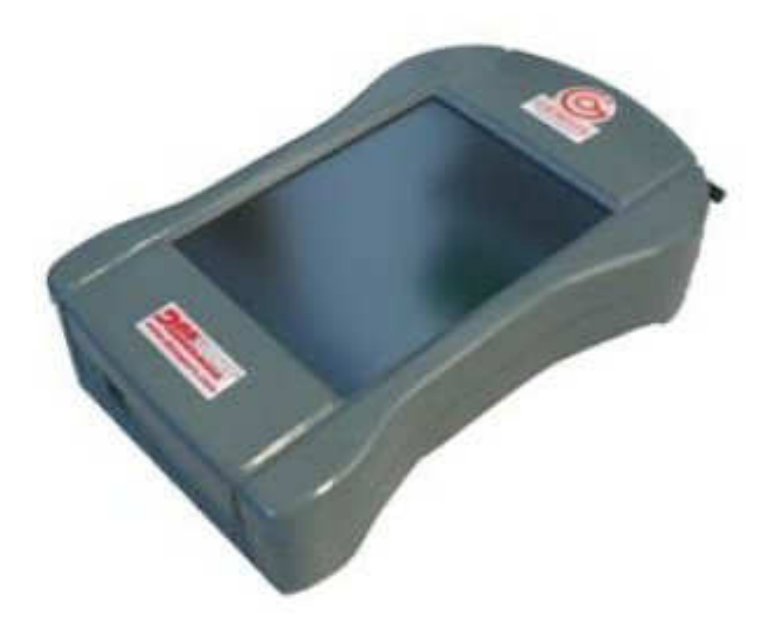

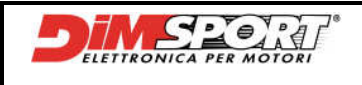

# **3 GENIUS BAG KIT**

The GENIUS BAG includes all the components for the serial programming that are given to the customer when purchasing Genius.

Here below you find the list of all components with its code

| RIF. | CODE        | DESCRIPTION                                                    |
|------|-------------|----------------------------------------------------------------|
| 1    | F32GENIUS   | Genius – main device                                           |
| 2    | F32GN008    | Genius – Obd cable (K-CANBUS- J1850)                           |
| 3    | C32GNALIM12 | 12volt 110/240V PSU with international plug                    |
| 4    | F32GN002    | Genius – Adaptor for compatibility with the old system FLASH 4 |
| 5    | C32GNPEN    | Genius – n.3 Pens for the TOUCH PANEL                          |
| 6    | C32GNUSB01  | Genius – USB cable for PC connection                           |
| 7    | F32GN011    | Universal wiring for serial programming                        |
| 8    | F32GN003    | Genius – Wire to connect to the battery                        |
| 9    | C32GNVAL    | Genius – Bag (picture of the full kit)                         |

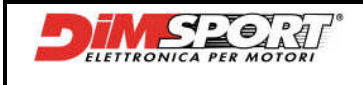

### OPTIONAL

| RIF. | CODE       | DESCRIPTION                                                    |
|------|------------|----------------------------------------------------------------|
| 10   | F32ALIM12V | PSU 12V SW for VAG TDI cable                                   |
| 11   | F32CBATT   | +12V battery cable for VAG TDI cable                           |
| 12   | F32FL003P  | OBDII wire for PORSCHE M5.2.2                                  |
| 13   | F32FL005   | Race plug for VAG TDI ECU                                      |
| 14   | F32FL002   | BMW diagnostic connector + RJ45 wire's adaptor for BMWload     |
| 15   | F32FL004   | Mercedes diagnostic connector                                  |
| 16   | F32FL001   | FIAT ALFA LANCIA diagnostic connector for serial communication |
| 17   | F32FL006   | A cables for Bosch ME7.3.1, ME3.1, ME2.1, ME7.3H4 hybrid ECU   |
| 18   | F32FL007   | B cables for Bosch ME7.3.1, ME3.1, ME2.1, ME7.3H4 hybrid ECU   |

## **OPTIONAL CABLES 2008**

| RIF. | CODICE     | DESCRIZIONE                                                    |
|------|------------|----------------------------------------------------------------|
| 10   | F32ALIM12V | PSU 12V SW for VAG TDI cable                                   |
| 11   | F32CBATT   | +12V battery cable for VAG TDI cable                           |
| 14   | F32FL002   | BMW diagnostic connector + RJ45 wire's adaptor for BMWload     |
| 20   | F32GN013   | OBDII wire for PORSCHE M5.2.2                                  |
| 21   | F32GN015   | Race plug cable for VAG TDI ECU                                |
| 22   | F32GN014   | Mercedes diagnostic connector cable                            |
| 23   | F32GN023   | FIAT ALFA LANCIA diagnostic connector for serial communication |
| 24   | F32GN021   | A cables for Bosch ME7.3.1, ME3.1, ME2.1, ME7.3H4 hybrid ECU   |
| 25   | F32GN022   | B cables for Bosch ME7.3.1, ME3.1, ME2.1, ME7.3H4 hybrid ECU   |

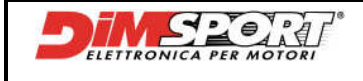

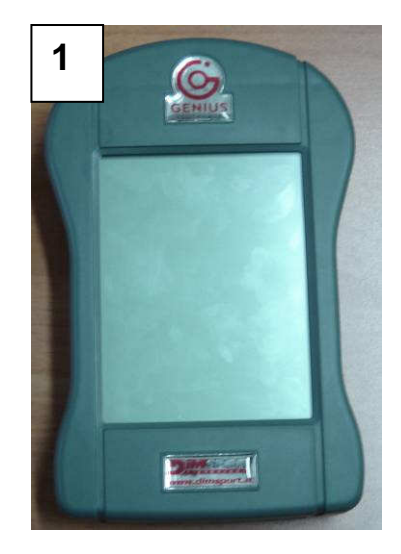

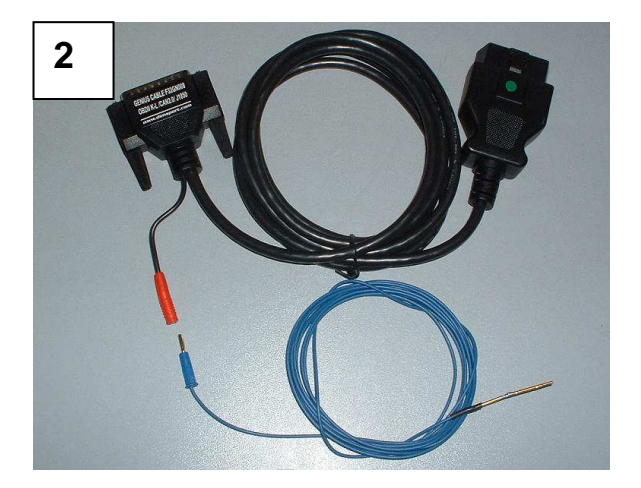

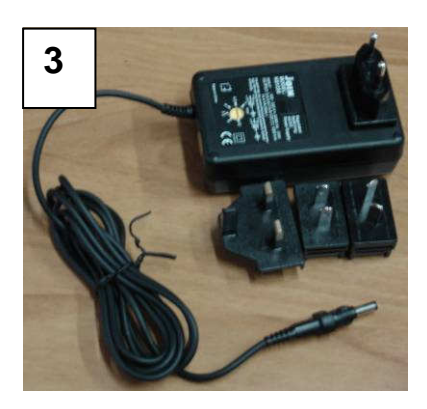

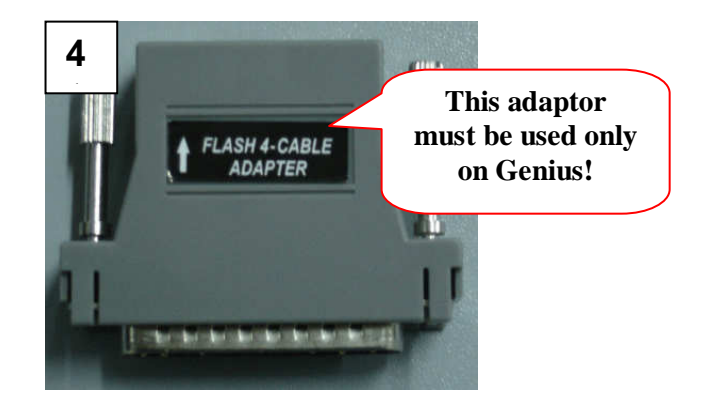

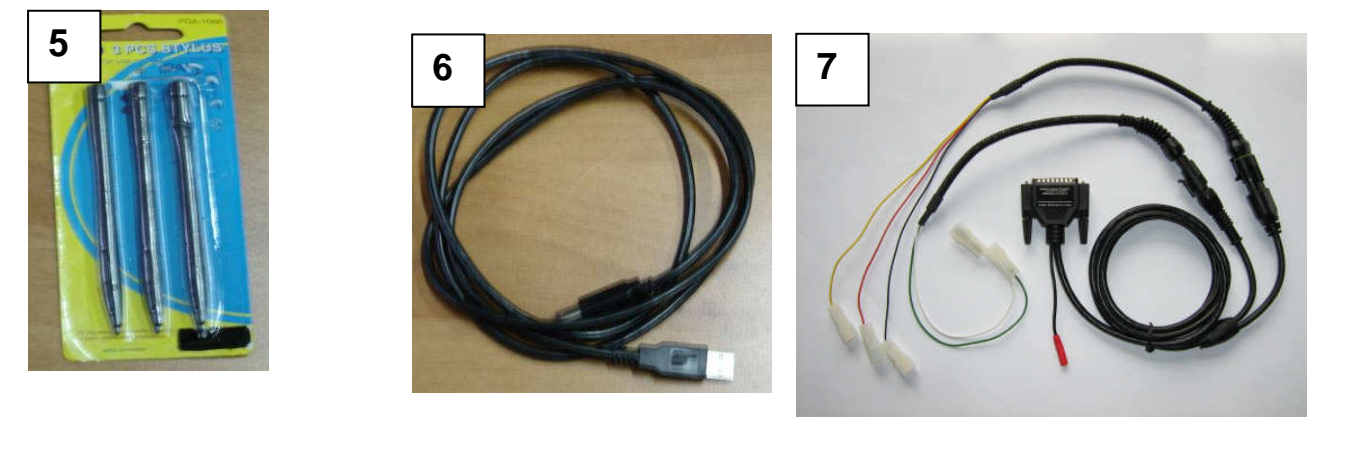

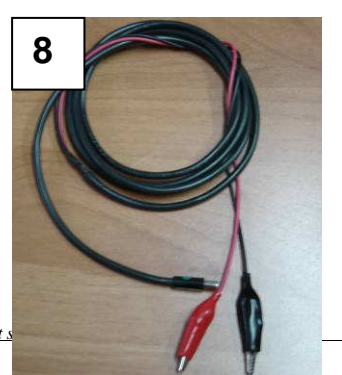

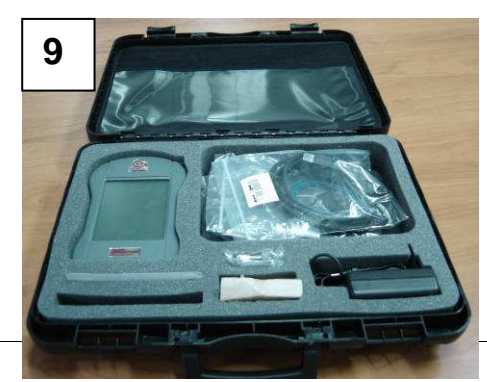

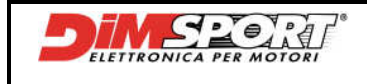

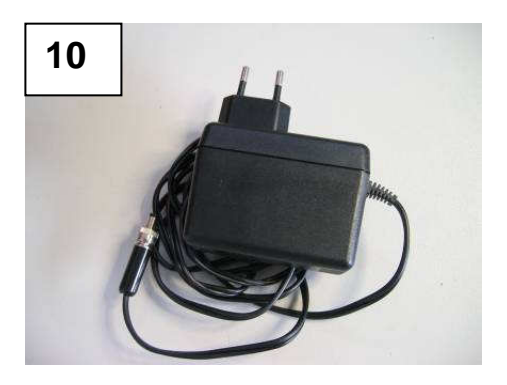

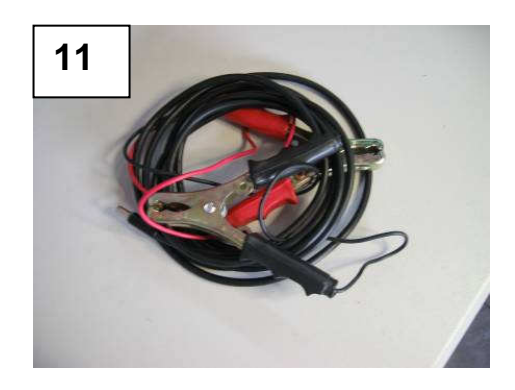

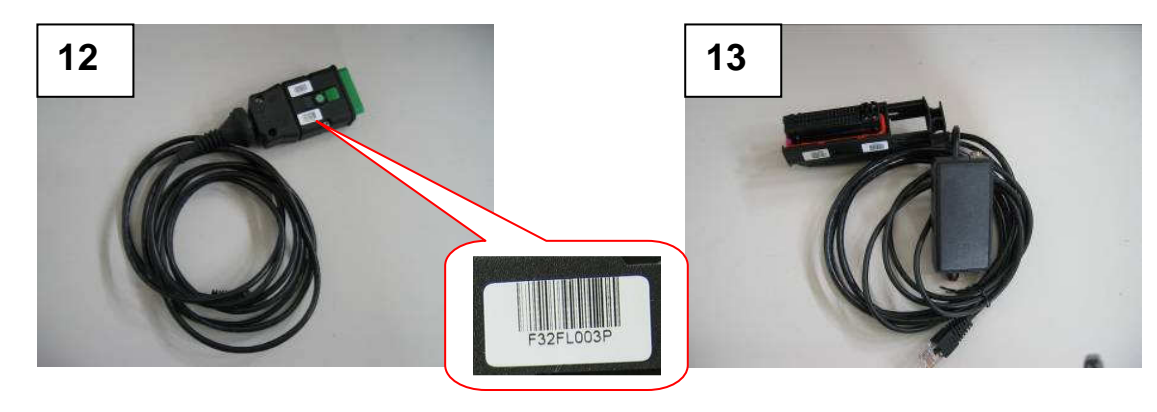

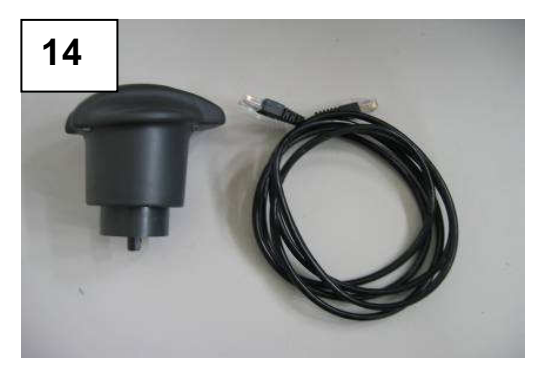

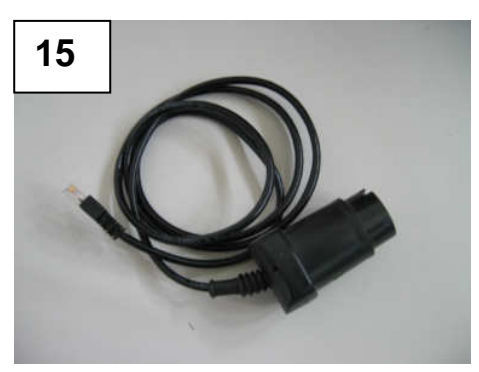

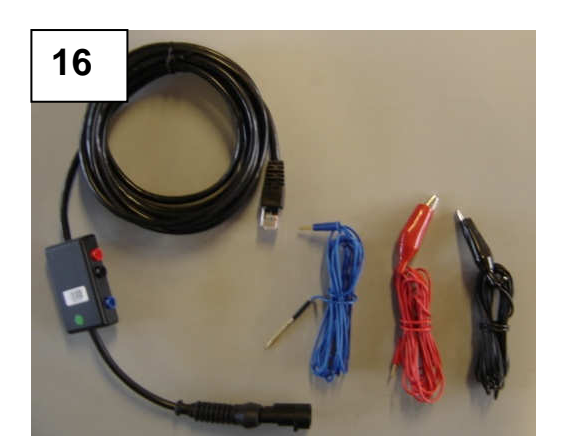

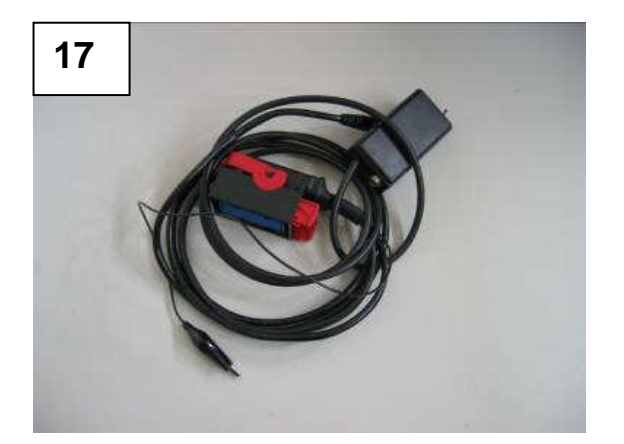

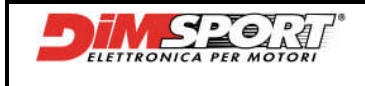

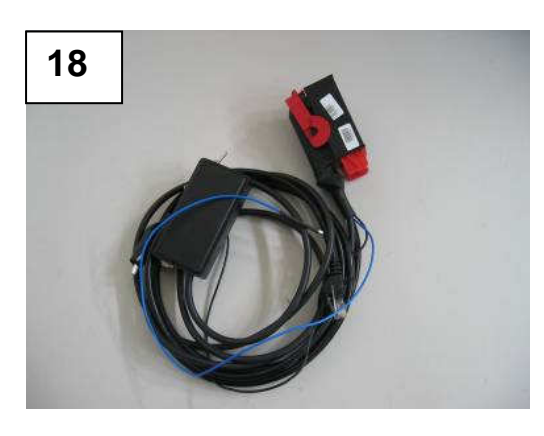

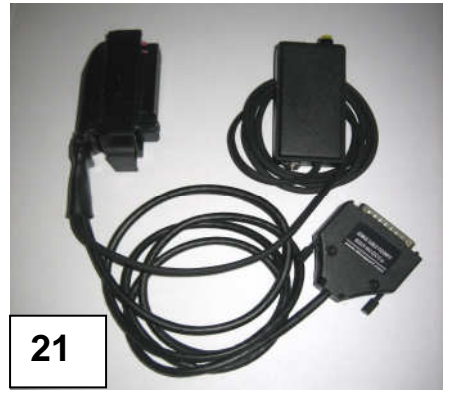

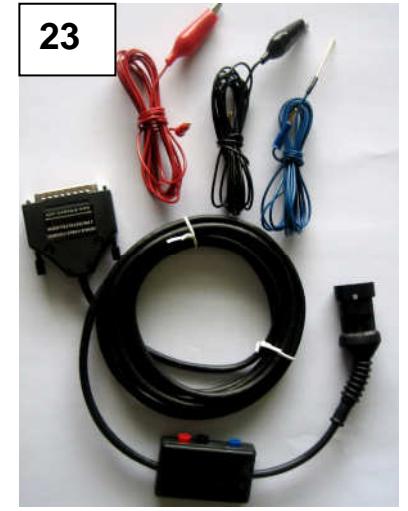

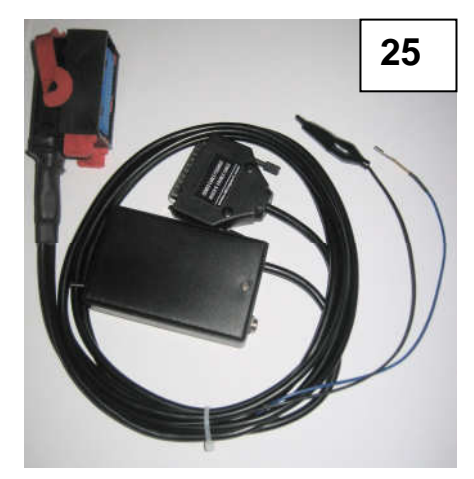

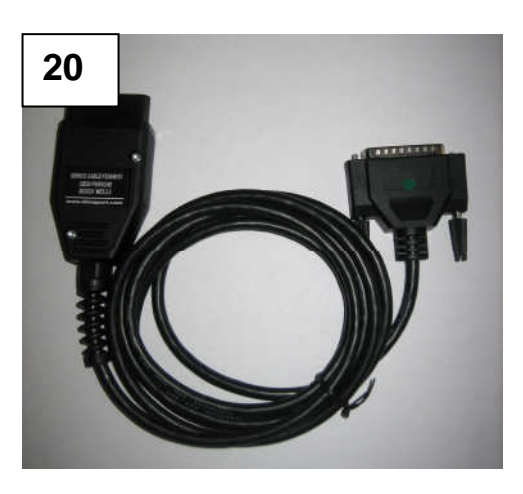

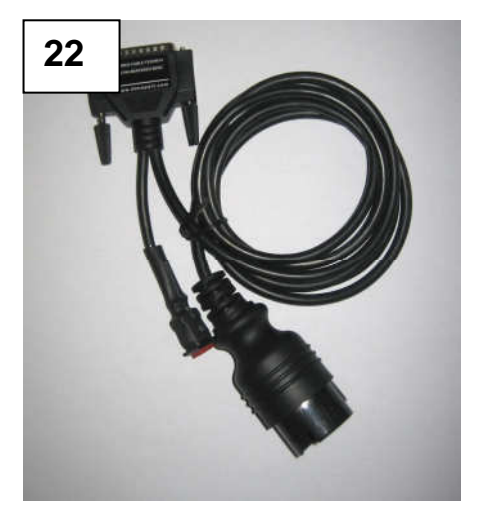

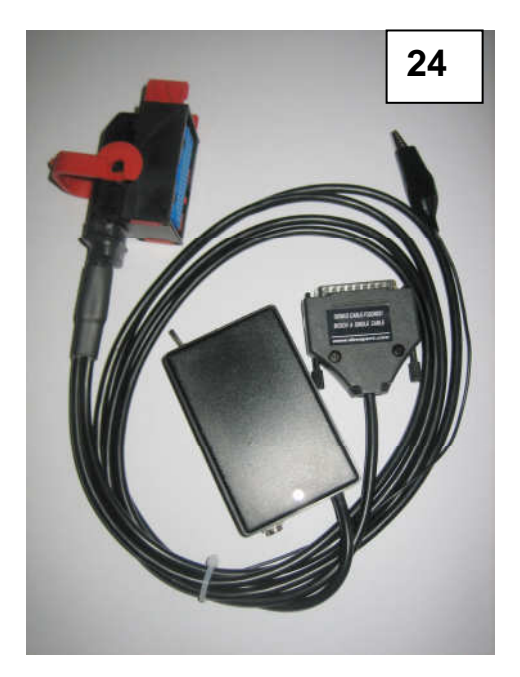

Dimensione Sport s.r.l.

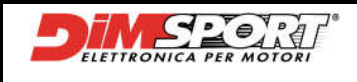

# **4 CONNECTIONS, PORTS AND LED**

### **Front Side**

- A) 1 USB port
- B) 1 slot for SD Secure Digital card C) 1 green LED for SD: it is
  - it is on and still when the SD card is plugged in
  - It blinks when file are being saved on the SD card
- D) 1 green LED for USB:
- it blinks when Genius is communicating with Race EVO

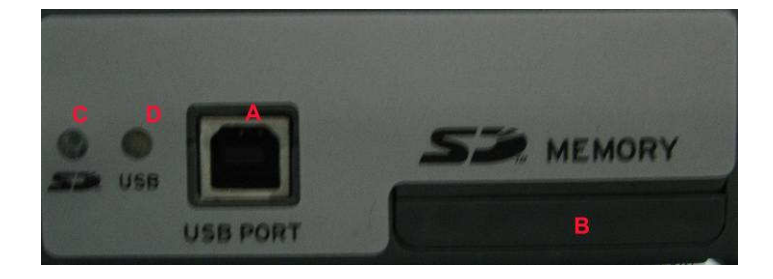

### **Back Side**

- E) 1 Diagnostic Port to plug the OBD cable or the universal wire for serial connection
- F) 1 DC IN connector to connect to the 12 Volt 110/240 V PSU
- G) 1 green LED "data transfer": NOT YET FUNCTIONING
- H) 1 red LED for ext power: it's ON when Genius is powered

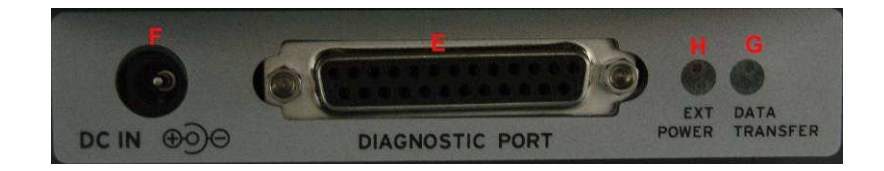

### **Bottom Side**

I) 1 RESET button (to be used ony upon request of the technical support- i.e Genius is not responding -)

L) 1 button to open the SD reader (to be opened and removed ony upon request of the technical support: with a tipped tool carefully press the hole marked in the picture below as far as the cover is open. To remove the SD card press slightly the card as far as there is a click, then release the card.

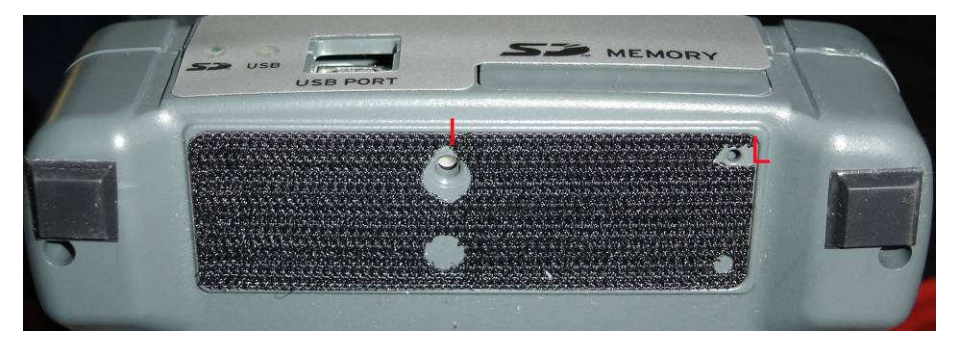

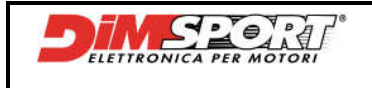

The bottom part of Genius is equipped with:

- M) 4 anti slide rubbers
- N) 1 removable hand grip to hold Genius while working

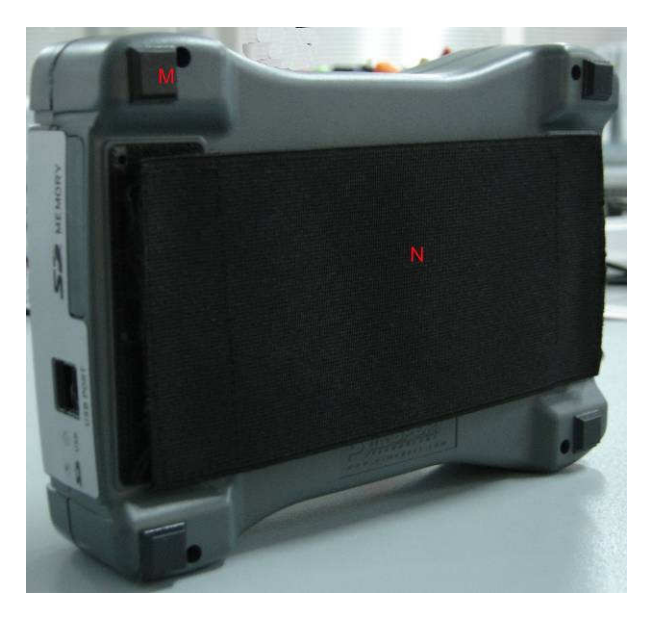

## **5 HARDWARE REQUIREMENTS**

- RaceEVO, (always updated in manu Update --> Race Update)
- 1 USB port
- Operating System Windows 2000 or XP

### **6 DRIVER INSTALL**

After plugging for the first time Genius to the PC it is necessary to follow the procedure below:

1) Select "Yes, this time only" and click Next

| Found New Hardware Wizar | d                                                                                                    |  |
|--------------------------|----------------------------------------------------------------------------------------------------|--|
|                          | Welcome to the Found New Hardware<br>Wizard                                                                                                    |  |
|                          | Windows will search for current and updated software by looking on<br>your computer, on the hardware installation CD, or on the Windows<br>Update Web site (with your permission).<br><u>Read our privacy policy</u> |  |
|                          | Can Windows connect to Windows Update to search for software?    Yes, this time only  Yes, now and givery time I connect a device  No, not this time                                                                 |  |
|                          | Click Next to continue.                                                                                                    |  |
|                          | <back next=""> Cancel</back>                                                                                                    |  |

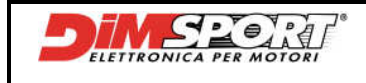

2) Select "Install the software automatically (Recommended)" and click Next.

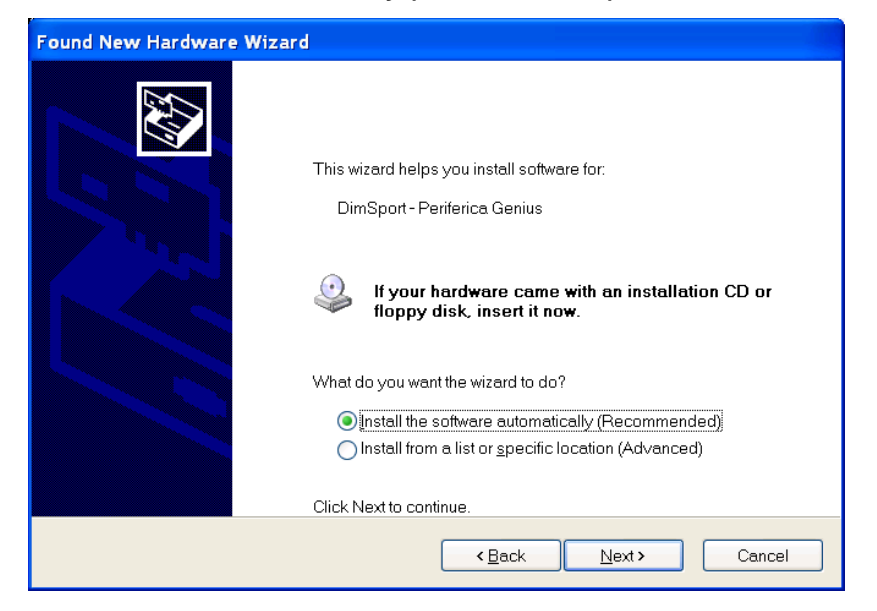

3) Click on "Continue Anyway" and then "Finish".

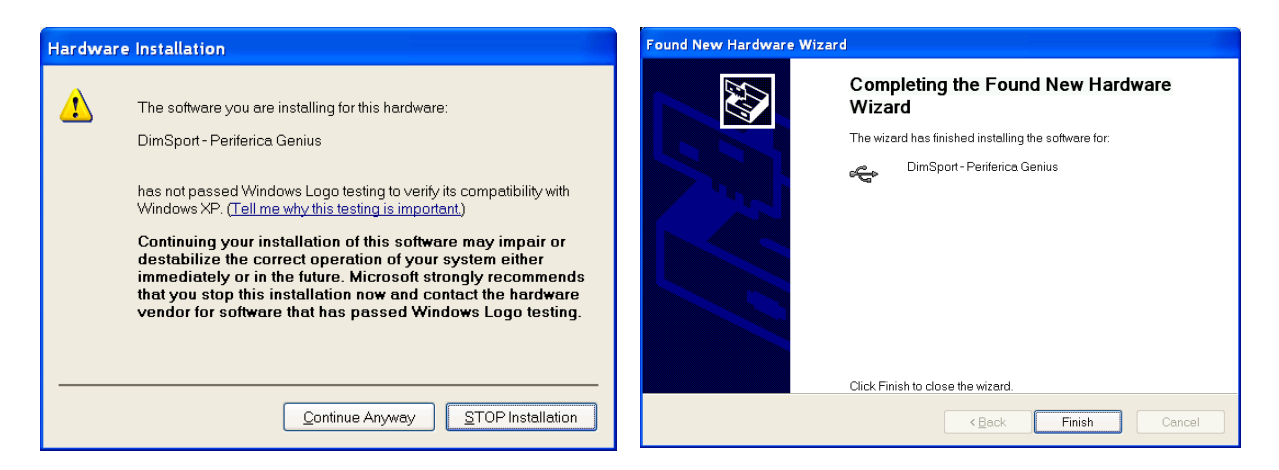

#### Note

If you are using both devices 555Pro and Genius on the same PC, only after the first connection of 555Pro to PC you have to repeat the procedure of driver install for Genius.

# **7 BASIC TASKS**

Once you got Genius the first operation you must accomplish is to leave it on charge 12h. this operation must be repeated once a month.

It is possibile to recharge Genius after each modification connecting it to the PSU 12volt.

This procedure is necessary to charge completely the internal battery (8.4volt da 600 mah), this battery is necessary for the data recovery after the loss of communication with the ECU.

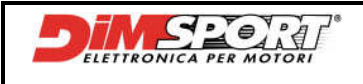

GENIUS HANDBOOK

### 8 MAIN MENU

The first screen will show us:

#### a) main menu

b) information bar with voltage, date and time

Main menu has four buttons WORK, TOOLS, INFO, STANDBY that leed to the most important sections of work and information:

- WORK to work
- TOOLS to visualise files, Genius settings and test
- INFO to get information about Geius and its protocols
- STANDBY to set Genius in standby mode

To get details about each single process please see the related chapters.

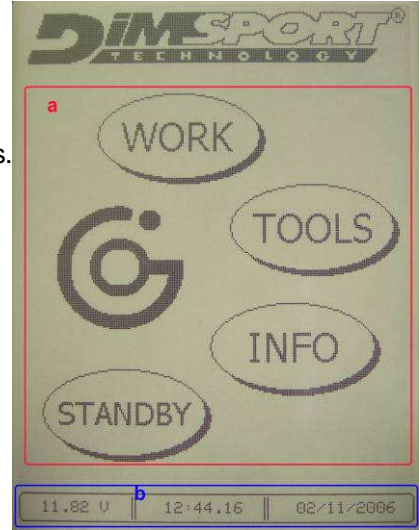

# WORK

WORK button gives acces to main work session, through a second level menu Genius allows to manage the **ID**entification (Chpt. 9.1 Pg. 11), **READING** (Chpt. 9.2 Pg. 13) and **WRITING** (Chpt. 9.3 Pg. 14).

#### TOOLS

TOOLS button gives access to the functions of visualisation of files loaded on the memory SD through the EXPLORE SD (Chpt. 10.2 Pg. 20). It is also possible to modulate the settings of display, language, date and time of Genius thanks to SETUP menu (Chpt. 10.1 Pg. 18); and run functional TEST (Chpt. 10.3 Pg. 21) on differents components like Ram, Display, Led and Battery.

#### INFO

INFO function gives all the information about Genius, Protocols and Features. (Chpt. 11 Pg. 21).

#### STANDBY

Once selected STANDBY button Genius goes into sleeping mode. To wake up Genius touch display once (Chpt. 12 Pg. 23).

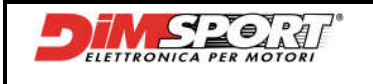

### **9 WORK MENU**

This menu gives access to main work session through some second-level menu that will lead to the processes of **ID**entification, **READING** and **WRITING**.

### 9.1 ECU ID

This operation allows the identification of the electronic unit, after that it will be possibile get the information necessary to download the correct setting file. To perform the IDdentification is possibile to follow two different ways that have the same result:

A)

1. Follow the path and choose the correct selection

Work→Vehicles→Manufacturer/Model/Type→Protocol

| <b>DIME</b> RONIT <sup>®</sup> |                        | Manufacturer                   |        |
|--------------------------------|------------------------|--------------------------------|--------|
| WORK Work Veh                  | icles                  | FORD<br>HYUNDAI<br>JEEP<br>KIA | AAIA   |
| INFO<br>STANDBY                | tocols                 | LAND ROUER<br>MERCEDES         | [4][4] |
| Model                          | Ттре                   |                                |        |
| LANCIA<br>K<br>LYBRA<br>MUSA   | YANGIA<br>1.3 L 160 MU |                                |        |
| THESIS<br>YPSILON              |                        |                                |        |
|                                |                        | • ×                            |        |

**2.** Now the opening of the protocol will permit the IDentfication of the ECU.

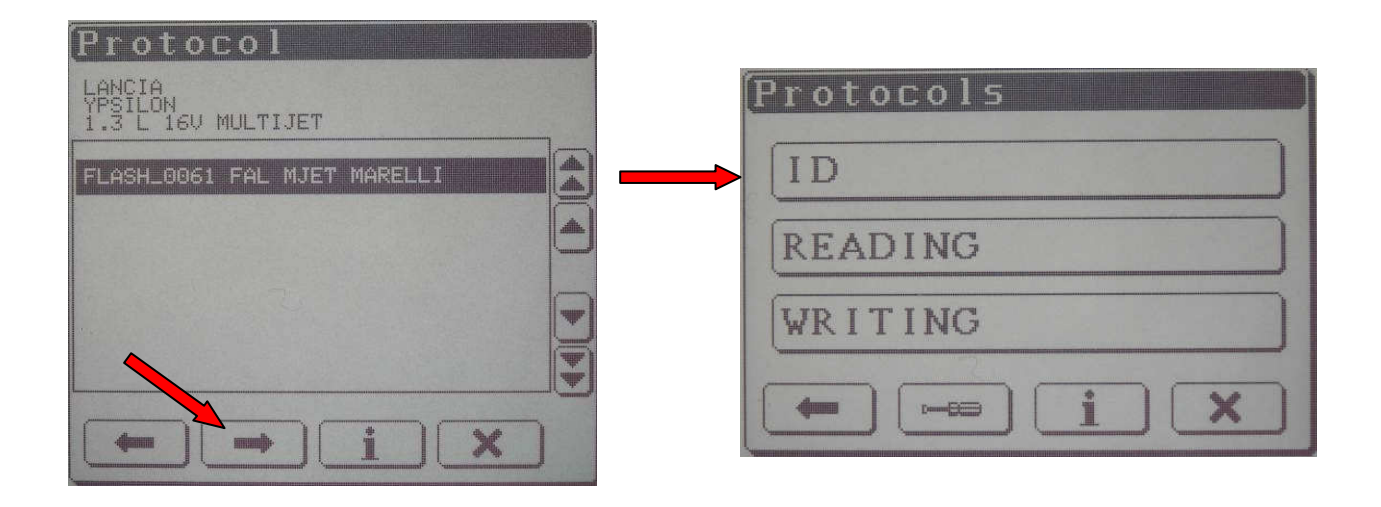

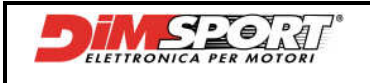

**3.** After the selection of ID Genius will ask to switch on and off the dash-board and ECU information will be displayed, it is possibile to save all the information of the ECU.

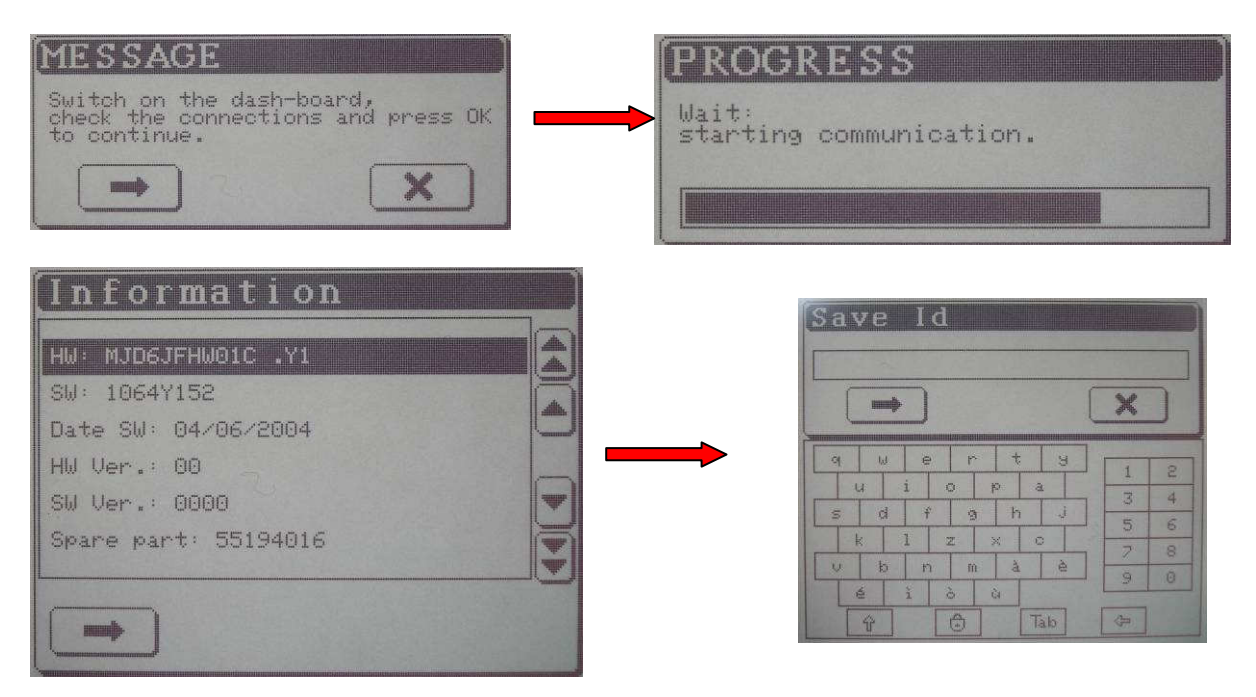

To get once again the information of the Identification just finished it is necessary open the file saved inside the ID folder following Tools $\rightarrow$  Explore SD $\rightarrow$  ID folder. See Chpt.10.2 Pg. 20

After this operation we know the ECU identification data and it is possibile to search for the correct setting file inside Race database

### B)

Follow the path suggested and select the correct protocol to use:

#### Work→Protocols

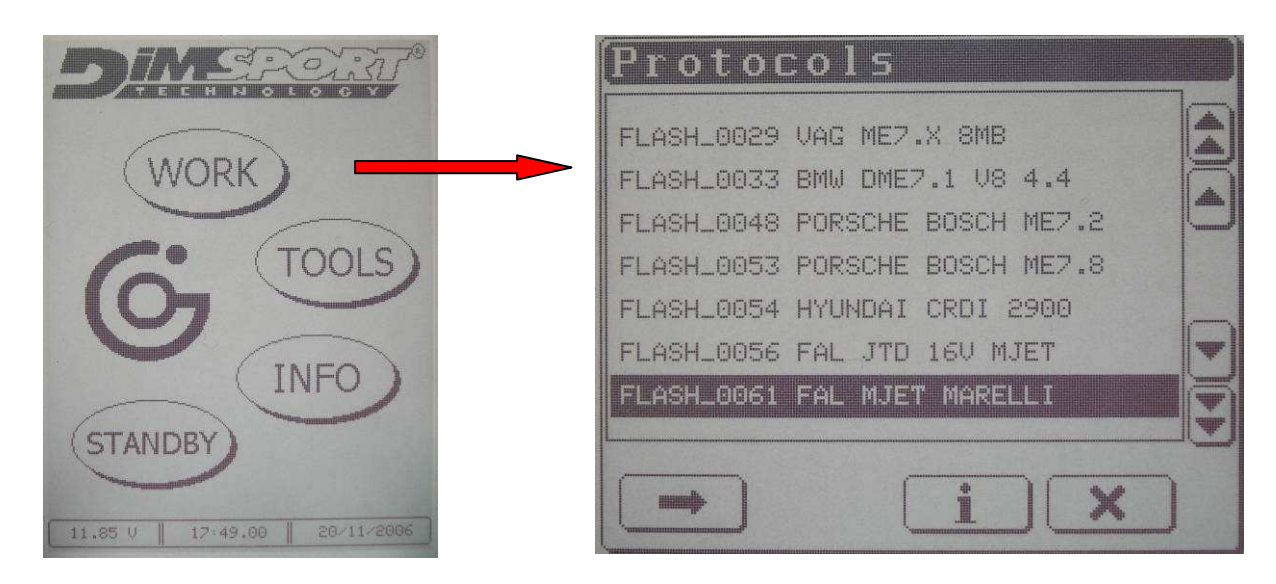

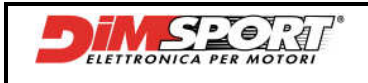

### 9.2 Serial reading

To get access to the Serial Reading it is necessary to follow the path below and choose the correct selection depending on the vehicle Work->Vehicle->Manufacturer/Model/Type->Protocol Otherwise follow the path Work->Protocols but you must know which protocol is required NOTE

Each time Genius reads the ECU it creates a file with <u>HEADER.</u> For details see Chpt.9.3 Pg.15.

At the end of the reading it is necessary to load the read file into the PC. For this operation follow the instructions at Chpt 13.2.1 Pg.26.

Once the protocol is opened it will be possibile to select Reading

#### 1. Click on Raeding

| Protocols   |
|-------------|
| ID          |
| <br>READING |
| WRITING     |
| • • • i ×   |

**2.** After the visualisation of ID Genius will ask to switch on and off the dash-board (this procedure is required to verify the data). The reading progress bar will be displayed. After the reading we will have the file that is inside the ECU of the vehicle.

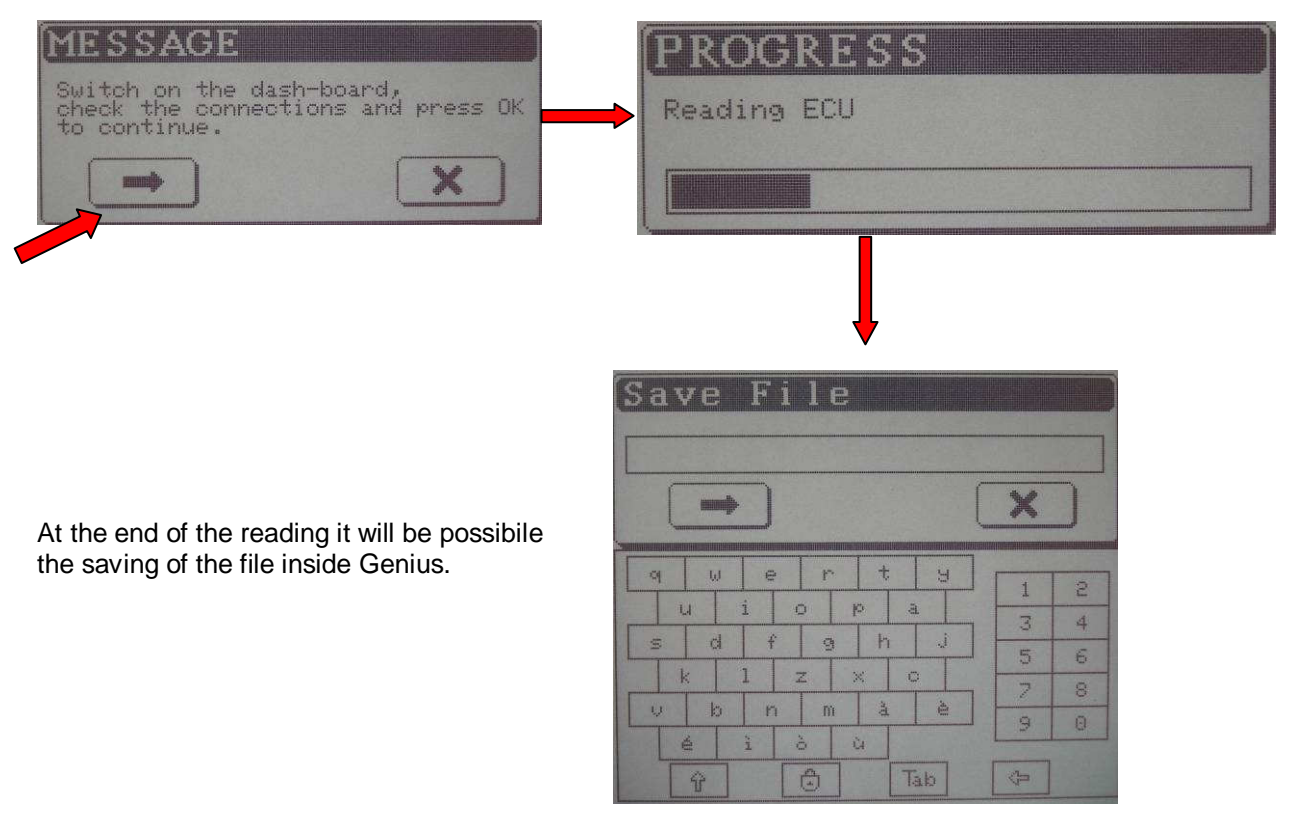

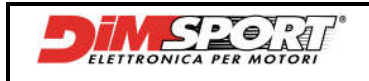

### 9.3 Serial Writing

After the modification it will be possibile to load the modified file inside the ECU of the vehicle.

To get access to the Serial Writing process it is necessary to follow the path and choose the correct selection depending on the vehicle  $Work \rightarrow Vehicle \rightarrow Manufacturer/Model/Type \rightarrow Protocol$ Otherwise following the path  $Work \rightarrow Protocols$  but you must know which protocol is required.

Once the protocol is opened it will be possibile to select Writing

| G | rotocols  |
|---|-----------|
|   | ID        |
|   | READING   |
|   | WRITING   |
| ( | • • • i × |

1. After selecting **Writing** Genius will show the folder Write with all the file modified or original that have been written or will be written inside ECU.

Then select the file to write and follow the procedure.

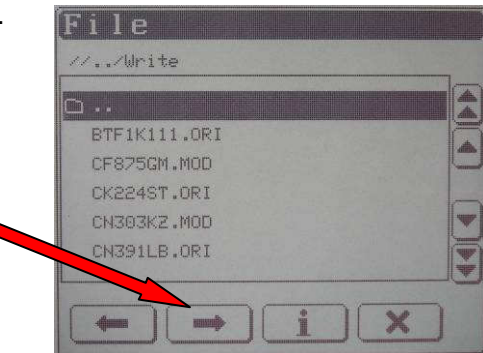

After selecting the file to write follow the procedure, in some cases Genius will ask to switch on and off the dash-board, it depends on the vehice.

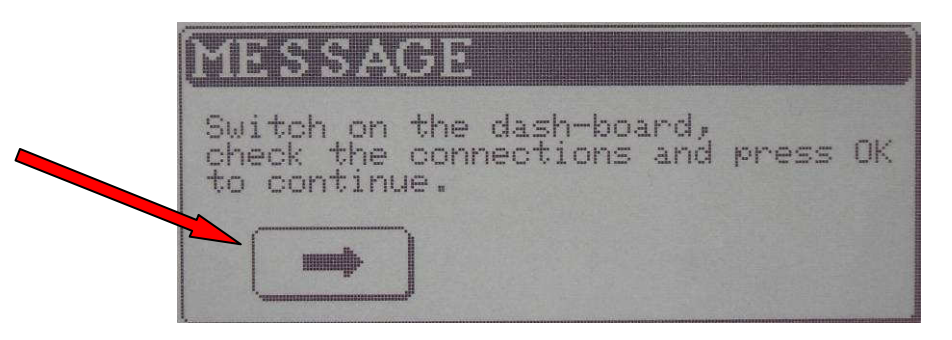

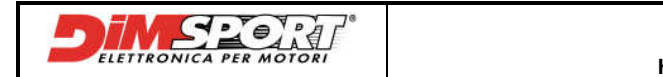

2. Once started the procedure ECU identification numbers will be read again.

If the data displayed don't match with the hardware or software numbers click cancel and repeat the procedure chosing the correct file.

If the data match proceed clicking on " OK ".

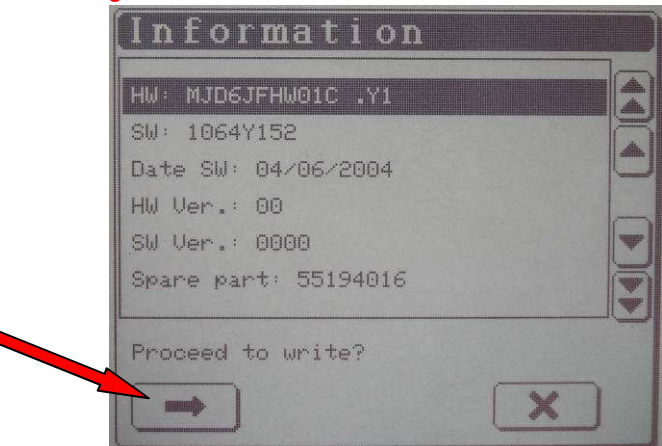

#### N.B.

Each time Genius reads an ECU it creates a file with <u>HEADER</u>, it is a file caracterised by all the identification data (Manufacturer/Model/Type, date and time, protocol used etc.etc). this kind of code is recognised by Race EVO also during the creation of the modified file. With this type of code Genius won't have any doubt before the writing of the file.

If a file without <u>HEADER</u> is going to be written inside the ECU Genius will ask ( to protect the ECU) if the file chosen is the correct one.

For more details on how extract the <u>HEADER</u> from the file see Chpt.13.2.1 Pg.28.

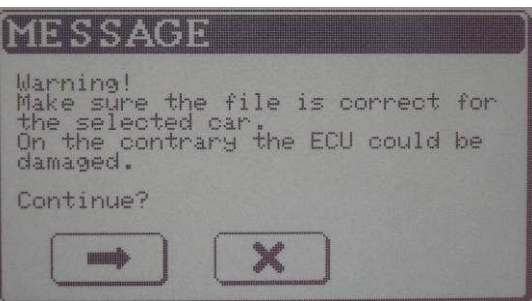

If the programming is confirmed it is possibile to control the programming procedure.

| PROGRESS        |  |
|-----------------|--|
| Programming ECU |  |
|                 |  |
|                 |  |

#### During this procedure do not perform any action on the vehicle or on Genius!!!

**3.** After programmig a message window will confirm the end of the procedure. Switch off the dash-board and click on OK.

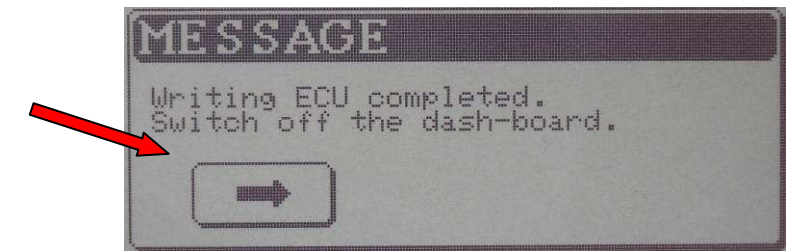

### NOW THE ECU PROGRAMMING IS TERMINATED!

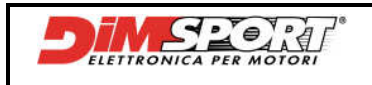

### 9.4 Diagnosis

In **some serial protocols** it is available the deleting errors function. After serial programming in some ECU <u>might happen</u> (<u>it might not happen</u>) that some check lights in the dash-board light on.

For this reason **only on some serial protocols**, like for example on the FLASH\_0082 for ECU VAG ME7.1.1, the deleting error function has been introduced.

1 – open protocol FLASH that has the deleting error procedure in this way

Work→Vehicles→select the correct vehicle otherwise

Work  $\rightarrow$  Protocols  $\rightarrow$  select the protocol FLASH with the deleting error procedure

Select the button DIAGNOSIS and run the deleting procedure clicking on the button DEL ERRORS

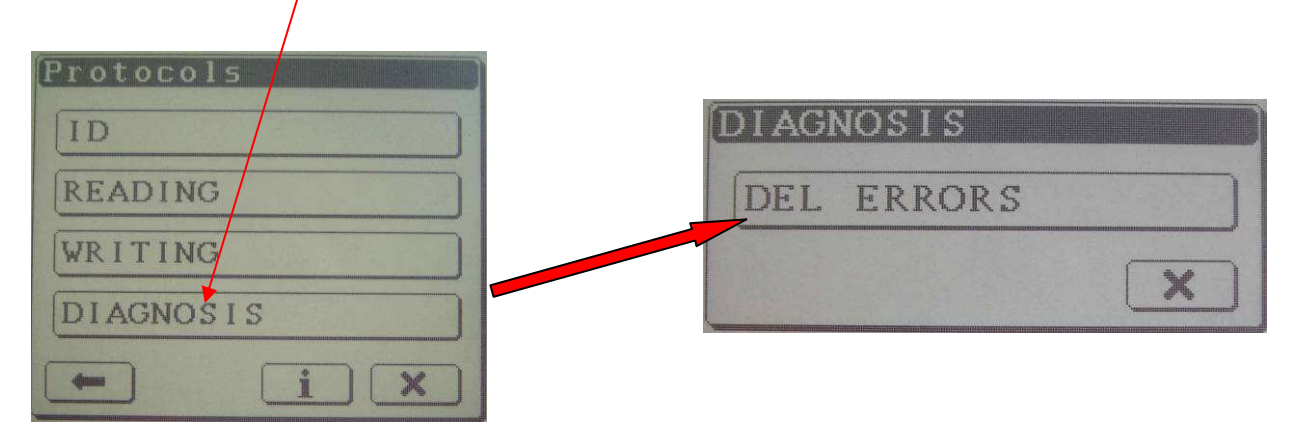

After it will be necessary to follow the procedure required by Genius, switch on the dash-board, a window with the processing bar will open then at the end of the procedure of errors deleting a message will ask to switch off the dash-board.

### 9.5 Index

Once inside the Protocols window at the bottom there is the tool bar with two buttons "Information" and the "Screwdriver".

| Protocols |                                                                                                    |
|-----------|----------------------------------------------------------------------------------------------------|
| ID        |                                                                                                    |
| READING   | a constant of the state of the state of the |
| WRITING   |                                                                                                    |
|           | and a second second second second second second second second second second second second second second second                                                                                                    |

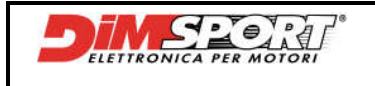

#### Information

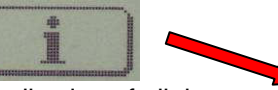

This button allow the visualisation of all the information about the selected protocol, it shows the kind of line used by the protocol to communicate with the ECU.

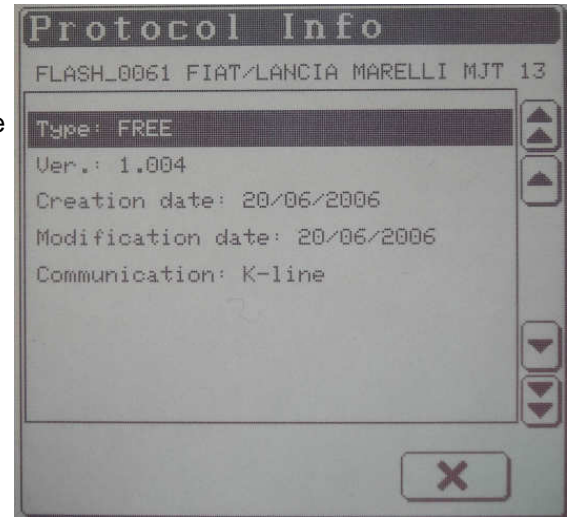

#### Screwdriver

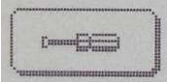

This button open the Setup K-line window about the selected serial Protocol, it gives the opportunity to modulate the transmission on the K-line.

#### <u>NOTE</u>

To manage these options it is strictly recommended the help of the technical support.

| Setup | K-lin | е |   |
|-------|-------|---|---|
| Pull  | Up    |   |   |
| Speed | 1     |   |   |
|       |       | C | × |

#### PULL UP

Selecting the "Screwdriver" and after the option **Pull Up** it is possibile to set the resistance of the serial protocol. It is possibile check the resistance enabled on Genius, and verify the ch'ange, on status bar (Es.Flash53).

| FLASHL0053 PORSCHE BOSCH ME7.8 | Sellip K-line<br>Pull Up | FLASH_0053 PORSCHE BOSCH ME7.8 |
|--------------------------------|--------------------------|--------------------------------|
| rotocols                       | Speed                    | Protocols                      |
| ID                             | ^                        | ID                             |
| READING                        |                          | READING                        |
| WRITING                        | Pull Up<br>1K1 Ohm       | WRITING                        |
| 🗕 📼 i 🗙                        | 550 Ohm                  |                                |
|                                | 367 Ohm                  |                                |
|                                | 225 Ohm                  |                                |
|                                | Default                  |                                |

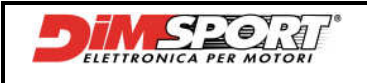

GENIUS HANDBOOK

#### SPEED

Selecting the "Screwdriver" and after **Speed** it is possibile to modify the communication speed of the serial protocol. It is possibile check the resistance enabled on Genius, and verify the ch'ange, on status bar (Es.Flash53).

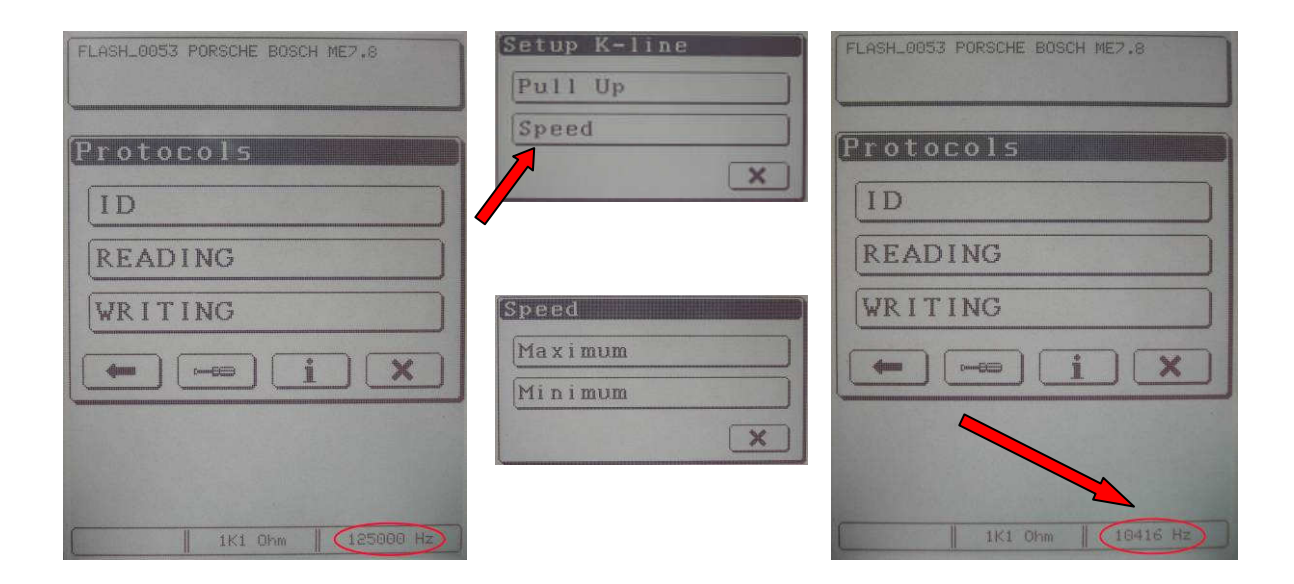

### **10 TOOLS MENU**

#### **10.1 Setup**

Menu Setup manage the Genius settings, it allows the setting of the screen, language, date and time.

| Setup    |   |
|----------|---|
| Display  |   |
| Language |   |
| Date     |   |
| Time     |   |
|          | × |

#### Display

In this section it is possible to calibrate and modify the settings of the Genius display:

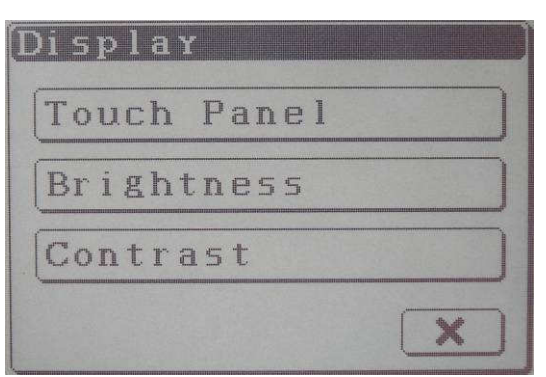

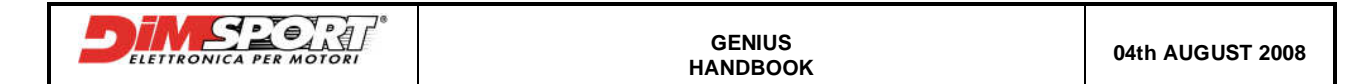

**Touch Panel**: it enables the calibrating of the Touch Panel. The procedure ask to touch with the pen the four corners, suggested by the square, of the Touch Screen.

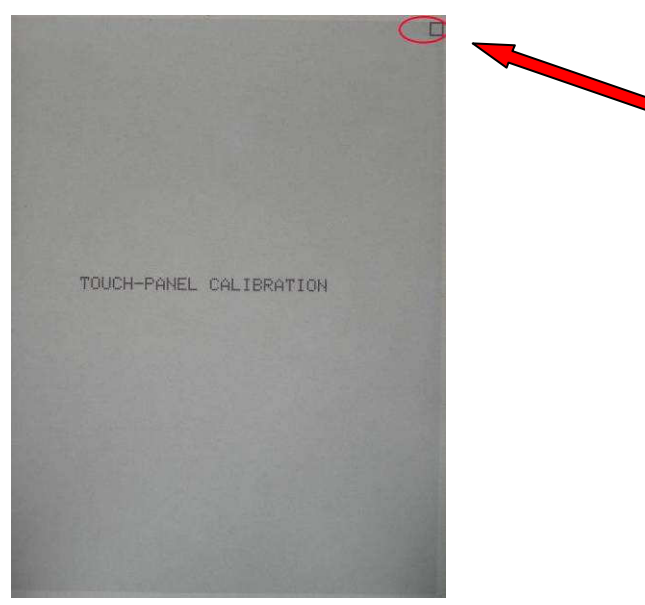

**Brightness:** it allows to choose the display brightness timing before it goes in standby.

| 30 seconds |  |
|------------|--|
| 10 minutes |  |
| 1 hour     |  |
| fixed      |  |

**<u>Contrast</u>**: it allows to increase or decrease the screen contrast.

| Contrast |      |
|----------|------|
|          |      |
|          |      |
|          |      |
|          |      |
|          |      |
|          |      |
|          |      |
| → ×      |      |
|          | 1100 |

#### Language

In the section Language it is possible to select the language for the Genius.

| ENG.csv |  |    |
|---------|--|----|
| ITA.csv |  |    |
|         |  |    |
|         |  | -  |
|         |  | 44 |

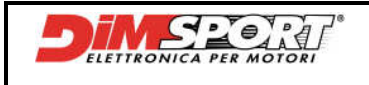

GENIUS HANDBOOK

#### **Date and Time**

In the section Date and Time it is possibile to modify day, month, year and date of Genius.

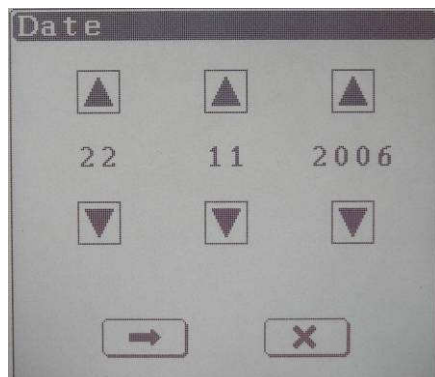

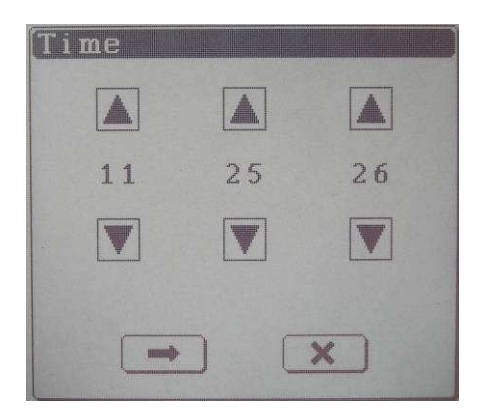

### 10.2 Explore SD

Explore SD allows to check what files are stored inside the SecurDigital, they are inside the three different folders of the main functions of Genius.

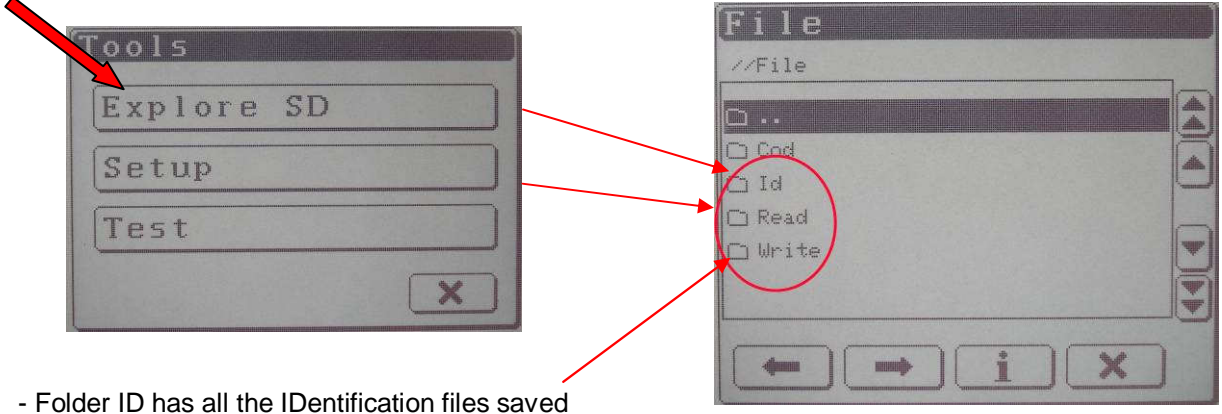

- Folder Read has all the Reading files saved
- Folder Write has all the files loaded that have to be written in the ECU

#### N.B.

Once inside one of these three folders it is possibile to check all the information of a single file. In this way it is possible to verify the HEADER of the files created, checking if the file we are going to use is correct.

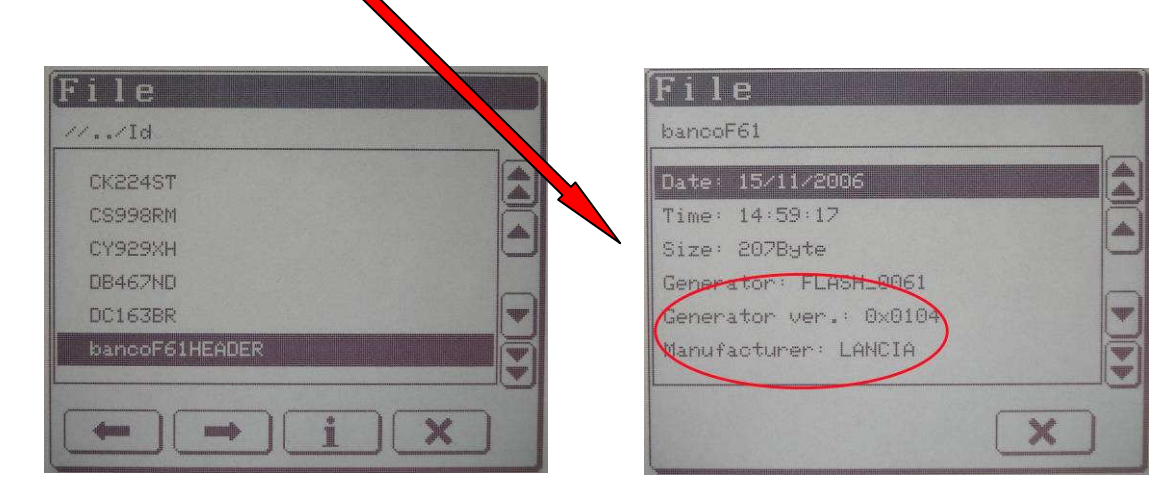

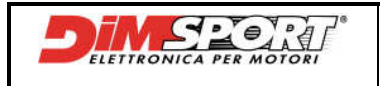

### 10.3 Test

Test Menu allows to test different components of Genius in order to verify their status and functionality With this tool it is possible to verify Ram, Display, Led and Internal Battery of Genius.

| E | lools   |    |   |
|---|---------|----|---|
|   | Esplora | SD |   |
|   | Setup   |    |   |
|   | Test    |    |   |
|   |         |    | × |

| Ram Test     |
|--------------|
| Display Test |
| Led Test     |
| Battery Test |

In Tools→Test menu two different kinds of Ram test are available, Ram Test2 is a more detailed and deep analysis to run only after the request of the technical suport.

| tam Te | est  |   |
|--------|------|---|
| Test   | Ram1 |   |
| Test   | Ram2 |   |
|        |      | × |

Following the instructions of the Ram test of Genius it is possibile to check the execution and final result, after the Test Genius will ask to reset the system.

| Ram Test            | Ram Test                 |
|---------------------|--------------------------|
| → ×                 |                          |
| [Ram Test ]         | (Ram Test                |
| Ram works correctly | The system will be reset |
|                     |                          |

# 11 INFO MENU

Through this Menu it is possibile to verify the presence and functionality of Protocols, identity data and features of Genius.

| Protocols   |  |
|-------------|--|
| Genius Info |  |
| Features    |  |

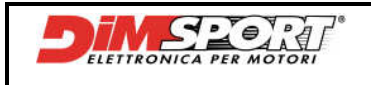

### **11.1 Protocols**

Protocols section allows to check each single Serial Protocol, after selecting a Protocol and following the instructions it will be possibile to read all the data of the selected protocol.

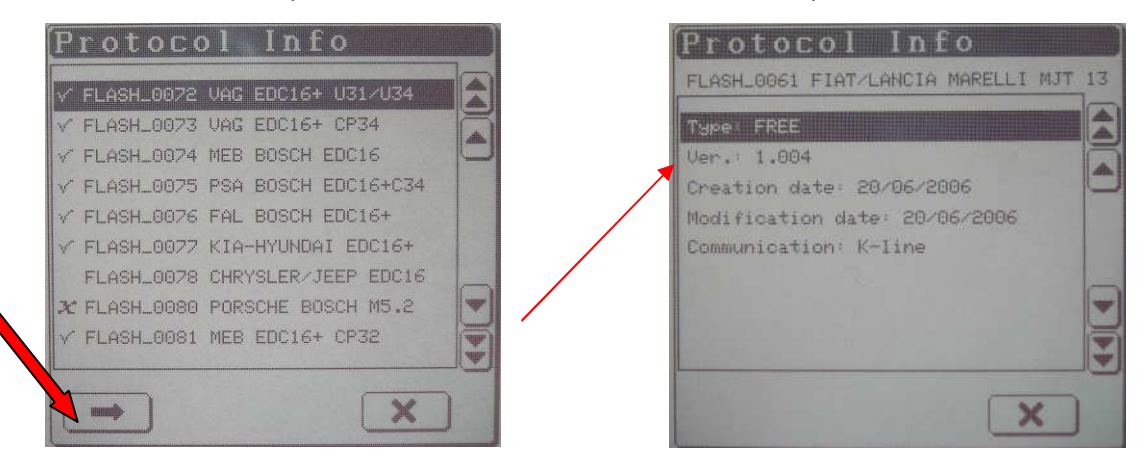

In the Protocol list, left side, it is shown the protocol status:

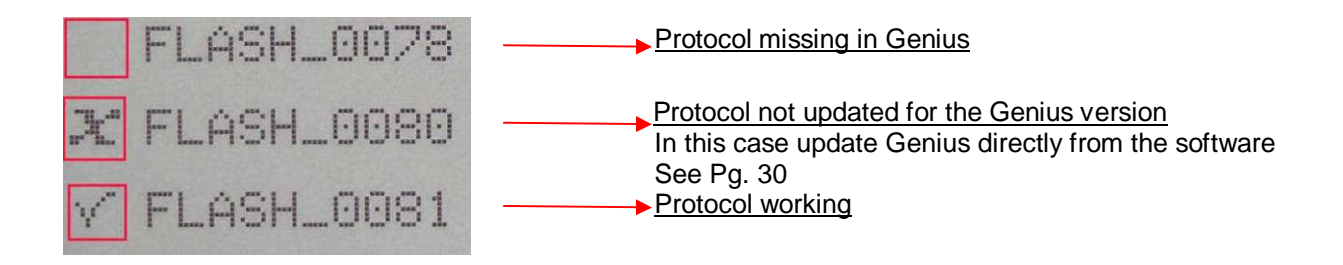

### 11.2 Info Genius

This function visualise all hardware and software informations of Genius.

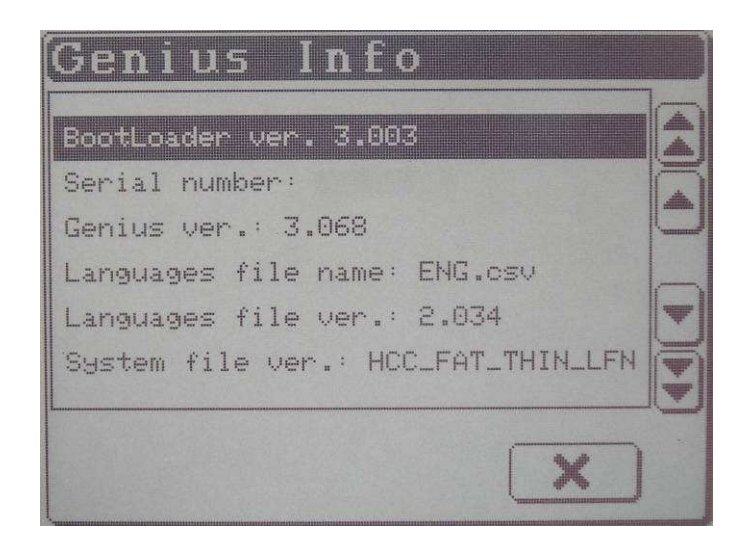

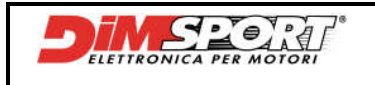

### **11.3 Features**

Selecting Features we will be able to check the Features Options enabled, how many Serial Points for programming are still inside and what contract is enabled on Genius.

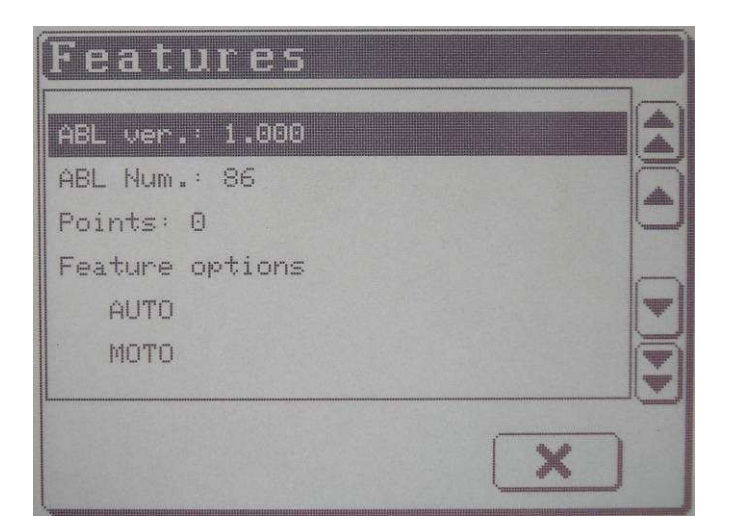

# **12 STANDBY**

Selecting STANDBY it enables the sleeping modality. To wake up Genius just touch the screen.

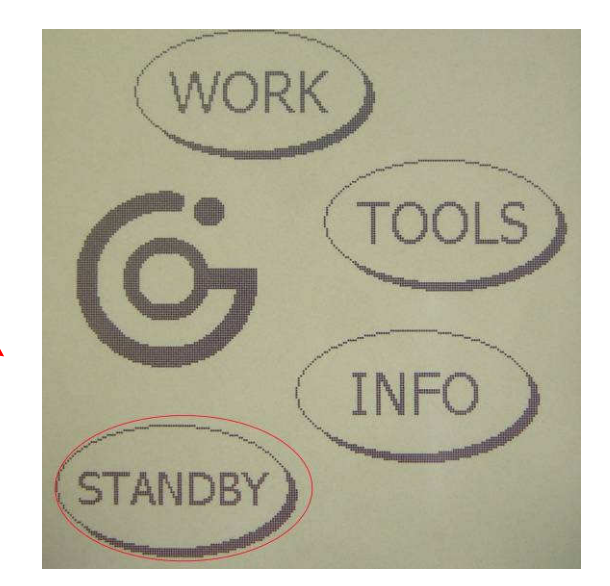

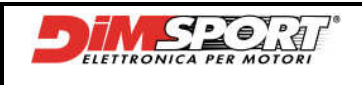

# **13 PC CONNECTION**

### **13.1 Hardware connection**

To connect Genius to PC read the following instructions:

1 – Tthe power supply must be correctly set on the 12V

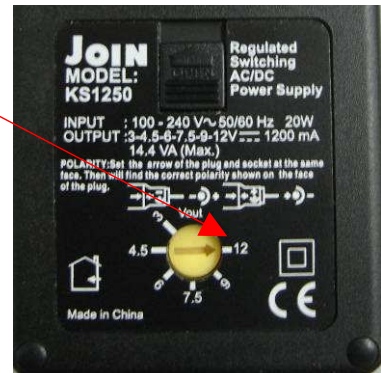

The connector must be set with the poles +/- as required for Genius.

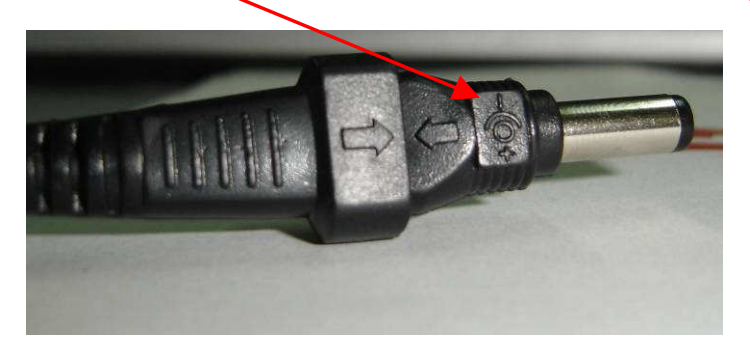

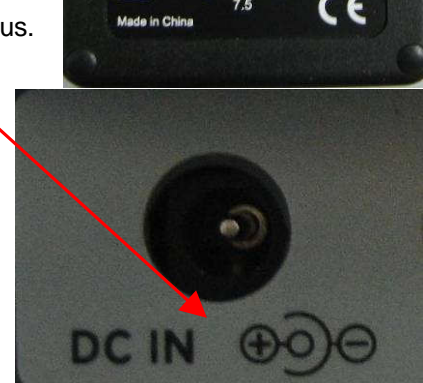

2 - Connect the power supply to Genius and to the electric current.

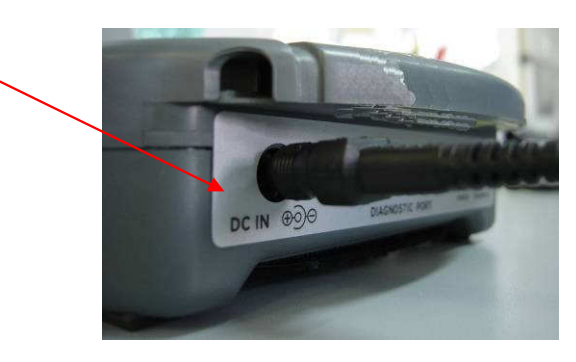

3 - Connect USB cable to Genius.

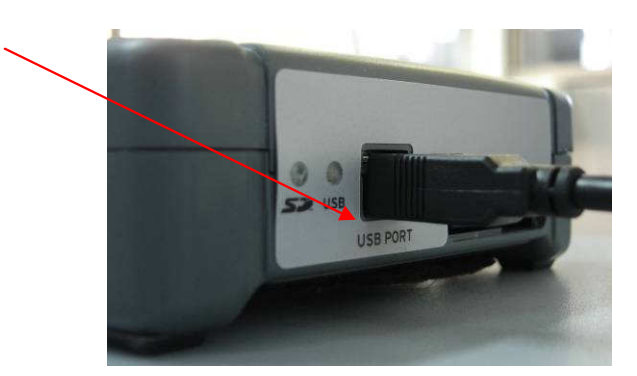

4 - Connect USB cable to PC.

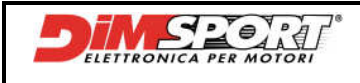

### **13.2 Software connection**

After the connections to power and USB it is possibile to start the software communication between Genius and Race EVO. In order to run correctly this operation <u>Genius must be set in main menu</u>. After the connection with Race EVO Genus will show the message of USB comunication.

| Eile View Emulator Tools Genius Update Help                |       |     |       |    |
|------------------------------------------------------------|-------|-----|-------|----|
| Update<br>Eile for technical support<br>File ID<br>Explore | • :HK | USB | Comm: | ON |

### **EXPLORE**

To explore SD memory and work directly from Race EVO with the files read out by Genius click on Genius→Explore. SD memory directory and a work toolbar will open to allow the customer to work and manage the files stored inside Genius.

#### ADVISE:

It is suggested to work only with the files coming from an IDentification, a Reading or a Writing saved inside the folder File.

Enter inside the others folders only if requested by the technical staff.

| Eile View <u>G</u> enius <u>H</u> elp |                          |
|---------------------------------------|--------------------------|
| : 🎓 🍽   🕘 🥥   🚭 🄃   🛷   🚳 : 7F Ϋ      | р ÷÷ (х)   снк           |
| : Bile 🦂 🧔 🚍 🖶 : 1                    | 🎎 🐄   🛨 — N. 🐲   🖹 🖄   🖻 |
| : 🎓 Genius://                         |                          |
| Name                                  | Attributes               |
| G File                                | Directory                |
| Cog                                   | Directory                |
| 🗁 System 📐                            | Directory                |
| 🗁 Update 🥬                            | Directory                |

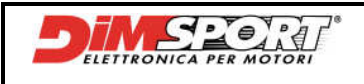

### 13.2.1 Join/Export file

To export files of ECU inside Race EVO and manage the modifications it is necessary to know the identification numbers of the ECU and download the correct setting file.

Once inside Race EVO open the corresponding setting file, it is possible to import the file read out with Genius with the button **Genius**, this button allows to **Import image from Genius**.

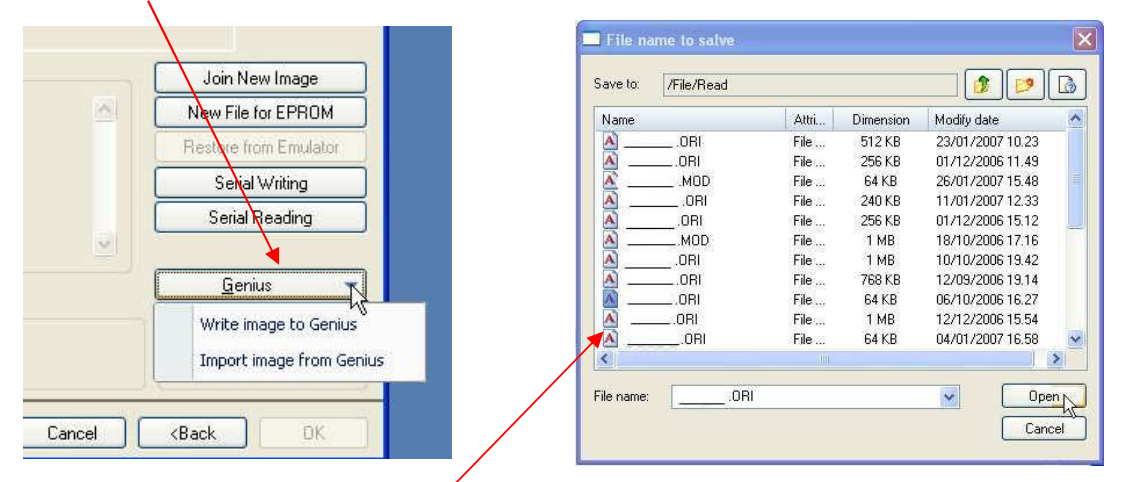

Select the file from the folder Read of Genius and save it inside the corresponding setting file selecting if it is an original or and already modified file.

|                                | Eprom image description | n 🔀    |
|--------------------------------|-------------------------|--------|
| Join Image                     | Description<br>Banco61  |        |
| Select file type<br>③ Original |                         | Cancel |
| O Modify                       | Chassis                 |        |
|                                | Notes                   |        |
|                                |                         | ~      |
|                                | L,                      | 3      |
|                                |                         |        |

| 6             | 200   500A R.1 |              | LI IP A MAY ON          | -        |        |           |              |
|---------------|----------------|--------------|-------------------------|----------|--------|-----------|--------------|
| Select I      | prom image     |              |                         |          |        |           |              |
| Selected car  | LANCIA YPSI    | LON 1.3 L 16 | / MULTIJET ECU:1064Y152 | 2        |        |           |              |
| Des           | cription       | Туре         | Data                    | Checksum | CHK16I | Dimension | Number plate |
| LANCA50D.     | ORI            | 0            | 12/04/2006 14:58:55     | A50D     | BFC4   | 3.53 Mbit | 1            |
| (P) (S) (G) E | lanco61        | 0            | 27/11/2006 18:16:32     | 5367     | 74E3   | 512 Kbit  |              |
|               | 400            |              | 12/04/2006 14:58:57     | A6C6     | D667   | 3 53 Mbit |              |

Now it is possibile to load the file read from the vehicle and manage the modifications required. For more informations about how to modify a file follow the instructions af Race Manual.

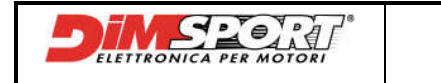

After modifications and saving of the file it is necessary to export the file on Genius, then select the desired file to export and click on the button **Genius**.

| i Update     | e <u>H</u> elp<br>5 7F 学辞 <del>← </del> 100   0-86 |                                                                                                    |                                                                                                    |                                                                                                    |
|--------------|----------------------------------------------------|----------------------------------------------------------------------------------------------------|----------------------------------------------------------------------------------------------------|----------------------------------------------------------------------------------------------------|
| ≥   <b>3</b> | : 7F 学家 <del>(1</del> 00)のK                        |                                                                                                    |                                                                                                    |                                                                                                    |
| य शाम ोर     |                                                    |                                                                                                    |                                                                                                    |                                                                                                    |
|              | 20 m 12 m                                          | - N. 🌫 🛛                                                                                                    | S (P)                                                                                                    |                                                                                                    |
|              |                                                    |                                                                                                    |                                                                                                    |                                                                                                    |
| 13L16V       | / MULTIJET ECU:1064Y152                            | N                                                                                                    |                                                                                                    |                                                                                                    |
| Туре         | Data                                               | Checksum                                                                                                    | CHK16I                                                                                                    | Dimension                                                                                                    |
| 0            | 12/04/2066 14 58 55                                | ASOD                                                                                                    | BFC4                                                                                                    | 3.53 Mbit                                                                                                    |
| 0            | 27/11/2006 18:16:32                                | 5387                                                                                                    | 74E3                                                                                                    | 512 Kbit                                                                                                    |
|              | 12/04/2006 14:58:57                                | A6C6                                                                                                    | D667                                                                                                    | 3:53 Mbit                                                                                                    |
| M            | 27/11/2008 18:21:20                                | \$367                                                                                                    | 7463                                                                                                    | 512 Kbit                                                                                                    |
|              | 13L16)<br>Type<br>0<br>0<br>0                      | 1.3 L 16V MULTIJET ECU-1064Y152<br>Type Data<br>12/04/2006 14 58 55<br>27/11/2006 18 16 32<br>12/04/2006 18:57<br>27/11/2006 18:21:20 | Type         Data         Check sum           1/3 L 16V MULTIJET ECU/1064Y152           Type         Data         Check sum           1/2/04/2006 14 58 55         AS0D           1/2/04/2006 14 58 55         AS0D           1/2/04/2006 14 58 55         AS0D           1/2/04/2006 14 58 57         A606           1/2/04/2006 14 58 57         A606           1/2/04/2006 18 21 821         5367 | T 3 L 16V MULTIJET ECU/1064Y152           Type         Data         Checksum         CHK161           0         12/04/2006 14:58:55         A90D         BFC4           0         27/11/2006 18:16:32         5387         74E3           1         12/04/2006 14:58:57         A6C6         D667           1         27/11/2008 18:21:20         5367         74E3 |

From the Genius button select **Write image to Genius**, be sure that the file **.MOD** is saved with name inside the folder "Write".

| 120 | Now File for EPROM       | Find to:                                                                                                    | DELL ALLAS |       | _/        |                  | 7 |
|-----|--------------------------|----------------------------------------------------------------------------------------------------|------------|-------|-----------|------------------|---|
|     | INEW FILE TOLEFFICIAL    | r ma to.                                                                                                    | Inclusion  |       | /         |                  | _ |
|     | Restore from Emulator    | Name                                                                                                    |            | Attri | Dimension | Modify date      |   |
|     | Serial Writing           | <u>A</u>                                                                                                    | MOD        | File  | 128 KB    | 19/02/2007 12.23 |   |
|     |                          | A                                                                                                    | MOD        | File  | 512 KB    | 23/01/2007 11.56 |   |
|     | Serial Reading           | A                                                                                                    | MOD        | File  | 256 KB    | 01/12/2006 12.27 |   |
| 2   |                          | <u>A</u>                                                                                                    | ORI        | File  | 1 MB      | 24/10/2006 19.20 |   |
|     |                          | <u>A</u>                                                                                                    | ORI        | File  | 256 KB    | 01/12/2006 15.40 |   |
|     | <u>G</u> enius           | A                                                                                                    | MOD        | File  | 1 MB      | 18/10/2006 17.10 |   |
|     | (1) the burner by Cashie | A                                                                                                    | ORI        | File  | 1 MB      | 10/10/2006 19.56 |   |
|     | write image to Genius    | A                                                                                                    | MOD        | File  | 768 KB    | 12/09/2006 19.16 |   |
|     | Import image from Genius | <u>A</u>                                                                                                    | ORI        | File  | 64 KB     | 06/10/2006 16.37 |   |
|     |                          | A                                                                                                    | MOD        | File  | 1 MB      | 12/12/2006 16.58 |   |
|     |                          | •                                                                                                    |            |       |           |                  | 2 |
|     | KBack OK                 | 1000 - 1000 - 1000 - 1000 - 1000 - 1000 - 1000 - 1000 - 1000 - 1000 - 1000 - 1000 - 1000 - 1000 - 1000 - 1000 - | L          |       |           |                  |   |
|     | KDOCK OK                 | File name:                                                                                                    | MOE        | 2     |           | ✓ Sav            | 1 |

In order to be sure that the selected file has been correctly saved o Genius open the connection through the function Explore, open the folder File and check if inside the folder "Write" there is the file .MOD just imported.

| Eile View Emulator Tools | Genius Update Help                                                                  |
|--------------------------|-------------------------------------------------------------------------------------|
|                          | Update IHK                                                                          |
| i Blue 💌 🗶               | Eile for technical support       Image: Construction of the support         File ID |
| ų.                       | Explore                                                                             |

Now exit from the software connection with the PC and unplug all the hardware connections. Enter in the vehicle with Genius and follow the instructions for the Serial Writing Chpt. 9.3 Pg. 13

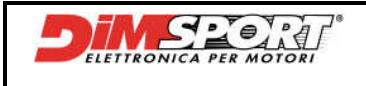

It is possible to export or import file from Genius following another way that allows to work with files also outside Race EVO.

To **<u>export</u>** ECU files inside Race EVO it is necessary a double click on Explore and click on File folder, there are present the files saved inside ID,Read, Write folders.

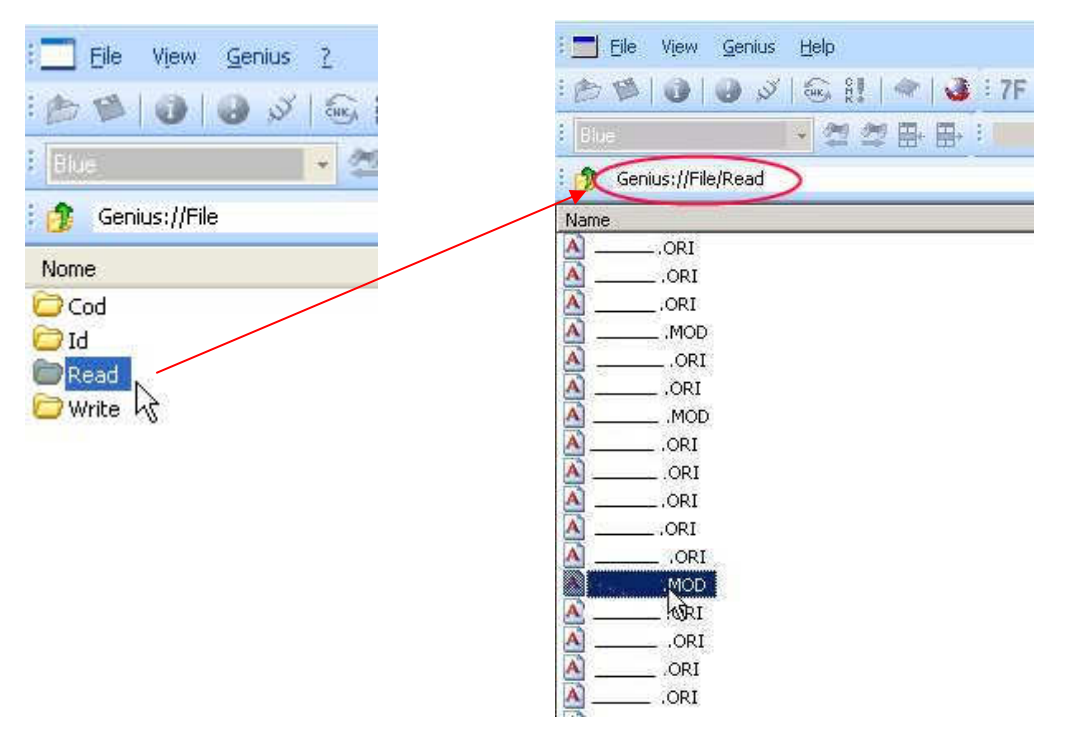

Once inside Read folder we will have the possibility to choose which file export.

Follow the procedure:

- o select the chosen file
- o click on the button Save file on the Toolbar
- o save the file, default folder is Upload
- choose to extract or not HEADER (YES / NO)

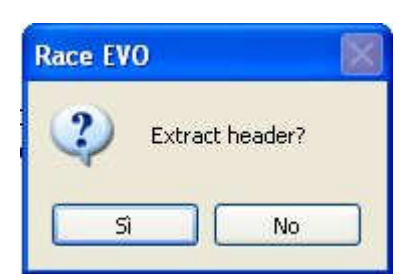

**DON'T EXTRACT:** the file of the vehicle with HEADER will be saved inside the folder. Following this procedure during the writing of the modified file inside ECU the Genius will know that the chosen file is correct for the ECU because the Genius will read the HEADER.

**EXTRACT:** the file of the vehicle without HEADER will be saved inside the folder and it can be exported out of the Race. Inside the folder will be saved also the HEADER in \*.txt with inside all the instructions about the file read. Following this procedure during the writing of the modified file inside ECU the Genius will ask to confirm if the file that we are writing is correct because inside the file Genius won't find the HEADER.

#### Now it is possibile to manage the file read out with Genius inside or outside Race EVO.

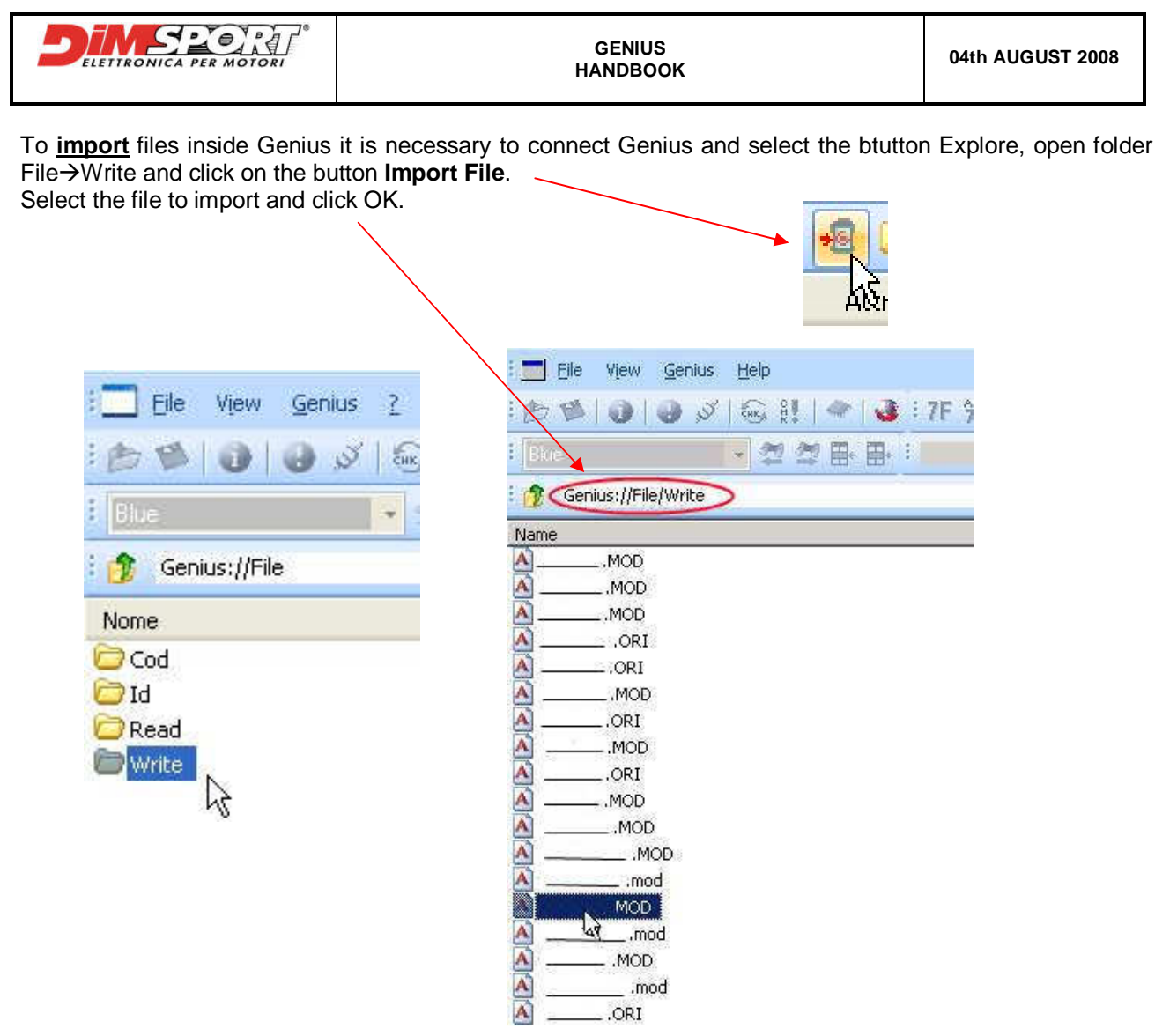

### 13.2.2 File for the Technical Support

The customer has to export the file for the technical Support from Genius in two different cases:

- 1) correct ECU setting file missing in databank
- 2) technical support requires the sending of Log files

#### 1) DS File

modifications.

If after the reading of the file the related setting file is not present in the Dimsport databank the file cannot be loaded and opened in Race, but the DS file can be sent to the Technical Support. This DS file will let the Technical Support to create a specific setting file for that ECU; after the downloading of the specific setting file inside Race EVO the customer will be able to proceed with

- Follow the procedure: - click on file for Support→ File DS
- select the correct file to send

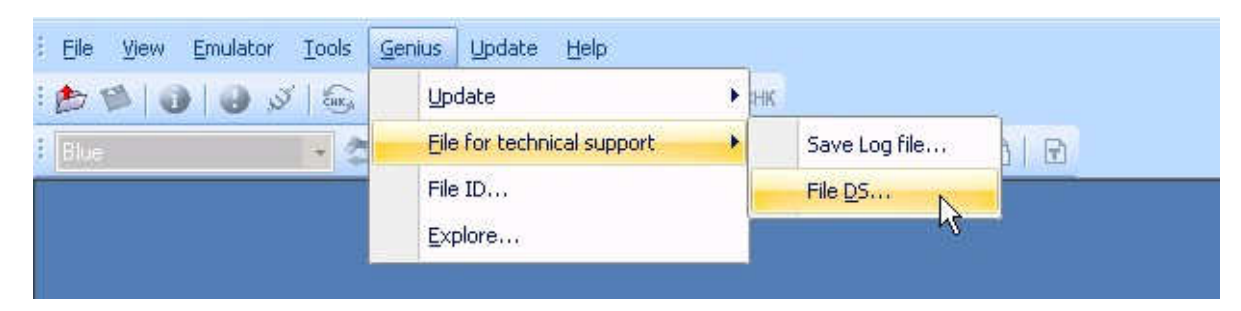

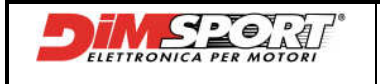

#### 2) Log file

Send these kind of files only after the request of the Technical Support, they need them to help the customer during particolar or problematic situation.

Follow the procedure:

- click on file for Support → File Log
- select the files required for the Techncal Support

| Eile Yiew Emulator Tools              | Genius Update Help         |               |
|---------------------------------------|----------------------------|---------------|
| 1 1 1 1 1 1 1 1 1 1 1 1 1 1 1 1 1 1 1 | Update                     | ► HK          |
| i Bue 🖌 🏒 🧟                           | Eile for technical support | Save Log file |
|                                       | File ID                    | File DS       |
|                                       | Explore                    | 12            |
|                                       |                            |               |

### 13.2.3 Update

Update function allow to run several updates for the Genius tool.

- Protocols Features
- System Version
- GOS Recovery

| Eile View Emulator Tools | <u>G</u> enius <u>U</u> pdate <u>H</u> elp         |   |          |   |          |
|--------------------------|----------------------------------------------------|---|----------|---|----------|
|                          | Update N                                           | • | Load ABL |   |          |
| Elue 👻 🕹                 | Eile for technical support k<br>File ID<br>Explore | • | System   | ¥ | <b>1</b> |

#### Protocols features

Clicking on **Load ABL** it is possibile to import the ABL file with the protocols features that the customer has to enable on Genius.

#### **System Version**

After the connection of the PC to Internet the Update System function allows the updating of the Genius Operative System. It is suggested to periodically run the Automatic update of the GOS version in order to have always the last release available.

| Eile ⊻iew Emulator <u>T</u> ools | Genius Update Help                    |   |                  |                                     |
|----------------------------------|---------------------------------------|---|------------------|-------------------------------------|
|                                  | Update                                | • | Load ABL         |                                     |
| Blue 🖌                           | Eile for technical support<br>File ID | • | <u>}System</u> ▶ | <u>A</u> utomatic<br><u>F</u> orced |
|                                  | Explore                               |   |                  | GOS recovery                        |

Selecting **Automatic** Race EVO will verify and compare the versions of all the files of the GOS loaded on Genius with the last versions available. If there are some updates available they will be downloaded and automatically installed on Genius.

Selecting **Forced** Race EVO will run the download of the last release of GOS available and will perform the installation without comparing.

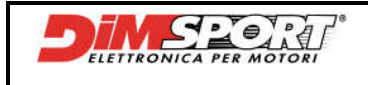

#### GOS Recovery

The function of GOS Recovery must be done only after the request of the Technical Support.

It is necessary to run the GOS Restoring after an interruption of data transfer during the Updating of the GOS and Genius lose all the necessary information to run correctly the system. Please contact the Technical Support if this problem happens.

### 13.2.4 File ID

Clicking on the button File ID is possible to visualise all the Identifications done and saved on Genius. This option allows to see on the screen all the info of the file in order to find out on the databank the corresponding setting file.

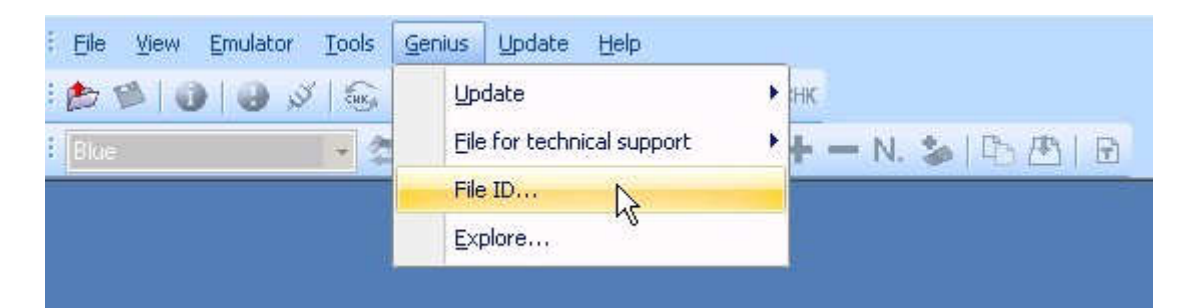

| Name        | Attr | Dimension | Modify date      | - |
|-------------|------|-----------|------------------|---|
| <u> </u>    | Fil  | 201 B     | 19/02/2007 11.52 |   |
| A           | Fil  | 189 B     | 26/01/2007 15.17 |   |
| A           | Fil  | 203 B     | 11/01/2007 12.29 |   |
| A           | Fil  | 204 B     | 18/10/2006 17.07 |   |
| A           | Eil  | 179 B     | 10/10/2006 16.30 |   |
| A           | Fil  | 222 B     | 12/12/2006 15.48 |   |
| A. ]        | Fil  | 232 B     | 12/02/2007 18.21 |   |
| A           | Fil  | 241 B     | 20/10/2006 11.54 |   |
| A)          | Fil  | 228 B     | 11/12/2006 14.58 |   |
| <b>A</b> ). | Fil  | 182 B     | 10/10/2006 15 13 | - |

| Type file        | D.                                |
|------------------|-----------------------------------|
| Protocol name    | FLASH_0055                        |
| Protocol version | 1.000                             |
| File date        | 11,01/2007                        |
| File time        | 12:28.44                          |
| Manufacturer     | RENAULT                           |
| Model            | CLIQ 3                            |
| Туре             | 1.5 L dCi 65HP                    |
| Protocol         | FLASH_0055 RENANSS DELPHI 1.5 DDC |
| Hardware number  |                                   |
| Software number  |                                   |

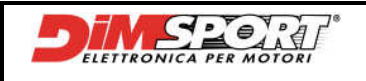

### 13.2.5 Genius Info and protocols

Under the "Help" of Race main menu there is Genius Setting option, clicking on this option with the Genius connected to the USB port of PC and to Power Pack it is possible to check all the features enabled on Genius.

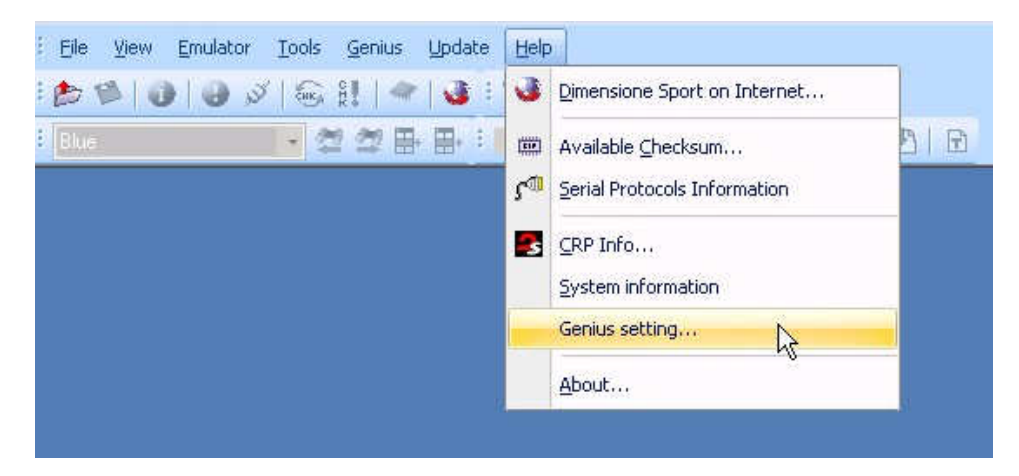

This option allows to check all the features and contracts enabled on Genius. Bottom left there is one of the most important data it is always required by the Technical Support: GOS Version (Genius Operative System).

| acts enabled on G | ENIUS.          |
|-------------------|-----------------|
|                   |                 |
|                   | Expiration date |
|                   |                 |
|                   |                 |
|                   |                 |
|                   |                 |
| FREE              | 31/12/2007      |
| FREE              | 31/12/2007      |
| FREE              | 31/12/2007      |
|                   | rRII            |

Serial Protocols Information button allows to check out all the serial protocols enabled.

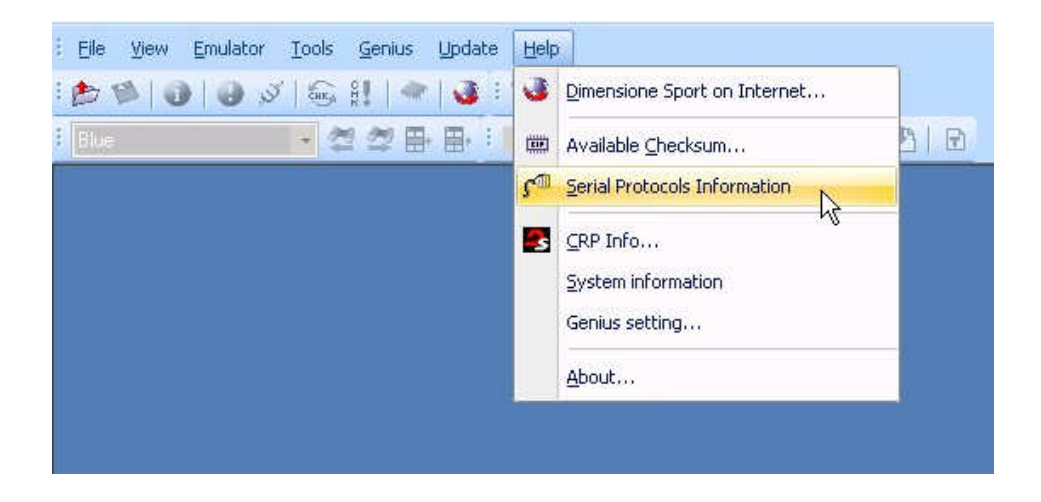

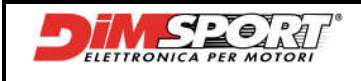

List of enabled serial protocols classified by car and protocol:

protocols written in <u>normal</u> are enabled on Race, those written in <u>bold</u> are enabled on Genius. With the button **Features** it is possible to verify the serials contract.

| Serial Prot<br>List of avai | <b>ocols</b><br>able serial protocols. Protoco | ls on | gray | / ar | e not available | ə.,  |   | Serial Prot<br>List of avai | <b>ocols</b><br>lable serial protocols. Protoco | ols o | n gr | ay are | not available | 95   |  |
|-----------------------------|------------------------------------------------|-------|------|------|-----------------|------|---|-----------------------------|-------------------------------------------------|-------|------|--------|---------------|------|--|
| Code                        | Description                                    | A     | CH   | N    | T Genius        | Race | - | Code                        | Description                                     | A     | С    | MT     | Genius        | Race |  |
| FLASH_0001                  | FLASH_0001 FIAT BOS                            | 1     |      |      |                 | 4    |   | FLASH_0001                  | FLASH_0001 FIAT BOS                             | 1     |      |        |               | FREE |  |
| FLASH_0002                  | FLASH_0002 BMW SIE                             | 1     |      | 1    | 1               | 1    |   | FLASH_0002                  | FLASH_0002 BMW SIE                              | 1     |      |        | FREE          | FREE |  |
| FLASH_0003                  | FLASH_0003 BMW SIE                             | 1     |      |      | 1               | 4    |   | FLASH_0003                  | FLASH_0003 BMW SIE                              | 1     |      |        | FREE          | FREE |  |
| FLASH_0004                  | FLASH_0004 BMW SIE                             | 1     |      |      | 1               | 1    |   | FLASH_0004                  | FLASH_0004 BMW SIE                              | 1     |      |        | FREE          | FREE |  |
| FLASH_0005                  | FLASH_0005 BMW BO                              | 1     |      |      | 1               | 4    | _ | FLASH_0005                  | FLASH_0005 BMW BO                               | 1     |      |        | FREE          | FREE |  |
| FLASH_0009                  | FLASH_0009 MINI SIE                            | 1     |      | 1    | 1               | 4    |   | FLASH_0009                  | FLASH_0009 MINI SIE                             | 4     | 1    |        | FREE          | FREE |  |
| FLASH_0010                  | FLASH_0010 ROVER B                             | 1     |      | 1    | 1               | 1    |   | FLASH_0010                  | FLASH_0010 ROVER B                              | 1     |      |        | FREE          | FREE |  |
| FLASH_0011                  | FLASH_0011 MERCEDE                             |       | 1    | ,    | /               | 1    |   | FLASH_0011                  | FLASH_0011 MERCEDE                              |       | 1    | 1      |               | FREE |  |
| FLASH_0012                  | FLASH_0012 MERCED                              | 1     | 1    | 1    | 1               | 4    |   | FLASH_0012                  | FLASH_0012 MERCED                               | 4     | 4    |        | FREE          | FREE |  |
| FLASH_0013                  | FLASH_0013 RENAUL                              | 1     | 1    |      | 1               | 1    |   | FLASH_0013                  | FLASH_0013 RENAUL                               | 1     | 1    |        | FREE          | FREE |  |
| FLASH_0014                  | FLASH_0014 HYUNDAI                             | 1     | 1    |      | 1               | 4    |   | FLASH_0014                  | FLASH_0014 HYUNDAI                              | 1     | 1    |        | FREE          | FREE |  |
| FLASH_0015                  | FLASH_0015 VAG TDI                             | 1     | 1    | 1    | 1               | 1    |   | FLASH_0015                  | FLASH_0015 VAG TDI                              | 1     | 4    |        | FREE          | FREE |  |
| FLASH_0016                  | FLASH_0016 VAG TDI                             | 1     | 1    |      | 1               | 1    |   | FLASH_0016                  | FLASH_0016 VAG TDI                              | 1     | 1    |        | FREE          | FREE |  |
| FLASH_0017                  | FLASH_0017 VAG TDI                             | 1     |      | 1    | 1               | 4    |   | FLASH_0017                  | FLASH_0017 VAG TDI                              | 1     |      |        | FREE          | FREE |  |
| FLASH_0018                  | FLASH_0018 FIAT BO                             | 1     |      | 1    | 1               | 1    |   | FLASH_0018                  | FLASH_0018 FIAT BO                              | 1     | 1    |        | FREE          | FREE |  |
| FLASH_0019                  | FLASH_0019 CHRYSL                              | 1     |      | 1    | 1               | 1    |   | FLASH_0019                  | FLASH_0019 CHRYSL                               | 1     |      |        | FREE          | FREE |  |
| FLASH_0020                  | FLASH_0020 NISSAN                              | 1     | 1    | 1    | 1               | 4    |   | FLASH_0020                  | FLASH_0020 NISSAN                               | 4     | 4    |        | FREE          | FREE |  |
| FLASH_0021                  | FLASH_0021 FIAT BO                             | 1     |      |      | 1               | 4    |   | FLASH_0021                  | FLASH_0021 FIAT BO                              | 1     |      |        | FREE          | FREE |  |
| FLASH_0022                  | FLASH_0022 FIAT BO                             | 1     | 1    |      | 1               | 4    | - | FLASH_0022                  | FLASH_0022 FIAT BO                              | 1     | 1    |        | FREE          | FREE |  |

Once selected the Serial Protocol with the button Information u can see all the information about the selected protocol for Genius and Race: protocol version – enabled for – communication line

| rotocol Information                                                  |                                     | 2      |
|----------------------------------------------------------------------|-------------------------------------|--------|
| Protocol code<br>FLASH_0014<br>FLASH_0014 HYUNDAI CROI BOSCH EDE15C7 |                                     | Chiudi |
| Genius information<br>Version 3.007                                  | SerExt information<br>Version 2.004 |        |

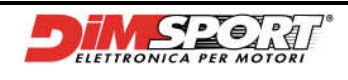

#### GENIUS HANDBOOK

# **14 AVAILABLE PROTOCOLS**

T:TOTAL - P:PARTIAL - /: NOT POSSIBLE

|            | Description                           | PEAD     | WPIT       | Kline  | CAN | 11855 | Wires |
|------------|---------------------------------------|----------|------------|--------|-----|-------|-------|
| FLASH 0001 | FIAT BOSCH ME 1.5.5 FAI               |          | Т          | X      | CAN | 31033 | 8     |
| FLASH 0002 | BMW SIEMENS MS41                      | P        | P          | X      |     |       | 5     |
| FLASH_0003 | BMW SIEMENS MS42                      | P        | P          | х      |     |       | 5     |
| FLASH_0004 | BMW SIEMENS MS43                      | P        | P          | X      |     |       | 5     |
| FLASH_0005 | BMW BOSCH DDE4 0                      | P        | P          | X      |     |       | 5     |
| FLASH_0009 | MINI SIEMENS EMS2                     | P        | P          | x      |     |       | 1     |
| FLASH_0010 | ROVER BOSCH DDE4 0                    | P        | P          | х      |     |       | 1     |
| FLASH 0012 | MERCEDES BOSCH EDC 15C6               | Т        | Т          | X      |     |       | 6     |
| FLASH_0013 | RENAULT DCLBOSCH EDC 15C2             | т        | T          | X      |     |       | 1     |
| FLASH 0014 | HYUNDAI/KIA CRDI BOSCH EDC 15C7       | т        | T          | x      |     |       | 1     |
| FLASH_0015 | VAG TDI BOSCH EDC15VM+19              | т        | T          | х      |     |       | 2     |
| FLASH_0016 | VAG TDI BOSCH EDC15VM+25              | т        | T          | X      |     |       | 2     |
| FLASH_0017 | VAG TDI BOSCH EDC15P+                 | т        | T          | X      |     |       | 2     |
| FLASH 0018 | EIAT BOSCH ME73H4/21/31/731 EAI       | т        | Т          | X      |     |       | 9     |
| FLASH 0019 | CHRYSLER/JEEP CRD BOSCH EDC15C2       | т        | т          | x      |     |       | 1     |
| FLASH 0020 | NISSAN TODI BOSCH EDC15C2             | т        | т          | X      |     |       | 1     |
| FLASH 0021 |                                       | т<br>Т   | т          | X      |     |       | 7     |
| FLASH 0022 |                                       | т<br>Т   | ,<br>т     | X      |     |       | 1     |
| FLASH 0023 | MERCEDES BOSCH CDI EDC15C5 EURO2      | т<br>Т   | ,<br>т     | X      |     |       | 6     |
| FLASH 0024 | MCC SMART BOSCH EDC15C5               | т<br>Т   | ,<br>т     | X      |     |       | 1     |
| FLASH 0025 | MCC SMART BOSCH MEG1 0/1 1            | 1        | т<br>Т     | X      |     |       | 1     |
| FLASH 0026 |                                       | /        | т<br>Т     | X      |     |       | 1     |
| FLASH 0027 | BMW 320D DDE3 0 126CV                 | /<br>D   | I<br>D     | x      |     |       | 1     |
| FLASH 0028 | MAG MEZ X 4Mbit                       | Г        | г<br>Т     | x      |     |       | 1     |
| FLASH_0020 |                                       | і<br>т   | <br>       | X      |     |       | 1     |
| FLASH_0029 |                                       | і<br>т   | <br>       | X      |     |       | 2     |
| FLASH_0030 |                                       | ।<br>- न | - I<br>- T | X      |     |       | 2     |
| FLASH_0031 |                                       |          |            | X      |     |       | 1     |
| FLASH_0034 |                                       | г<br>т   |            | X      |     |       | 1     |
|            |                                       |          | P          | X      |     |       | 1     |
| FLASH_0035 |                                       | Р<br>т   | Р<br>      | X      |     |       | 1     |
| FLASH_0041 |                                       | 1        | <br>       | X      |     |       | 1     |
| FLASH_0041 |                                       | /        | <u> </u>   | X      |     |       | 1     |
|            | LAND ROVER TD3 MEMS NNN PSOP 29F200BT | Р<br>т   | Р<br>      | X      |     |       | 1     |
| FLASH_0040 |                                       | і<br>т   | <br>       | X      |     |       | 1     |
| FLASH_0049 | HONDA 1.7 CDTT BOSCH EDC 15C7         |          |            | X      |     |       | 1     |
| FLASH_0050 |                                       | Р<br>т   | Р<br>      | X      |     |       | 1     |
| FLASH_0052 |                                       |          |            | X      |     |       | 1     |
| FLASH_0054 |                                       | P        | P          | X<br>X |     |       | 1     |
| FLASH_0054 |                                       | P        | P          | × ×    |     |       | 1     |
| FLASH_0055 |                                       | P<br>T   | Р<br>      | × ×    |     |       | 1     |
|            |                                       |          |            | X      | Y   |       | 1     |
|            |                                       | P        | P          | ×      | ^   |       | 1     |
|            | PIAT/LANCIA MAKELLI MJT 1300          | P        | P          | ×      |     |       | 1     |
| FLASH_0062 |                                       | Р        | Р          | × v    | v   |       | 1     |
| FLASH_0064 |                                       | P        | P          | A V    | ^   |       | 1     |
| FLASH_0067 | SUZUKI-OPEL MAGNETI MARELLI MJT 1300  | Р<br>    | Р<br>      | ×      | Y   |       | 1     |
| FLASH_0068 | VAG BUSCH EDC16 U/2.1                 | 1        |            | ×      | ^   |       | 1     |
| FLASH_0070 | PSA BOSCH EDC16 C0/C3                 | Р        | Р          | X      |     |       | 1     |

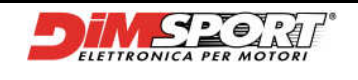

#### GENIUS HANDBOOK

| ID GENIUS      | Description                             | READ | WRIT | K Line | CAN | J1855 | Wires |
|----------------|-----------------------------------------|------|------|--------|-----|-------|-------|
| FLASH 0071*    | RENAULT BOSCH EDC16 C0/C3               | Р    | Р    | Х      |     |       | 1     |
|                | VAG EDC16+ U31/U34                      | Р    | Р    | Х      | X   |       | 1     |
| FLASH_0073     | VAG EDC16+ CP34                         | Р    | Р    | Х      | Х   |       | 1     |
| FLASH_0074     | MEB BOSCH EDC16                         | Т    | Т    | Х      |     |       | 1     |
| FLASH_0075     | PSA BOSCH EDC16+ CP34                   | Р    | Р    | Х      | Х   |       | 1     |
| FLASH_0076     | FAL BOSCH EDC16+                        | Р    | Р    | Х      | X   |       | 4     |
| FLASH_0077     | KIA/HYUNDAI BOSCH EDC16+                | Р    | Р    | Х      |     |       | 1     |
| FLASH_0078     | CHRYSLER BOSCH EDC16                    | Т    | Т    | Х      |     |       | 1     |
| FLASH_0080     | PORSCHE BOSCH M5.2.2                    | Р    | Р    | Х      |     |       | 3     |
| FLASH_0081     | MERCEDES BOSCH EDC16+ CP32              | Р    | Р    |        | Х   |       | 1     |
| FLASH_0082     | VAG ME7.1.1 CAN                         | Т    | Т    |        | X   |       | 1     |
| FLASH_0084     | RENAULT SAGEM 3000                      | Р    | Р    | Х      | X   |       | 1     |
| FLASH_0086     | SUZUKI BOSCH EDC16 C0/C3                | Р    | Р    | х      |     |       | 1     |
| FLASH_0087     | VAG BOSCH ME9.5 FSI                     | Т    | Т    |        | Х   |       | 1     |
| FLASH_0088     | CHRYSLER BOSCH EDC16+                   | Р    | Р    |        | Х   |       | 1     |
| FLASH_0089     | MERCEDES 3.0 CDI BOSCH EDC16+ CP31      | Р    | Р    | х      | X   |       | 1     |
| FLASH_0090*    | OPEL BOSCH EDC16C39                     | /    | Т    |        | Х   |       | 1     |
| FLASH_0091     | VAG BOSCH ME9.1TFSI                     | Т    | Т    |        | Х   |       | 1     |
| FLASH_0093     | VOLVO BOSCH EDC16+ C31-6                | Р    | Р    | Х      |     |       | 4     |
| FLASH_0094     | LAND ROVER SIEMENS SID 201/204          | /    | Р    |        | Х   |       | 1     |
| FLASH_0095     | FAL MARELLI MJD6F3 MPC563               | Т    | Т    | Х      |     |       | 1     |
| FLASH_0095F    | FAL MARELLI MJD6F3 MPC563               | /    | Т    |        | X   |       | 1     |
| FLASH_0097     | FORD BOSCH EDC16+ C34                   | Р    | Р    |        | Х   |       | 1     |
| FLASH_0100     | RENAULT SIEMENS SID 301                 | Р    | Р    |        | X   |       | 1     |
| FLASH_0104     | OPEL MARELLI+6O203D                     | Т    | Т    | Х      |     |       | 1     |
| FLASH_0105     | RENAULT BOSCH EDC16+C36                 | Р    | Р    | Х      |     |       | 1     |
| FLASH_0106     | PSA SIEMENS SID803/803A/201             | /    | т    | Х      | Х   |       | 1     |
| FLASH 0107     | VAG BOSCH ME9.1.1 FSI                   | т    | т    | Х      | Х   |       | 1     |
| <br>FLASH 0108 | FAL MAGNETI MARELLI 4SF                 | Р    | Р    | Х      |     |       | 1     |
| FLASH_0109     | SSANGYONG DELPHI DCM                    | т    | т    | Х      |     |       | 1     |
| FLASH 0111     | PSA BOSCH ME 7.4.5                      | P**  | P    | Х      | Х   |       | 1     |
| FLASH 0112     | SUZUKI DELPHI DCM1.2                    | Р    | Р    | Х      |     |       | 1     |
| FLASH 0113     | OPEL MERIVA DTI DELPHI                  | Т    | Т    | Х      |     |       | 1     |
| FLASH 0120     | MERCEDES SIEMENS 5WK9 SIM4LE            | Р    | Р    | Х      |     |       | 1     |
| FLASH 0122     | REANAULT MARELLI 5NR                    | т    | т    | Х      |     |       | 1     |
| FLASH 0123     | VAG SIEMENS PPD1.XX                     | P    | Р    | Х      | X   |       | 1     |
| FLASH 0124     | SSANGYONG DELPHI DCM3.2                 | т    | т    | Х      |     |       | 1     |
| FLASH 0126     | CHEVROLET BOSCH EDC16+ C39              | P    | P    |        | Х   |       | 1     |
| FLASH 0127     | OPEL BOSCH EDC16+ C39                   | P    | P    | Х      | Х   |       | 1     |
| FLASH 0129     | FAL BOSCH MEZ 9 10                      |      | т    | Х      | Х   |       | 1     |
| FLASH 0130     | SAAB BOSCH EDC16+ C39                   | P    | P    | Х      | Х   |       | 1     |
| FLASH_0132     | PORSCHE BOSCH MET 8 MY>06/2004          | /    | т    | х      |     |       | 1     |
| FLASH 0133     | MCCSMART/MITSUBISHICOLT BOSCH EDC16+C31 | P    | P    | х      | Х   |       | 1     |
| FLASH 0134     | MCCSMART FORTWO BOSCH EDC16+ CP32       | /    | т    |        | Х   |       | 1     |
| FLASH 0135     |                                         | P    | P    |        | X   |       | 1     |
|                |                                         | / ** | T    | Х      |     |       | 1     |
|                |                                         | /**  | T    | X      |     |       | 1     |
|                | VAG BOSCH EDC16U/2 1 V/10 M8 S          | , т  | T    | X      |     |       | 1     |
| 12401-0139     | VAG BOSOTI EDG 100/2.1 V 10 MAS         |      |      |        |     |       |       |

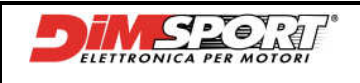

|            | Description                             | DEAD | WDIT | Kline  | CAN | 14.955 | Miree |
|------------|-----------------------------------------|------|------|--------|-----|--------|-------|
| ID GENIUS  | Description                             | READ | WRII | K Line | CAN | J1000  | wires |
| FLASH_0140 | VAG BOSCH EDC16+U31/U34 V10 M&S         | Р    | Р    | X      |     |        | 1     |
| FLASH_0141 | HONDA BOSCH EDC16C1-7                   | Т    | т    | Х      |     |        | 1     |
| FLASH_0144 | NISSAN QASHQAI BOSCH EDC16+ CP33        | Р    | Р    | Х      |     |        | 1     |
| FLASH_0145 | VAG BOSCH ME9.1.1 FSI V8/V10 M&S        | т    | Т    |        | Х   |        | 1     |
| FLASH_0149 | MERCEDES SIEMENS SIM4LKE                | Р    | Р    | Х      |     |        | 1     |
| FLASH_0150 | PSA BOSCH EDC16+ CP39                   | Р    | Р    |        | Х   |        | 1     |
| FLASH_0151 | RENAULT SIM32                           | Р    | Р    |        | Х   |        | 1     |
| FLASH_0152 | FORD BOSCH EDC16C3                      | Т    | Т    |        | Х   |        | 1     |
| FLASH_0153 | DODGE/JEEP/MITSUBISHI BOSCH EDC16+ U31  | Т    | Т    |        | X   |        | 1     |
| FLASH_0154 | LAND ROVER FREELANDER BOSCH EDC16+ CP39 | Р    | Р    |        | Х   |        | 1     |
| FLASH_0155 | FORD SIEMENS SID803A/SID202             | Р    | Р    |        | Х   |        | 1     |
| FLASH_0156 | FORD SIEMENS SID206                     | Р    | Р    |        | Х   |        | 1     |
| FLASH_0157 | FORD SIEMENS SID803                     | Т    | Т    |        | X   |        | 1     |
| FLASH_0158 | FORD SIEMENS SID804                     | Т    | Т    |        | Х   |        | 1     |

\* for a correct use of this protocol please check appendix "B"

\*\* it could be necessary to read with Trasdata tool

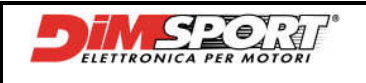

# **15 WIRING LIST**

Details of the wiring components are at Pag. 4-5-6-7-8 Chpt.3 **WIRING 1:** 

1. CABLE OBD II K-CANBUS- J1850 (Rif.2)

#### WIRING 2:

- 1. CABLE OBD II K-CANBUS- J1850 (Rif.2) Connecting directly to the ECU: Cables 2008
- 1. CONNECTOR FOR ECU V.A.G (Rif.21)

#### Old cables

- 1. ADAPTOR FOR FLASH4 WIRING SYSTEM (Rif.4)
- 2. CONNECTOR FOR ECU V.A.G (Rif.13)
- 3. BATTERY CABLE (Rif.11)
- 4. PSU 12 volt (Rif.10)

#### WIRING 3:

#### Cables 2008

1. CABLE OBDII FOR PORSCHE M5.2.2 (Rif.20)

#### Old cables

- 1. ADAPTOR FOR FLASH4 WIRING SYSTEM (Rif.4)
- 2. CABLE OBDII FOR PORSCHE M5.2.2 (Rif.12)

#### WIRING 4:

- 1. CABLE OBD II K-CANBUS- J1850 (Rif.2)
- 1. UNIVERSAL WIRING FOR SERIAL PROGRAMMING (Rif.7)

#### Old cables

- 1. ADAPTOR FOR FLASH4 WIRING SYSTEM (Rif.4)
- 2. UNIVERSAL WIRING FOR SERIAL PROGRAMMING (old cable with K-line only)

#### WIRING 5:

- 1. CABLE OBD II K-CANBUS- J1850 (Rif.2)
- 1. ADAPTOR FOR FLASH4 WIRING SYSTEM (Rif.4)
- 2. PLUG CABLE RJ45 (Rif.14)
- 3. BMW DIAGNOSTIC CONNECTOR (Rif.14)

#### WIRING 6:

- 1. CABLE OBD II K-CANBUS- J1850 (Rif.2)
- Cables 2008
- 2. MERCEDES DIAGNOSTIC CONNECTOR CABLE (Rif.22)

#### Old cables

- 3. ADAPTOR FOR FLASH4 WIRING SYSTEM (Rif.4)
- 4. MERCEDES DIAGNOSTIC CONNECTOR (Rif.15)

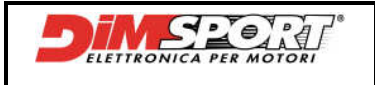

#### WIRING 7:

- 1. CABLE OBD II K-CANBUS- J1850 (Rif.2)
- Cables 2008
- 1. FIAT ALFA LANCIA DIAGNOSTIC CONNECTOR FOR SERIAL COMMUNICATION (Rif.23)
- 2. RED WIRE +12V
- 3. BLACK WIRE GND

#### Old cables

- 1. ADAPTOR FOR FLASH4 WIRING SYSTEM (Rif.4)
- 2. FIAT ALFA LANCIA DIAGNOSTIC CONNECTOR FOR SERIAL COMMUNICATION (Rif.16)
- 3. RED WIRE +12V
- 4. BLACK WIRE GND

#### WIRING 8:

- 1. CABLE OBD II K-CANBUS- J1850 (Rif.2)
- 2. BLUE WIRE

#### Cables 2008

- 1. FIAT ALFA LANCIA DIAGNOSTIC CONNECTOR FOR SERIAL COMMUNICATION (Rif.23)
- 2. RED WIRE +12V
- 3. BLUE WIRE

#### Old cables

- 1. ADAPTOR FOR FLASH4 WIRING SYSTEM (Rif.4)
- 2. FIAT ALFA LANCIA DIAGNOSTIC CONNECTOR FOR SERIAL COMMUNICATION (Rif.16)
- 3. RED WIRE +12V
- 4. BLUE WIRE

#### WIRING 9:

#### Cables 2008

- 1. CABLES A FOR BOSCH ME7.3.1, ME3.1, ME2.1, ME7.3H4 HYBRID ECU (Rif.24)
- 2. CABLES B FOR BOSCH ME7.3.1, ME3.1, ME2.1, ME7.3H4 HYBRID ECU (Rif.25)
- 3. BATTERY CABLE (Rif.11)
- 4. PSU 12 volt (Rif.10)

#### Old cables

- 1. ADAPTOR FOR FLASH4 WIRING SYSTEM (Rif.4)
- 2. CABLES A FOR BOSCH ME7.3.1, ME3.1, ME2.1, ME7.3H4 HYBRID ECU (Rif.17)
- 3. CABLES B FOR BOSCH ME7.3.1, ME3.1, ME2.1, ME7.3H4 HYBRID ECU (Rif.18)
- 4. BATTERY CABLE (Rif.11)
- 5. PSU 12 volt (Rif.10)

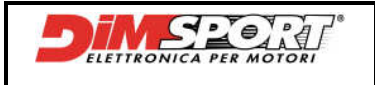

#### WIRINGS COMPONENTS

#### WIRING 1:

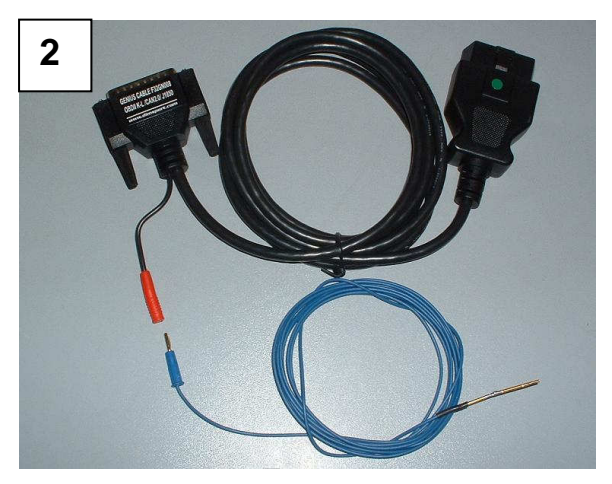

WIRING 2:

This kind of ECU requires the OBDII connection, only in few cases there is no communication between OBDII and ECU.

If there is not any possibility to connect through OBDII socket because there is not any kind of communication with the ECU the only way to communicate is through CONNECTOR FOR ECU V.A.G. (Old cable Rif.13 or cable 2008 Rif.21)

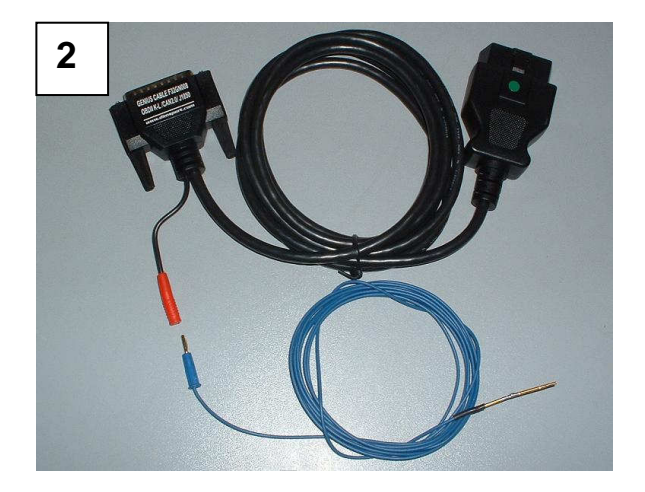

CAUTION: if it will be necessary to remove the ECU you can use the following wiring:

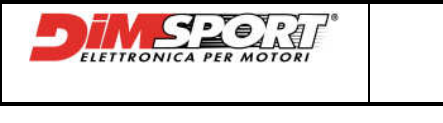

GENIUS HANDBOOK

04th AUGUST 2008

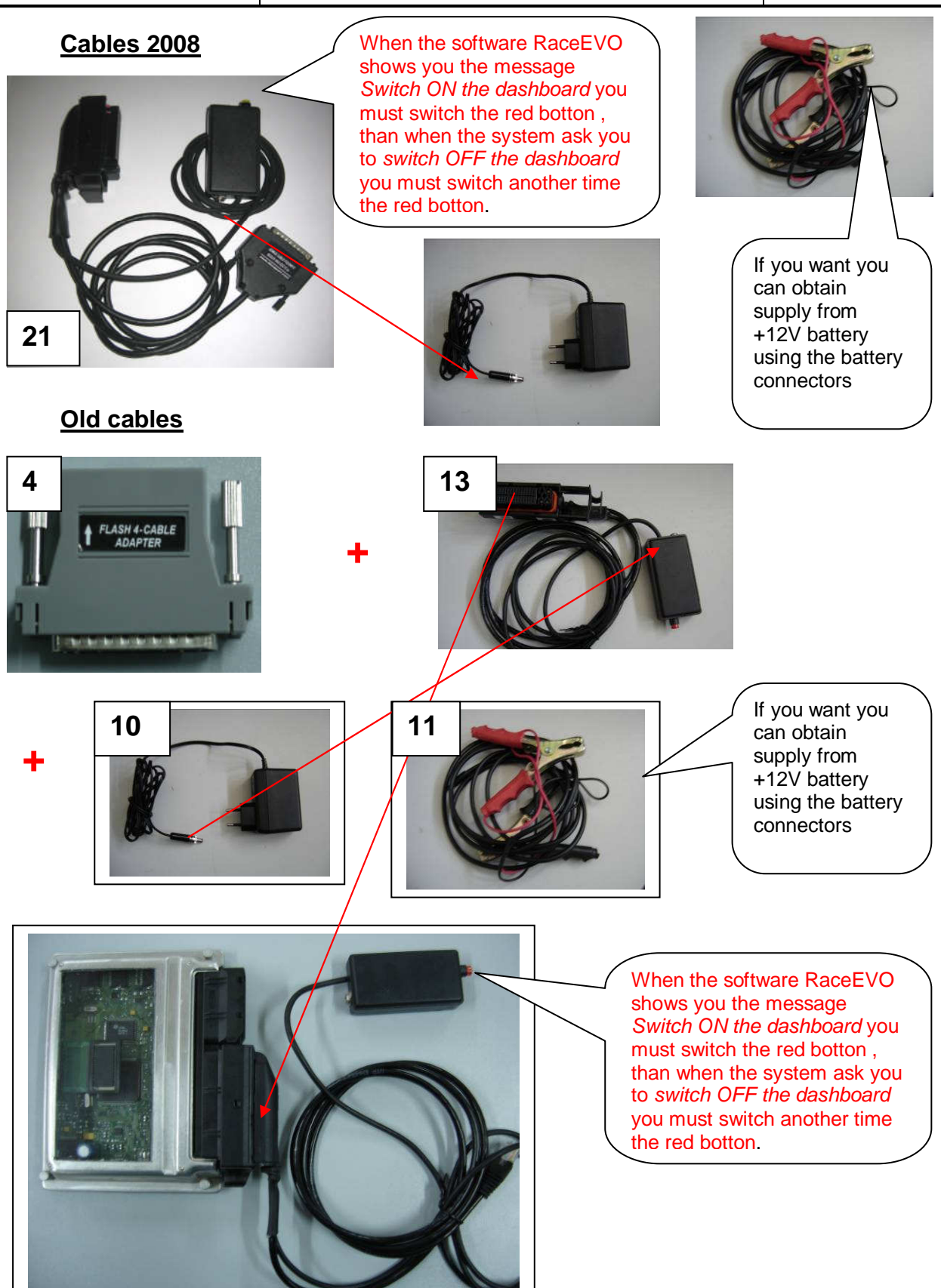

CAUTION: After any Read/Write operation with this wiring it's necessary to make a diagnosis in order to delete eventual errors inside the ECU (Airbag light etc....)

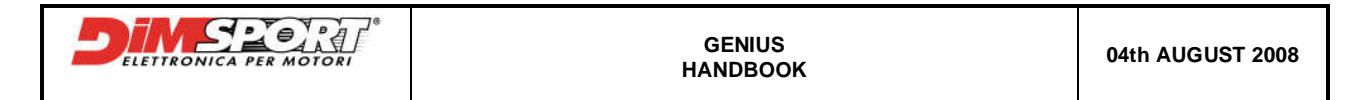

#### WIRING 3:

### **Cables 2008**

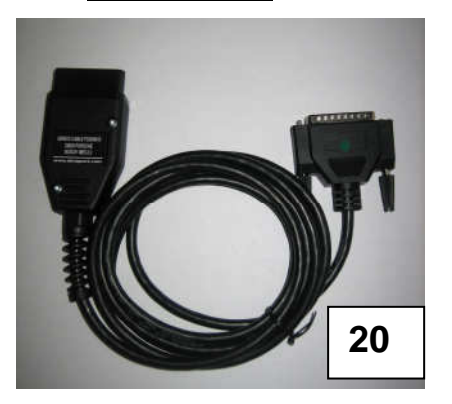

Old cables

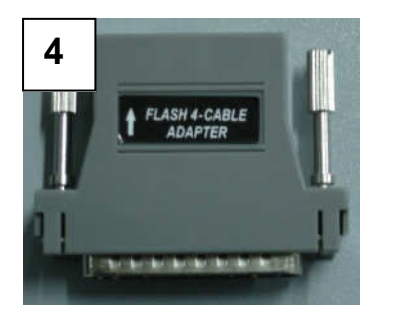

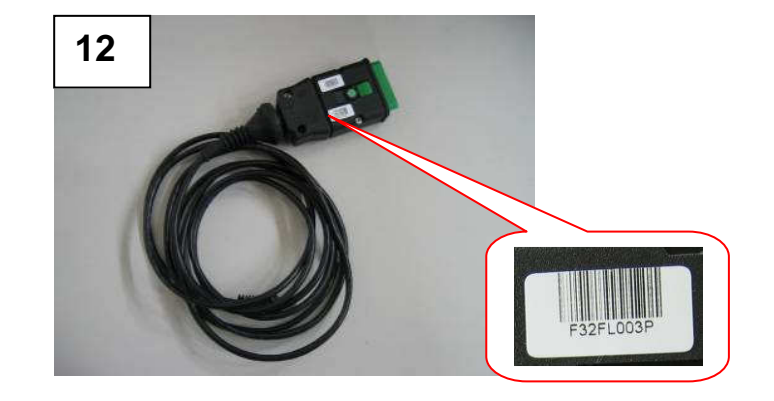

#### WIRING 4:

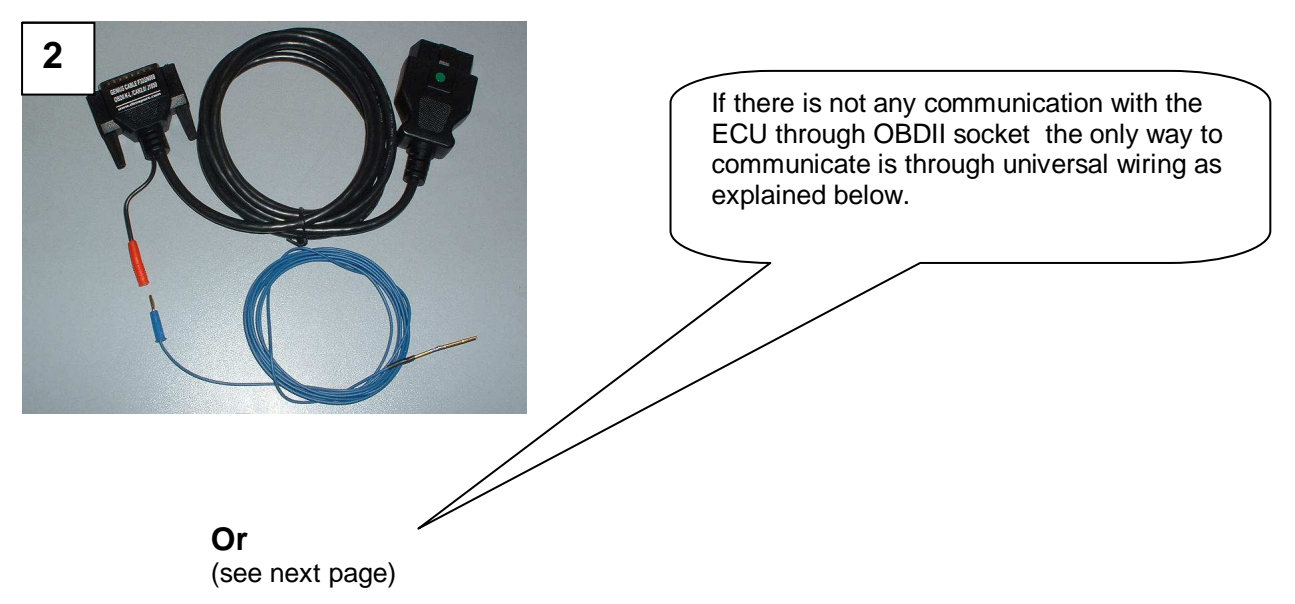

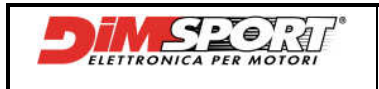

### <u>Cables 2008</u>

(ATTENTION for this wiring see Appendix A)

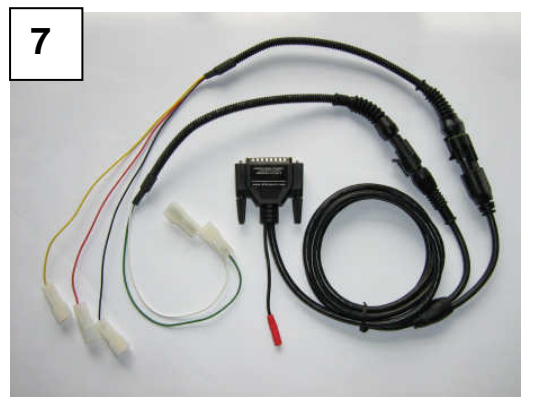

### Old cables

(ATTENTION for this wiring see Appendix A)

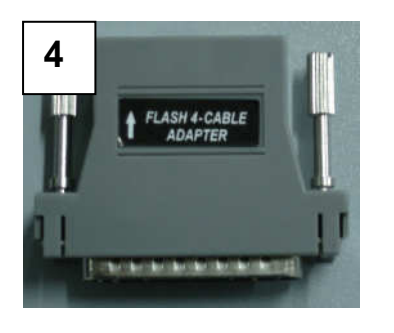

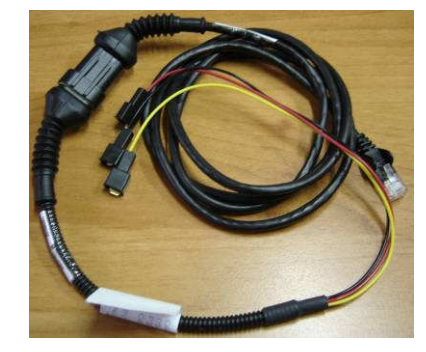

WIRING 5:

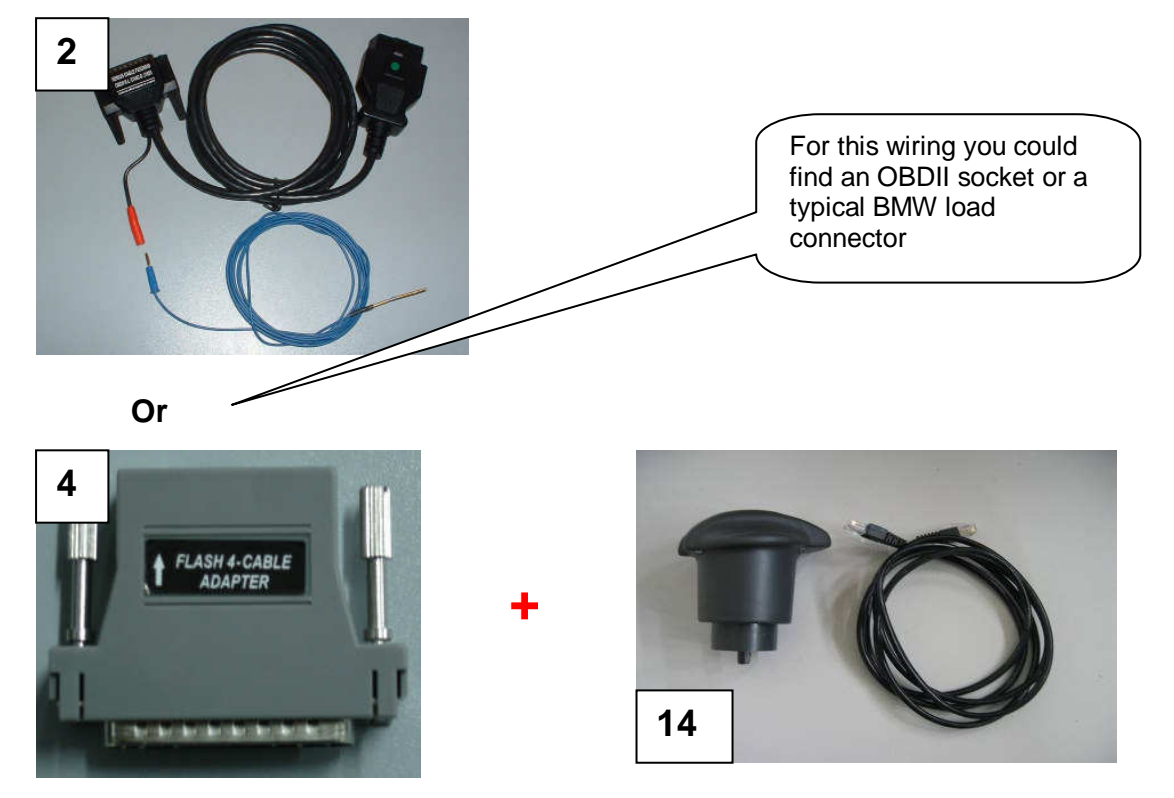

Dimensione Sport s.r.l.

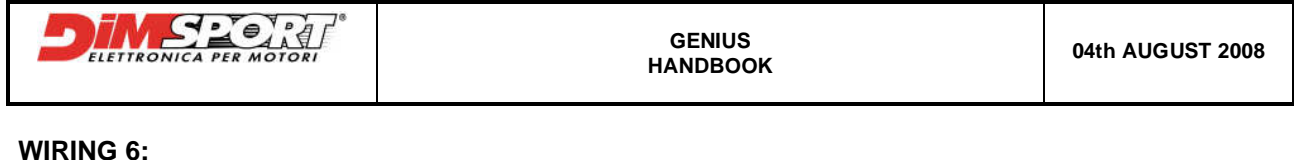

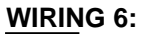

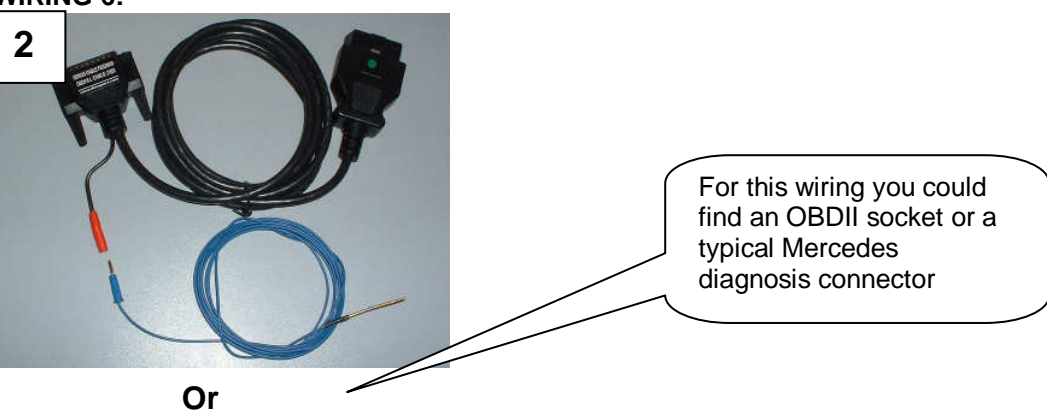

**Cables 2008** 

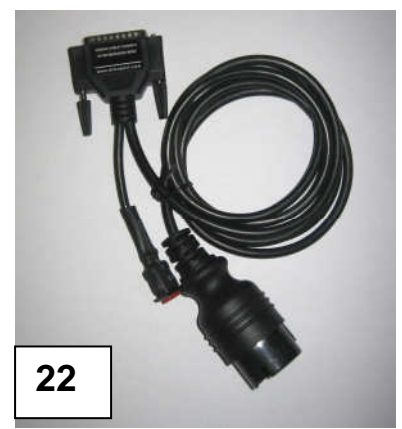

Old cables

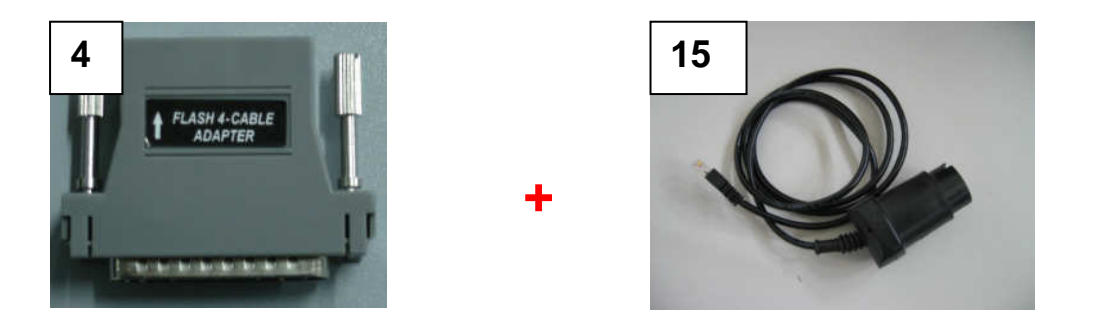

#### WIRING 7:

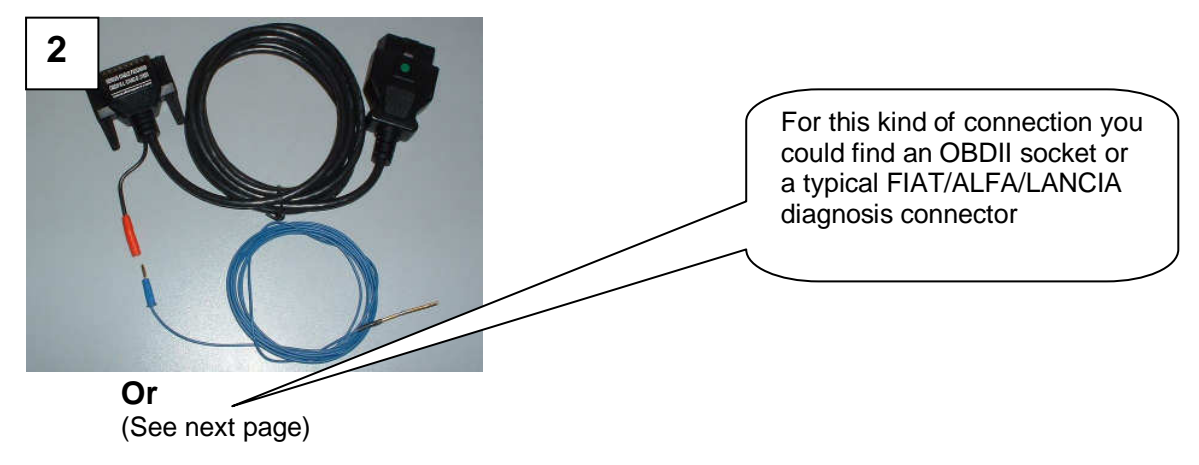

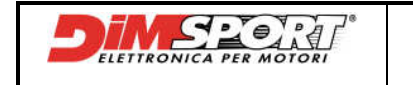

#### **Cables 2008**

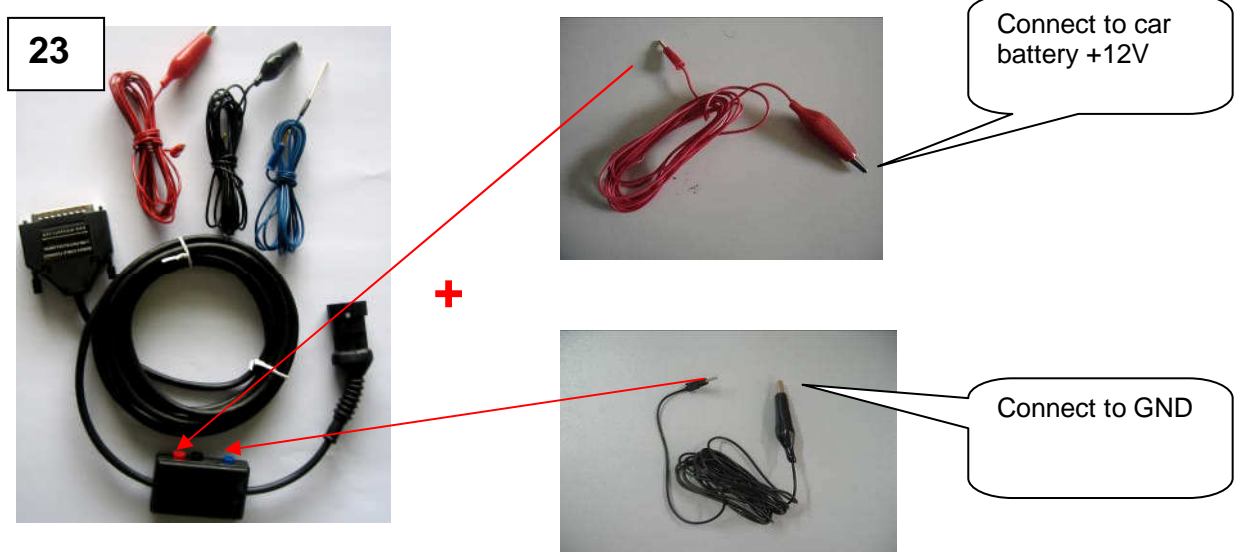

Old cables

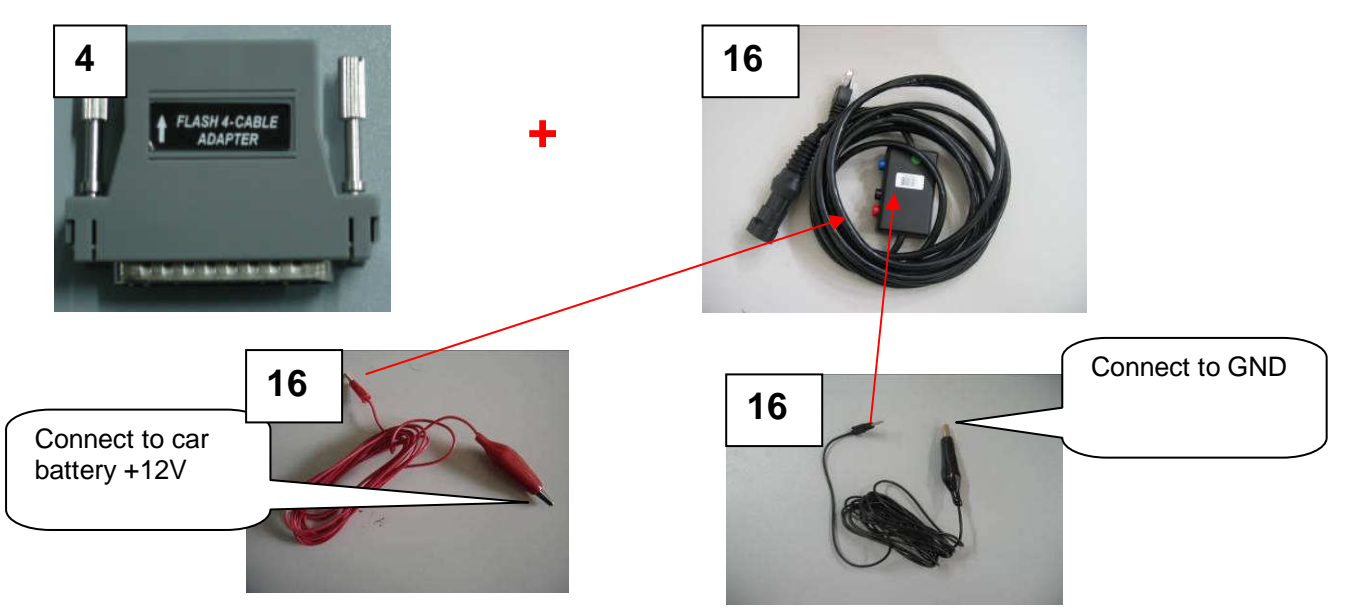

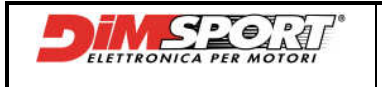

GENIUS HANDBOOK

#### WIRING 8:

This wiring is made up of connectors for serial Reading/Writing procedure and additional connectors that allow you to communicate with particular ECU. So we have two different type of wiring:

Wiring 8.1 (With OBDII connector)

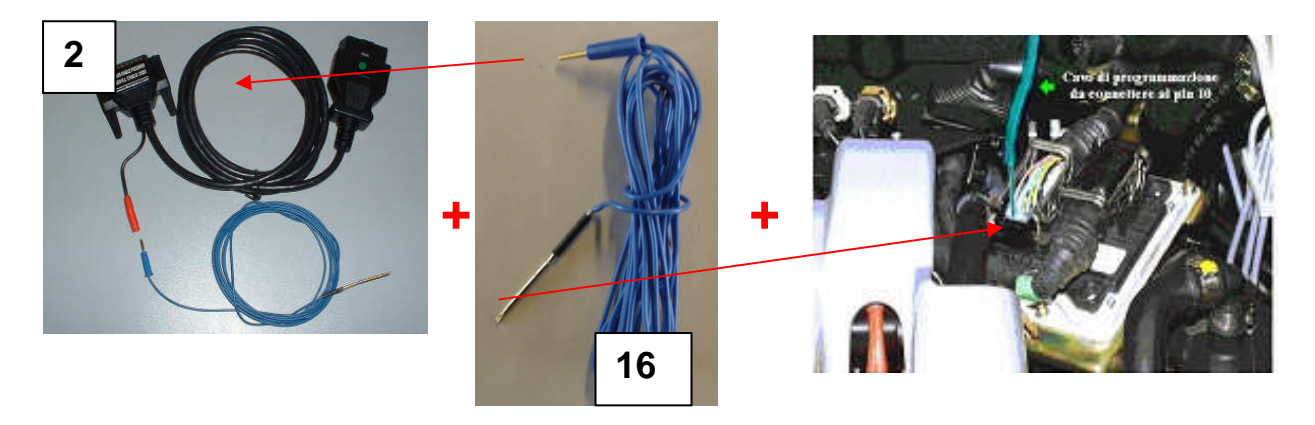

CAUTION: We must put one endpoint of the blue wire in the OBDII blue connector, the other one must be connected to the Pin 10 of the ECU.

#### Or

Wiring 8.2 (With FIAT-ALFA-LANCIA connector)

#### **Cables 2008**

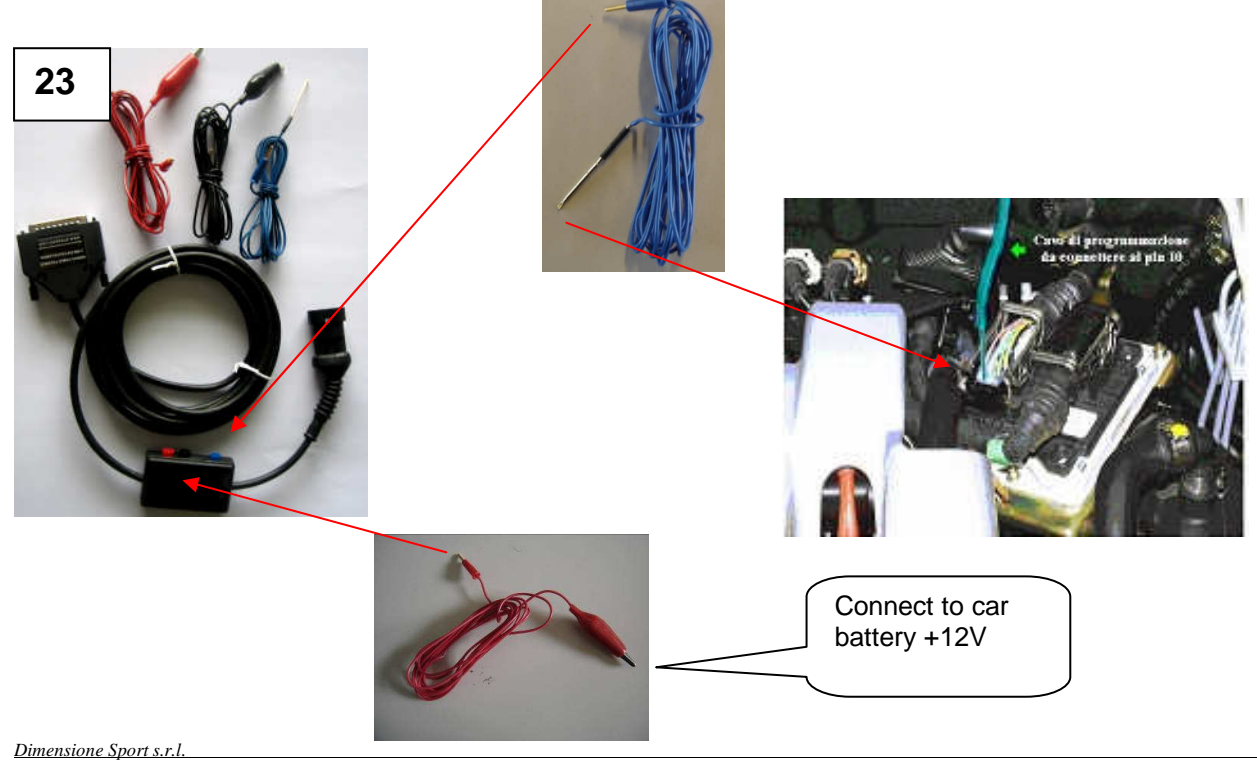

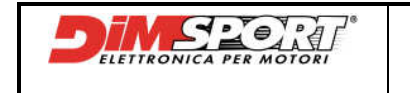

Old cables

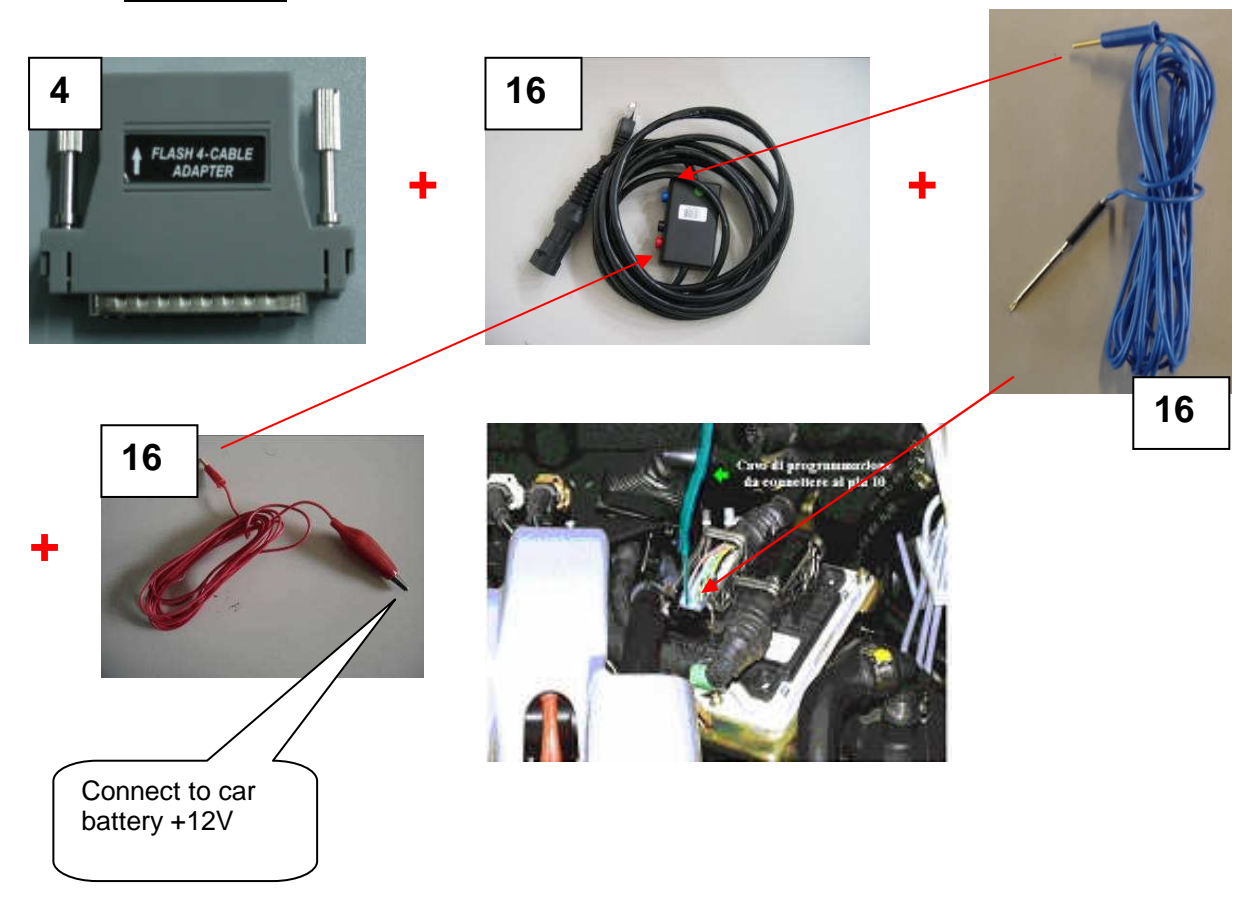

CAUTION: one endpoint of the blue wire must be connected to FIAT/ALFA/LANCIA blue connector, the other one must be connected to the Pin 10 of the ECU, for what concern the red wire, one endpoint must be connected to the +12V battery connector and the other one to the FIAT/ALFA/LANCIA red connector

#### WIRING 9:

CAUTION: for this wiring it's necessary to remove the ECU, you can work using the following wiring (SINGLE or DOUBLE)

Wiring 9.1 (Single without blue wire) Cables 2008

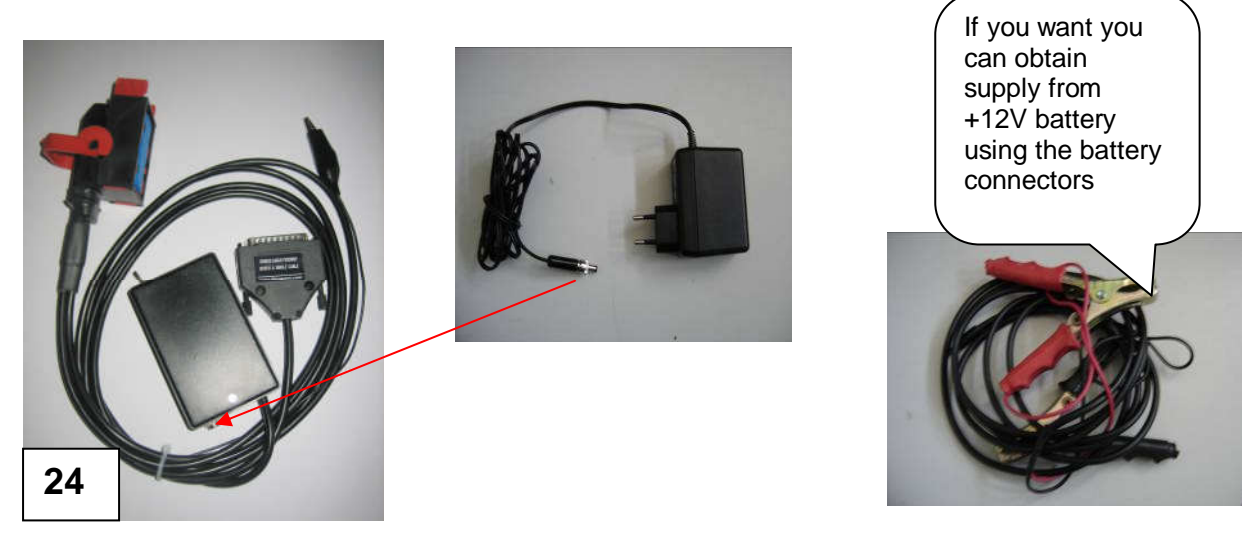

Dimensione Sport s.r.l.

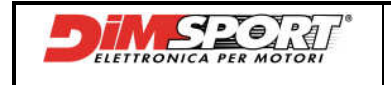

### **Old cables**

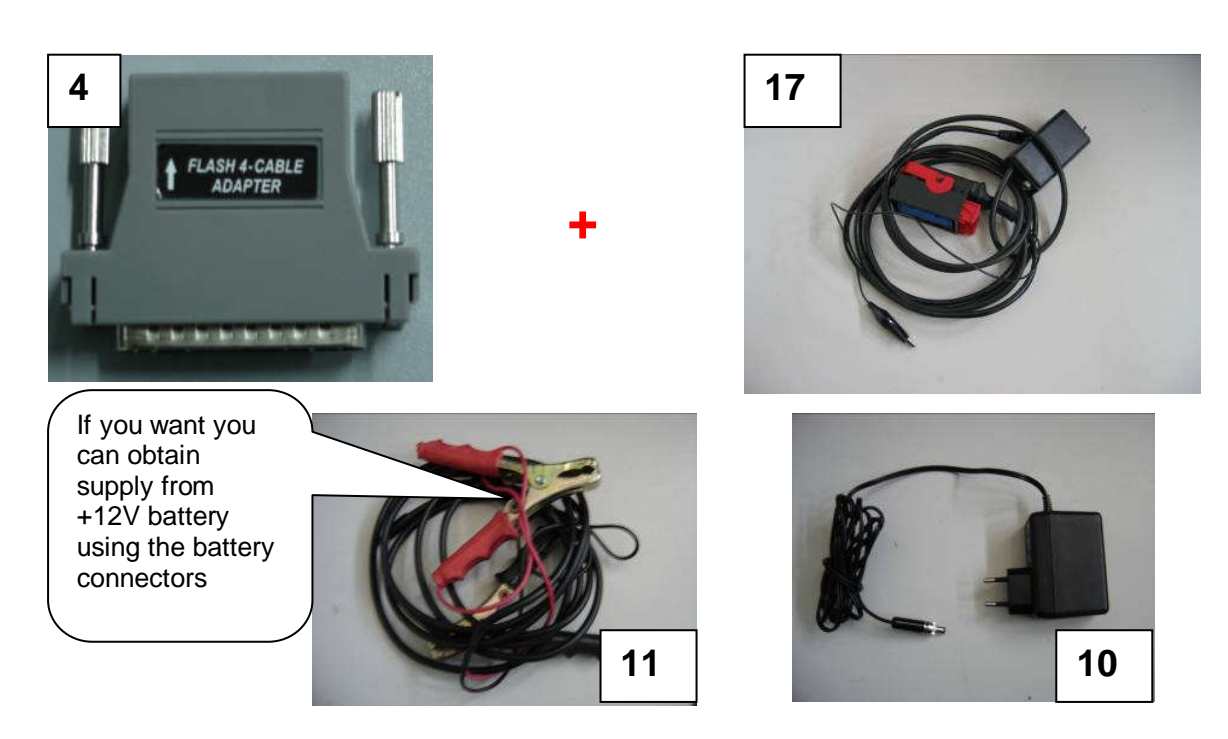

Wiring 9.2 (Double with blue wire) Cables 2008

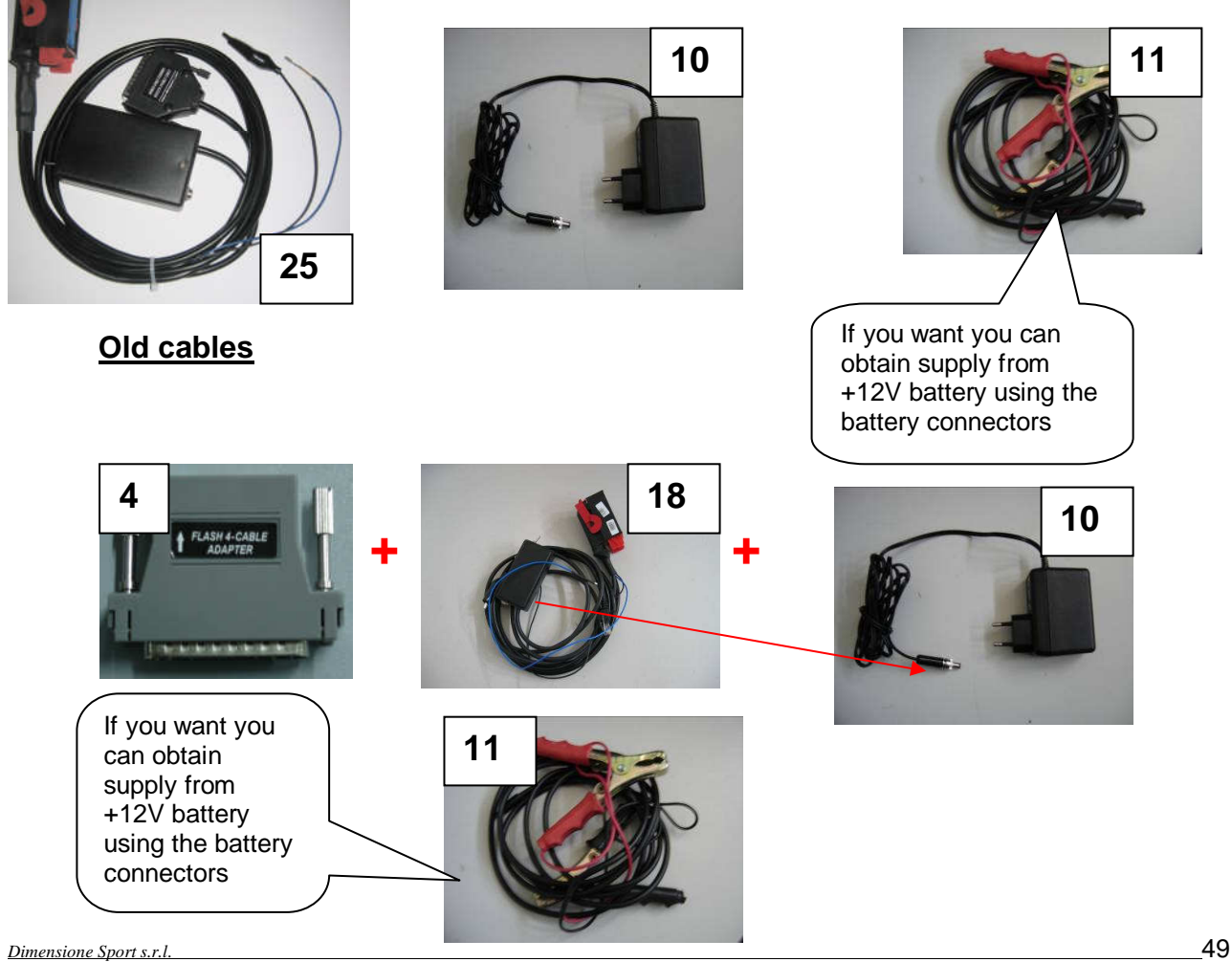

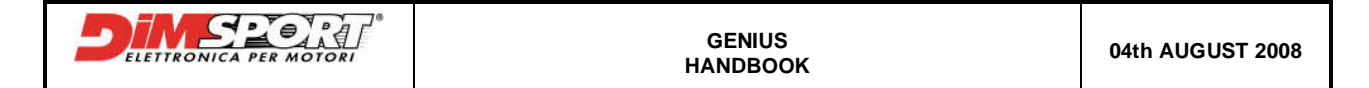

#### **CAUTION:** in order to select the right wiring (SINGLE or DOUBLE) please read the following indications:

#### Reprogramming through direct connection to the ECU :

The connection to the ECU is direct and it is obtained using the suitable cable, double or single connector, with the white adapter RJ45, the supply power is obtained directly through the battery or from the electrical network. Cables are divided into two main families:

**SINGLE TYPE CABLE (WITHOUT BLUE WIRE)**: supplied with a crocodile-clipped black wire that must be connected to the ground pin of the ECU (aluminium box).

We consider "single type" all the ECU with both reading and writing pins on a single connector. In order to identify a single type we must find the numbers printed on the ECU. If the numbers are **253** and **254**, only the right connector MUST BE USED (Marked with RED lines).

Make sure that pins 15, 32, 48 are communicating between them by using a digital multimeter!

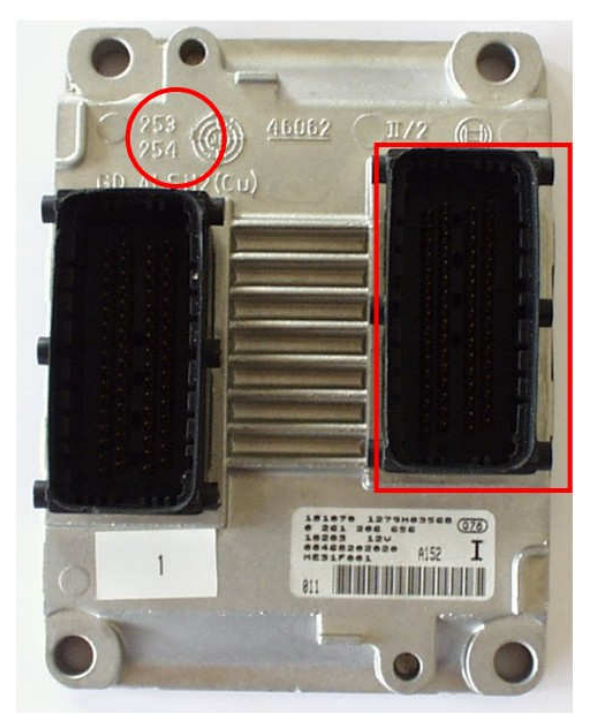

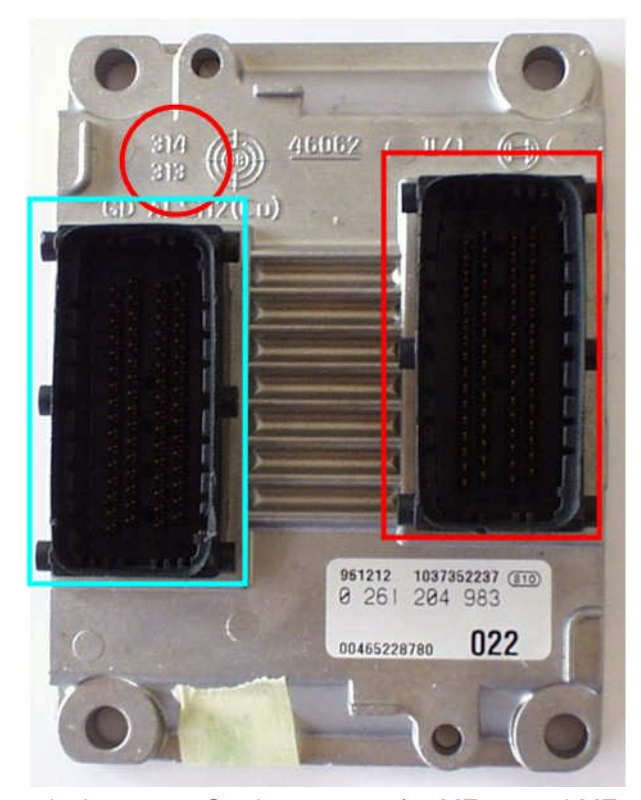

# DOUBLE TYPE CONNECTOR (with external BLUE WIRE):

supplied with a crocodile-clipped black wire that must be connected to the ground pin of the ECU (aluminium box) and an additional female pin-ending BLUE wire that must be plugged to the LEFT connector located on the ECU (other available connector).

We consider "double type" all the ECU with serial reading and writing pins on both connectors. As for the single type connector, power supply pins and diagnosis pins are located on the right connector, whereas the pin which enables the communication is located on the left connector (marked in BLUE). The identification numbers for this kind of ECU are **314** and **313**.

For this kind of ECU, the double type connector must be plugged into the RIGHT CONNECTOR and the blue wire, which extends it self from the cable, must be connect to the **PIN 20** in the LEFT CONNECTOR.

CAUTION : For some ECU, as the ME7.3.1 the position of the original connector does not correspond to the position of the FLASH0018 cable. Do not force the FLASH0018 cable into the ECU connector if the position

isn't correct. On the contrary for ME3.1 and ME7.3H4 the position of the original connector and the position of the FLASH0018 cable correspond.

Make sure that pins 17, 33, 49 in the right connector are communicating between them by using a digital millimetre.

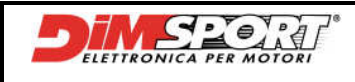

# **APPENDIX A (Special Applications)**

#### FLASH\_0076 (FAL BOSCH EDC16+)

A direct connection between OBDII socket and ECU is not possibile because there is no K-line. To solve this problem it is necessary to connect directly to the PIN 25 in the ECU. You have to lift up the connector then, by using the universal cable, you have to connect the K-line of the universal cable (yellow wire) with one end of the blue connection wire. Then link the second end of the same blue connection wire to PIN 25 of the ECU.

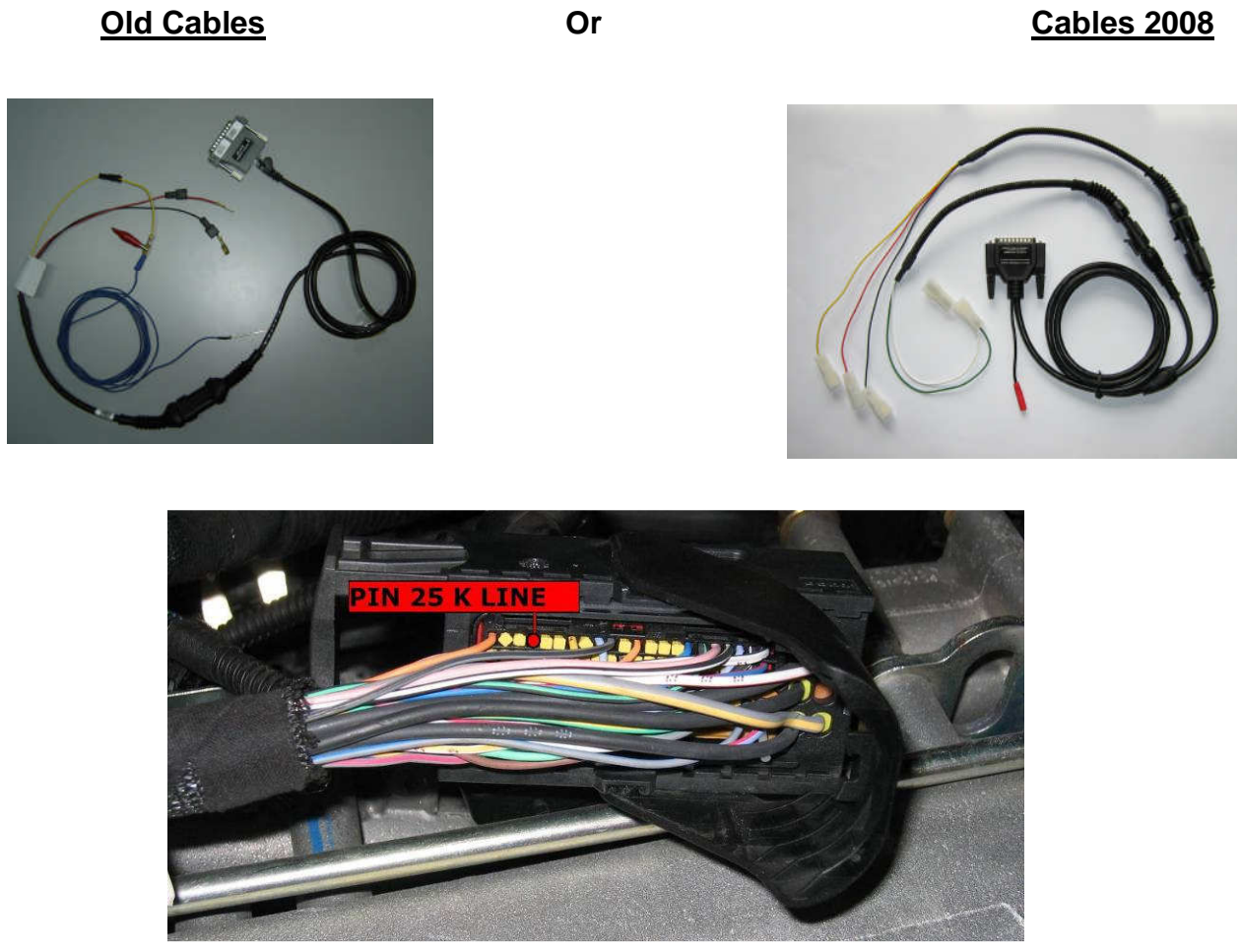

To create the connection we have chosen to connect the K-line (yellow wire of the universal cable) to PIN 43 using the blue wire, after we have connected with the clamps the red wire to the positive pole of the battery (+12V) and the black wire to ground (GND).

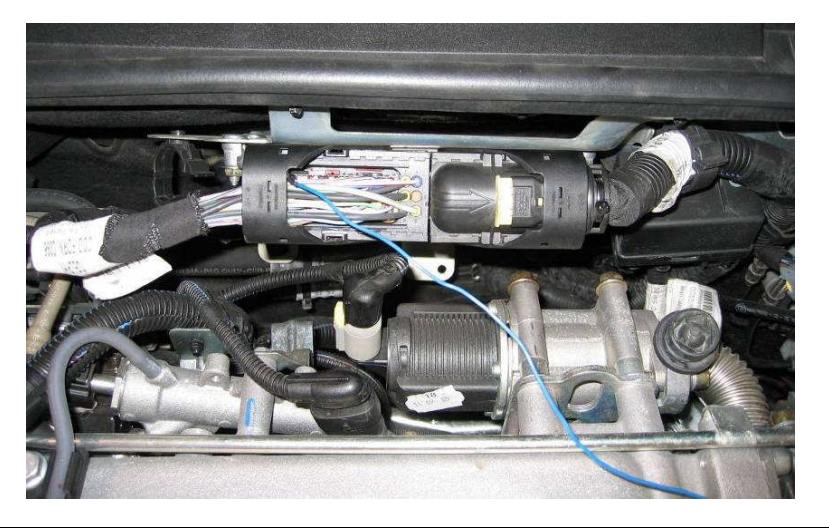

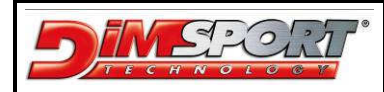

#### FLASH\_0093 (VOLVO BOSCH EDC16+ C31-6)

In Volvo cars that have ECU Bosch EDC16+ C31-6 the communication between PIN 7 of OBD II and PIN 43 of ECU is missing.

It is necessary to connect Genius with the connectors of the ECU following the instructions:

1 - Unplug the little connector of the ECU and dismantle warily the plastic protection as in the pictures

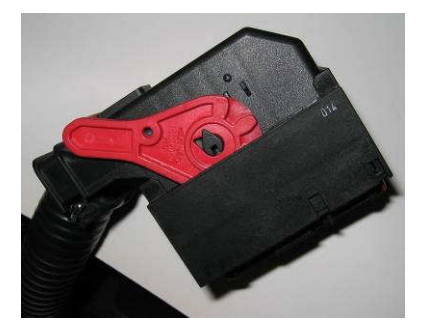

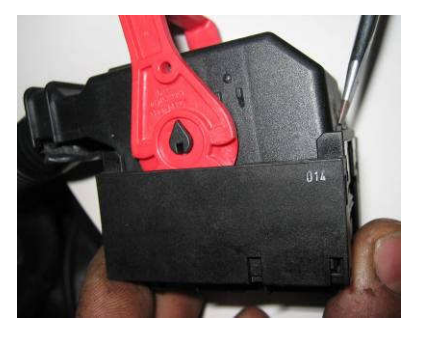

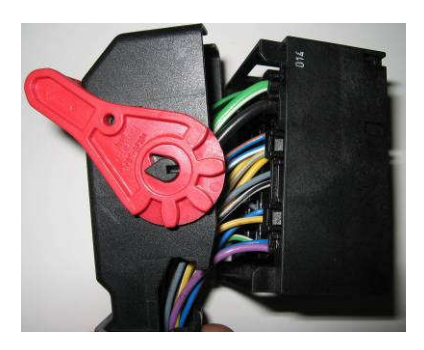

2 – In the connector look for the **PIN 43** that allows the communication with the ECU. To create the communication we decided to connect the K-Line (yellow wire) of the universal wiring (Rif.7) to the PIN 43 using the blu wire as in the pictures below, then we have connected the red wire to the positive pole of the battery (+12V) and the black one to ground (GND) using little clamps.

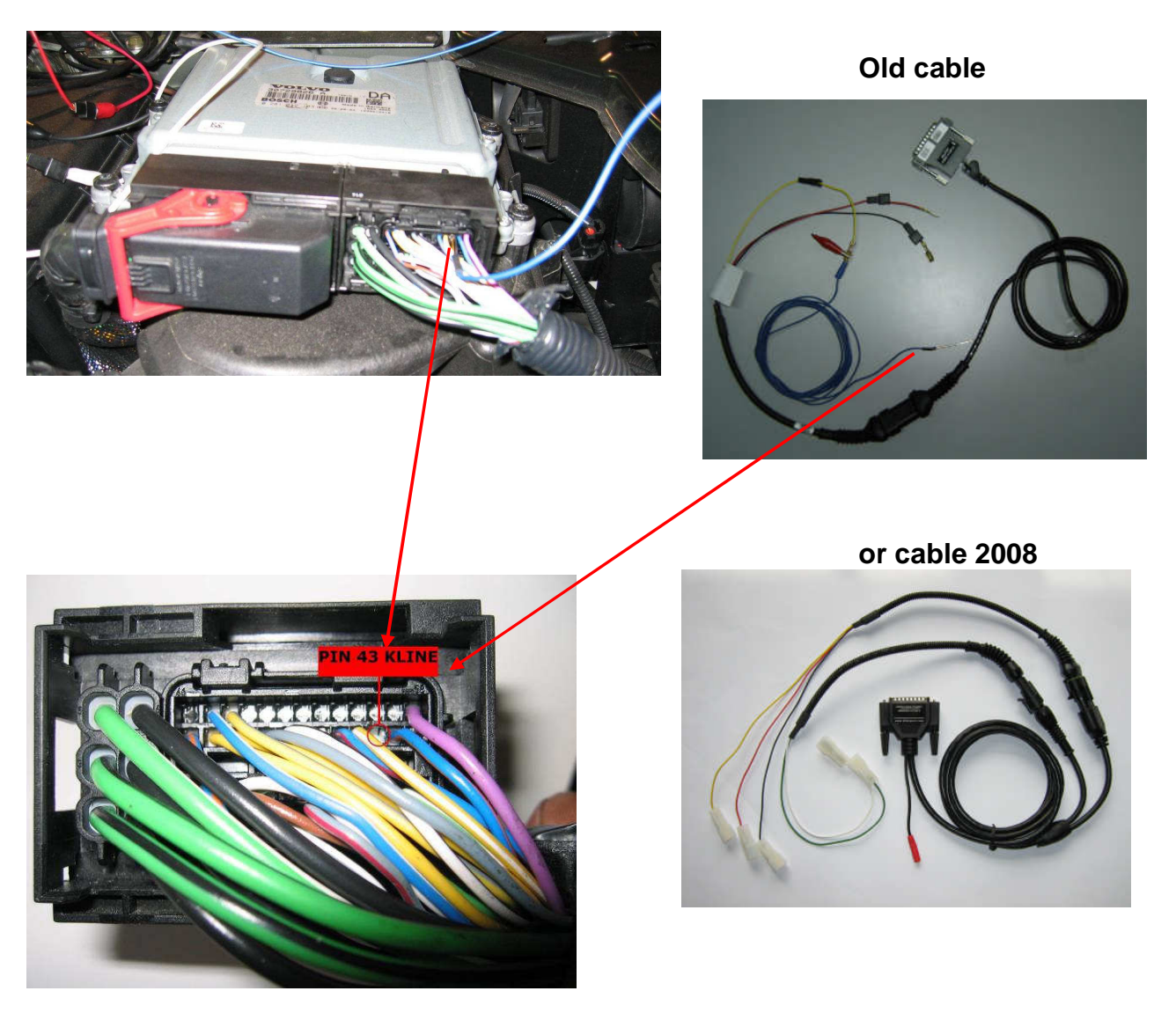

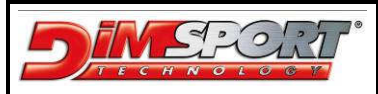

# **APPENDIX B (Specific Procedures)**

### FLASH\_0071 (RENAULT BOSCH EDC16 C0/C3)

FLASH\_0071protocol for ECU Reanault Bosch EDC16 C0/C3 has been studied to solve the problem with the injectors codification.

To work properly and manage a correct modification on ECU Reanault Bosch EDC16 C0/C3 it is obbligatory to make the serial operations (reading and writing in ECU) with cold engine and it is necessary to follow the sugested procedure:

1 – after connecting Genius to OBDII socket the first operation to do is the reading of injectors code: open the protocol FLASH\_0071 in this way

- Work→Vehicles→select the correct vehicle
- otherwise Work→ Protocols→ select the protocol FLASH 0071

Select the button CODING and continue with the READING of the code

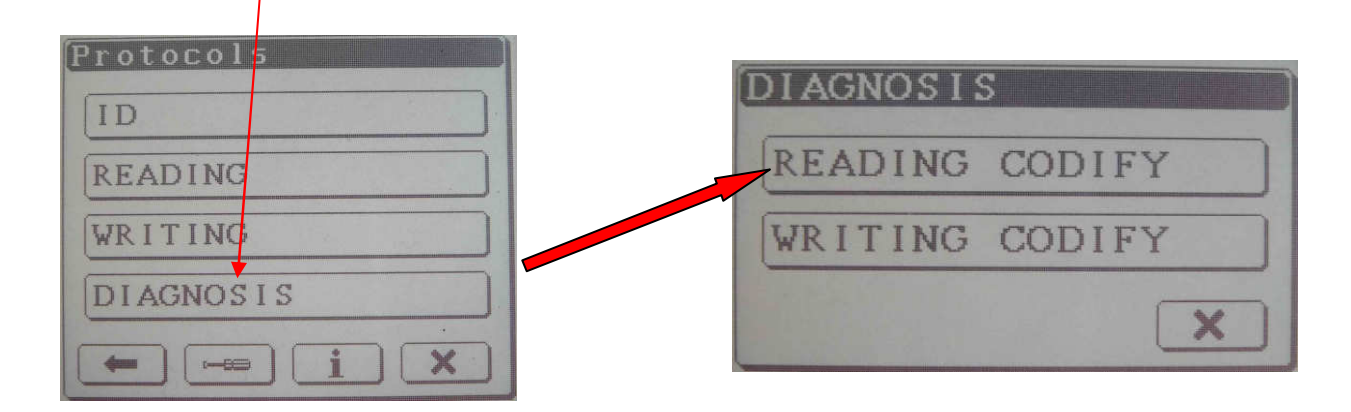

2 – A window will show the Informations of the, continue with the reading. Then you will have to save the code file with name.

| Information                            | Save Code                                                                                                    |
|----------------------------------------|----------------------------------------------------------------------------------------------------|
| HW: 8200310863                         |                                                                                                    |
| SW: 1037368735<br>Upg. SW: 8200370823  | <b>→ ×</b>                                                                                                    |
| Chassis: VF1BMRG06311                  | Q     W     E     R     T     Y       U     I     O     P     A     3     4       S     O     F     G     H     J     5     6 |
| Continue with the reading of the code? | $\begin{array}{c c} V & B & N & M & A & E \\ \hline C & T & O & O \\ \hline C & T & A &                            $          |

3 - after reading the injectors code it is possibile to read the whole file of ECU, export i tinto Race EVO and manage the modifications.

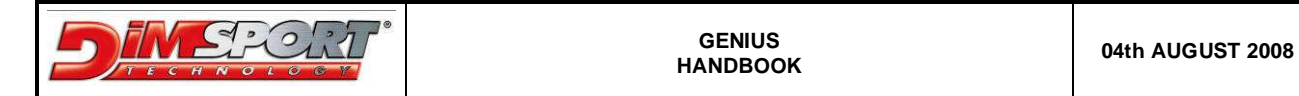

4 – After the modifications you have to export the mod file from Race EVO into Genius in order to write in the ECU. Follow the procedure for serial writing as described at pa. 13 Chp. 9.3 When you choose the correct .mod file to write a message will appear:

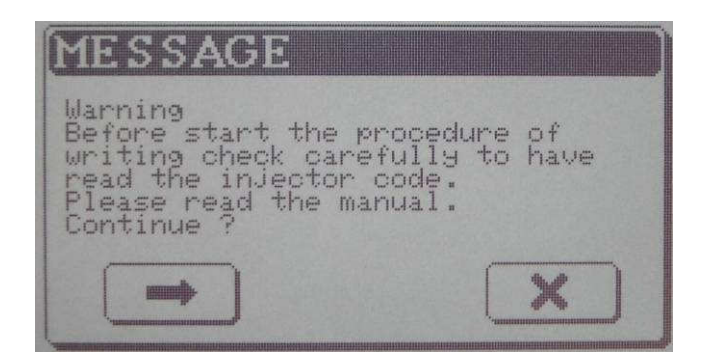

N.B.

It is necessary to read the injectors codes before writing procedure, If you do not have read out the injector codes you MUST do it right now aborting the procedure of writing and following the instructions at pg.39

If you have already read the injectors codes click on Continue.

5 – When the Writing procedure is started follow the messages of switching ON/OFF as required. Genius will automatically read the injectors codes setting it in RAM memory, then it will proceed with the writing of .mod file until a message will appear:

| MESSAGE                                                                                |
|----------------------------------------------------------------------------------------|
| A new codification of injectors<br>will be performed now.<br>Switch on the dash-board. |
|                                                                                        |
|                                                                                        |

Select Continue and Genius will proceed with writing back the injectors codes file. At the end of writing will appear this message:

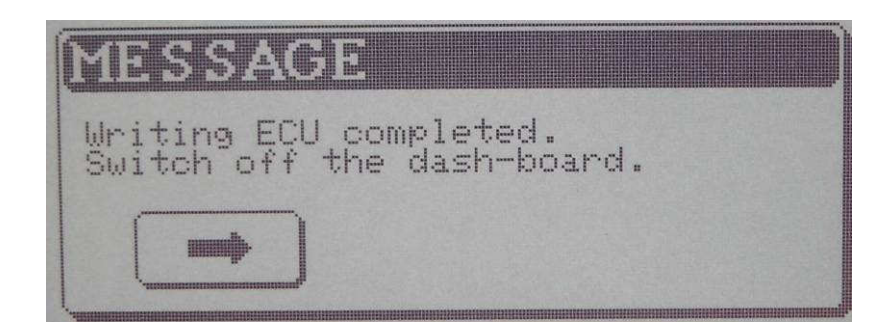

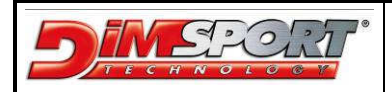

#### ATTENTION

If there are interruptions of communication during writing procedure, or something that blocks the correct automatic writing procedure of injectors codes and the car does not start it will be necessary a manual writing procedure of injectors codes. For this operation please read the following procedure:

1 – open protocol FLASH\_0071 in this way Work→Vehicles→select the correct car otherwise Work→ Protocols→ select the protocol FLASH\_0071 Select the button CODING and run the WRITING procedure of codes

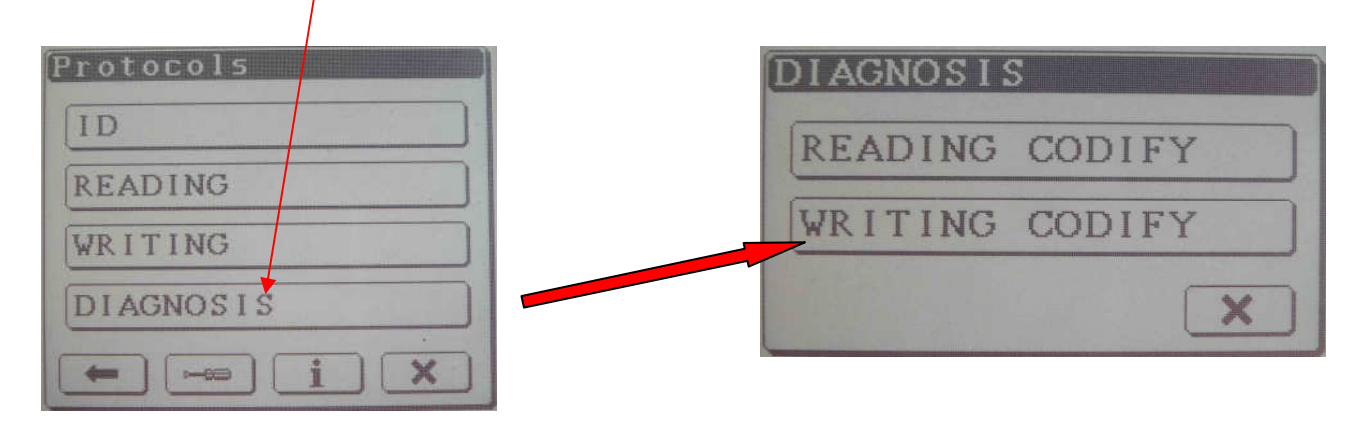

Now select the correct injectors codes file saved before inside the folder COD, if you are not sure of what file choose please check the chassis number witten in the Information window. To proceed please click on Continue.

| Information                      |   |
|----------------------------------|---|
| HW: 8270310863                   |   |
| SW: 10 <mark>37368735</mark>     |   |
| Upg. 9W: 8200370823              |   |
| Chass s: VF1BMRG063119           |   |
|                                  | - |
|                                  |   |
|                                  |   |
| Continue with the writing of the |   |
| ×                                |   |
|                                  | 1 |

After the end of writing injectors codes procedure Genius will display this message.

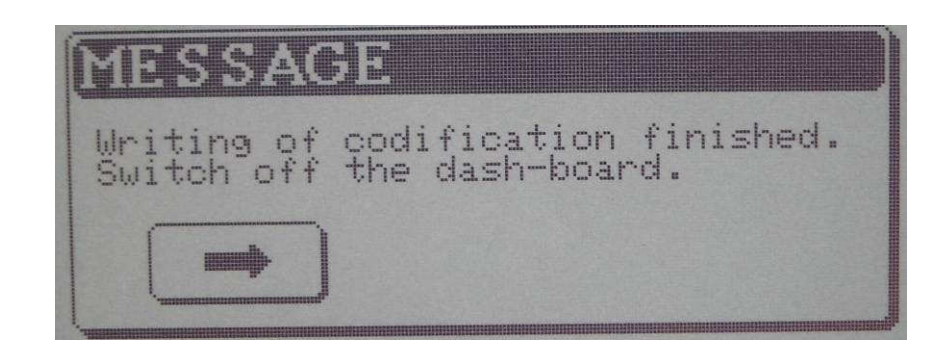

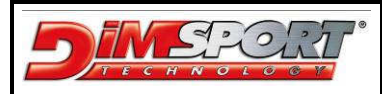

### FLASH\_0090 (OPEL BOSCH EDC16C39)

FLASH\_0090 protocol for ECU Opel Bosch EDC16C39 cannot read the file inside the ECU but it has been studied to run a verify between the file inside ECU and the original file present in the corresponding setting file.

It is necessary follow the procedure:

- 1 make Identification and with the ECU numbers search for the corresponding setting file in data bank.
- 2 download the correct setting file in Race EVO, then export the .ORI file on Genius
- 3 after connecting Genius to OBD II socket enter into the menu of the FLASH\_0090 protocol in this way: Work→Manufacturer→Model→Type→ select the corect vehicle oppure

Work  $\rightarrow$  Protocols  $\rightarrow$  select the protocol FLASH\_0090

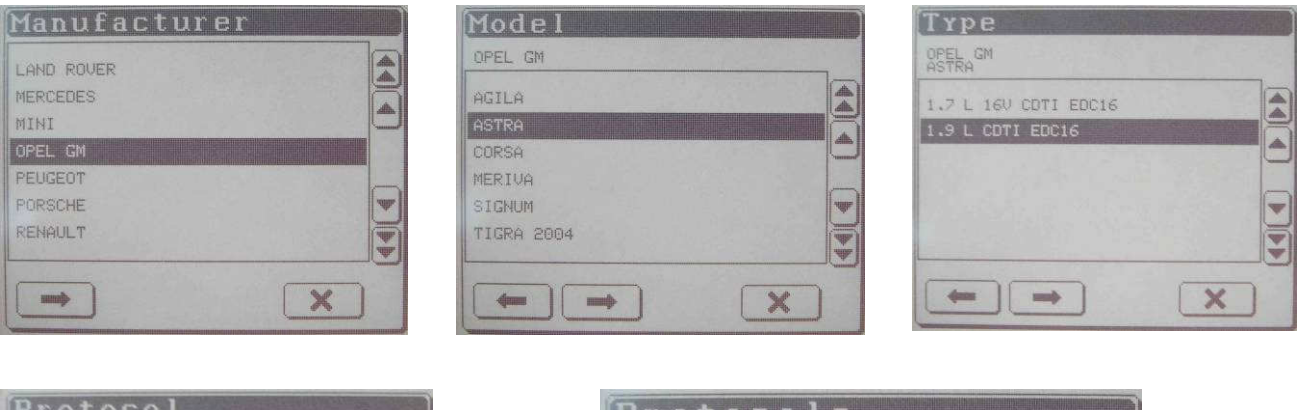

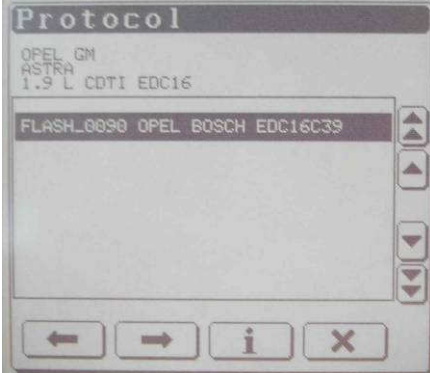

| ID      |        |
|---------|--------|
| WRITING | 3      |
| VERIFIC | CATION |
|         |        |

4 - once entered in the menu protocol it is necessary to select the button Verification.
 In the next window you have to select the file .ORI that you saved before in the folder Write, click on the button Continue to run the Verification between the two files.

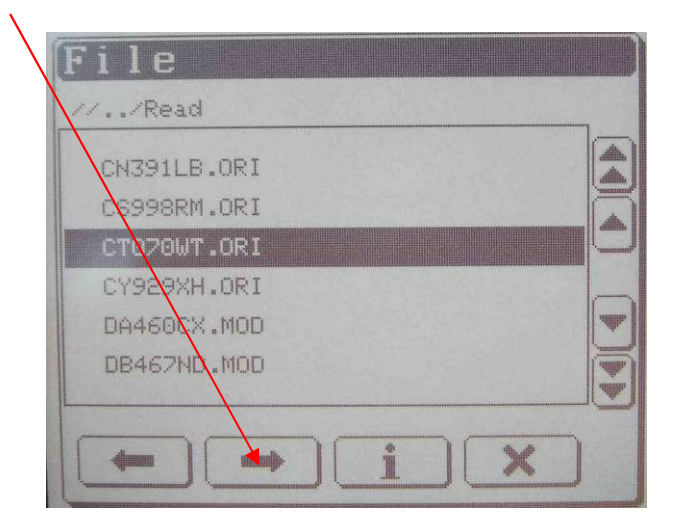

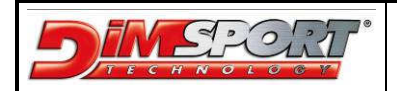

5 - now a sequence of messages will ask you to switch on and off the dash-board, follow the instructions and the requests clicking on the button Continue until it will join the end of the verification. If Verification is OK Genius will ask to execute the modification starting from the selected .ORI file.

| MESSAGE<br>Switch on the dash-board,<br>check the connections and press OK<br>to continue.                        | PROGRESS<br>Wait:<br>starting communication.                                               |
|----------------------------------------------------------------------------------------------------|--------------------------------------------------------------------------------------------|
| MESSAGE<br>Switch off the dash-board to<br>continue                                                               | MESSAGE<br>Switch on the dash-board,<br>check the connections and press OK<br>to continue. |
| Information<br>HW: 0281012122<br>SW: 1037371870<br>Chassis: W0LOAHL08552<br>Engine: Z19DTJ<br>Continue to verify? |                                                                                            |
| MESSAGE<br>Switch off the dash-board to                                                                           | MESSAGE<br>Switch on the dash-board,<br>check the connections and press OK<br>to continue. |
| Mait:<br>starting communication.                                                                                  | MESSAGE<br>File correctly verified.<br>Start the modifications from this<br>file.          |

\_\_\_\_\_

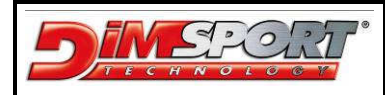

# **APPENDIX C – VAG COUNTER RESET**

VAG COUNTER RESET is an optional feature not included in any contract, in order to have it please contact directly the commercial department.

 $\mathsf{Select}\:\mathsf{TOOL}\to\mathsf{SPECIAL}\to\:\mathsf{COUNTER}$ 

| FLASH_0068 VAG BOSCH EDC16U/2.1 | FLASH_0068 VAG BOSCH EDC16U-2.1 | FLASH_0068 UAG BOSCH EDC16U/2.1 |
|---------------------------------|---------------------------------|---------------------------------|
| Protocols                       | TOOL                            | SPECIALS                        |
| READING                         | SPECIALS                        | X                               |
| RECOVERY                        |                                 |                                 |
|                                 |                                 |                                 |
| 550 Ohm SPEED NAK               | S50 Ohm SPEED MAX               | 550 Ohm SPEED MAX               |

#### READING

The first time you want to work with counters wuo will have to READ and WRITE a part of the FLASH and of the MICROPROCESSOR. At the end of the reading save this file in Genius. The reading mode starts only if the PATCH FILE is NOT found in the ECU.

| FLASH_0168 COUNTERS BOSCH EDC160/2.1 |
|--------------------------------------|
| Protocols                            |
| READING                              |
| WRITING                              |
| RECOVERY                             |
| i ×                                  |
|                                      |
|                                      |
| 550 Ohm SPEED MAX                    |

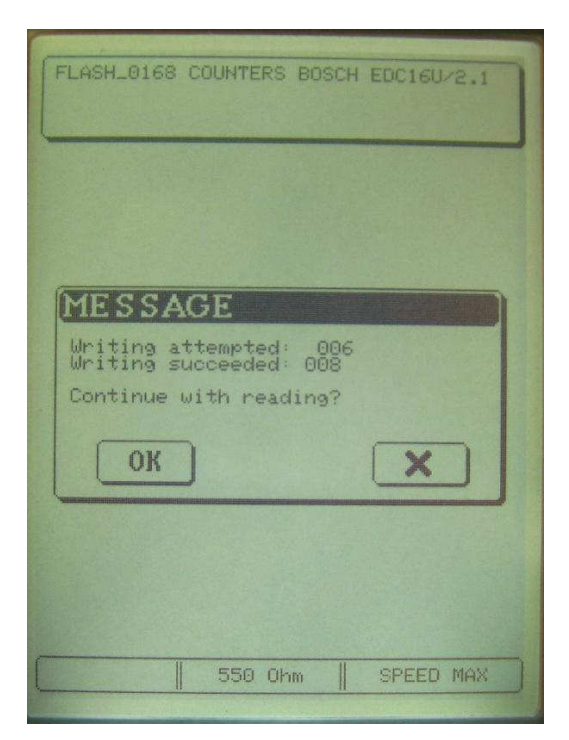

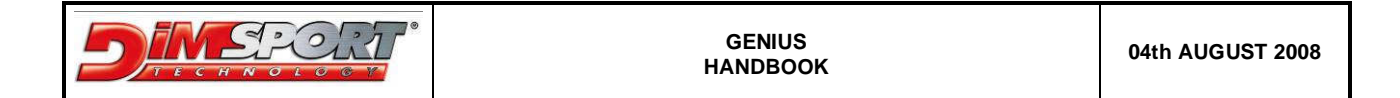

If the PATCH FILE is already present in the ECU you can directly modify the counter by clicking on READING button.

| MESSAGE<br>It's not necessary to read ECU<br>Counter modification enabled<br>OK |
|---------------------------------------------------------------------------------|
|                                                                                 |

| Ø | OUNT    | ER     |                         |                            |   |
|---|---------|--------|-------------------------|----------------------------|---|
|   | Attempt | ed:    | Súccee<br>008           | ded                        |   |
|   | ОК      | ٦      | [                       | ×                          |   |
| - |         | annof" | Herentaliska katoromoto | rtennarinnen anna derennan | - |

#### FIRST WRITING

In order to modify the counter the first time you have to program the ECU with the PATCH FILE. Select the file read, correct the value for succeded writings and press OK. ATTEMPTED counter will be automatically aligned with SUCCEDED.

| FLASH_0168 COUNTERS BOSCH EDC16U/2.1 | FLASH_0168 COUNTERS BOSCH EDC16U/2.1                       |
|--------------------------------------|------------------------------------------------------------|
| File<br>///Special<br>Golf.mpc       | COUNTER<br>Attempted: Succeeded:<br>006 008 ()<br>()<br>() |
| 550 Ohm SPEED MAX                    | 550 Ohm SPEED MAX                                          |

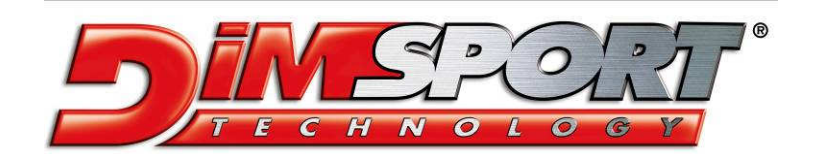

Via Torino, 16 - 15020 GABIANO (AL) - ITALIA

E-mail: support.race@dimsport.it http//www.dimsport.it

MANUAL VERSION 1.4 PRINTED ON 04th AUGUST 2008